КК1

### СИСТЕМНОЕ ПРОГРАММНОЕ ОБЕСПЕЧЕНИЕ Руководство программиста функционального ПО Интегрированная среда разработки WIDE 2.0

Листов 113

Курск 2021

BAIIIII.501120.101 strix-guide:WIDE@v1.0.1

### Хронология изменений

| Версия | Изменение                                                                   |  |
|--------|-----------------------------------------------------------------------------|--|
| v1.0.1 | #32561 Руководство (WIDE) переведено в проект DIP Исходный odt-файл удален. |  |

#### Аннотация

Настоящий документ содержит инструктивный материал по разработке ПО под операционную систему реального времени «Стрикс». Он содержит:

1) требования к ПЭВМ и окружению интегральной среды разработки WIDE 2.0;

2) инструкцию по запуску, настройке и использованию среды разработки и интеграции, построенной на базе ИСР WIDE 2.0;

3) инструкцию по работе с проектами ПО: проектом ФПО, проектом интегратора и объединенным проектом ФПО и интегратора;

4) инструкцию по отладке ПО;

5) перечень горячих клавиш ИСР WIDE 2.0;

6) пример создания проекта ФПО.

### Содержание

| Co | окращения, термины и определения                                      | 6             |
|----|-----------------------------------------------------------------------|---------------|
| 1  | Назначение и условия применения интегрированной среды разработки W    | IDE 2.08      |
| 2  | Системные требования интегрированной среды разработки WIDE 2.0        | 9             |
|    | 2.1 Установка интегрированной среды разработки WIDE 2.0               | 9             |
|    | 2.2 Установка виртуальной машины Java                                 | 10            |
|    | 2.3 Установка Ser2net                                                 | 10            |
|    | 2.4 Установка tftp-сервера                                            | 10            |
|    | 2.5 Установка утилиты make                                            | 10            |
|    | 2.6 Установка набора утилит GNU Core Utilities                        | 11            |
| 3  | Интегрированная среда разработки WIDE 2.0                             | 12            |
|    | 3.1 Основной функционал интегрированной среды разработки WIDE 2.0     | 12            |
|    | 3.2 Запуск интегрированной среды разработки WIDE 2.0                  | 17            |
|    | 3.3 Настройка интегрированной среды разработки WIDE 2.0               |               |
|    | 3.3.1 Настройка многооконного интерфейса                              |               |
|    | 3.3.2 Настройка подсветки синтаксиса                                  | 19            |
|    | 3.3.3 Настройка параметров анализа исходного кода на предмет синтакси | ических       |
|    | ошибок                                                                | 20            |
|    | 3.3.4 Настройки автоформатирования исходного кода на языке Си         | 21            |
|    | 3.3.5 Установка и настройка средства документирования исходного кода  | u Doxygen24   |
|    | 3.3.6 Настройка кодировки редактора исходного кода                    |               |
| 4  | Работа с проектами ПО                                                 |               |
|    | 4.1 Проект ФПО                                                        |               |
|    | 4.1.1 Структура проекта ФПО                                           |               |
|    | 4.1.2 Создание проекта ФПО                                            |               |
|    | 4.1.3 Импорт проекта ФПО                                              |               |
|    | 4.1.4 Параметры и запуск сборки проекта ФПО                           |               |
|    | 4.2 Проект интегратора                                                | 45            |
|    | 4.2.1 Структура проекта интегратора                                   | 45            |
|    | 4.2.2 Создание проекта интегратора                                    | 47            |
|    | 4.2.3 Импорт проекта интегратора                                      | 49            |
|    | 4.2.4 Подготовка файла с параметрами загрузочного образа              | 51            |
|    | 4.2.5 Подготовка конфигурационного файла ARINC 653                    | 56            |
| B  | АШП.501120.101 strix-guide:WIDE@v1.0.1                                | Стр. 4 из 113 |

| 4.2.6 Параметры и запуск сборки проекта интегратора                               |
|-----------------------------------------------------------------------------------|
| 4.3 Объединенный проект77                                                         |
| 4.3.1 Структура объединенного проекта77                                           |
| 4.3.2 Создание объединенного проекта                                              |
| 4.3.3 Импорт объединенного проекта                                                |
| 4.3.4 Параметры и запуск сборки объединенного проекта                             |
| 5 Отладка ПО                                                                      |
| 5.1 Стенд для отладки ПО                                                          |
| 5.2 Сборка для отладки ПО                                                         |
| 5.3 Использование интегрированной среды разработки для отладки ПО91               |
| Перечень использованных источников                                                |
| Приложение А Перечень горячих клавиш интегрированной среды разработки WIDE 2.0.98 |
| Приложение Б Пример создания проекта ФПО                                          |
| Б.1 Примеры проектов                                                              |
| Б.2 Создание проекта                                                              |

Сокращения, термины и определения

| APEX                       | Интерфейс, определенный спецификацией ARINC 653                                                                                                    |  |  |
|----------------------------|----------------------------------------------------------------------------------------------------|--|--|
| ИСР                        | Интегрированная среда разработки                                                                                                    |  |  |
| Исходный код               | Текст компьютерной программы на языке Ассемблера и (или)<br>языке Си в форме, пригодной для машинного считывания<br>ассемблером или компилятором.                                                                                                    |  |  |
| Компилятор                 | Программа, транслирующая операторы исходного кода на языке<br>Си в объектный код.                                                                                                    |  |  |
| Компонент                  | Автономная часть, комбинация частей, узлов или модулей,<br>выполняющая отдельную функцию системы.                                                                                                    |  |  |
| Модуль                     | Элемент архитектуры ПО, объединяющий некоторое множество подпрограмм, типов данных и данных.                                                                                                    |  |  |
| OC                         | Операционная система                                                                                                    |  |  |
| OCPB                       | Операционная система реального времени                                                                                                    |  |  |
| Объектный код              | Низкоуровневое представление компьютерной программы в форме,<br>которая обычно непригодна для непосредственного использования<br>в вычислителе, но которая дополнительно к командам процессора<br>включает, в том числе, информацию для размещения.                                                                             |  |  |
| Отладчик                   | Компьютерная программа, предназначенная для поиска ошибок в других программах, ядрах операционных систем и других видах кода.                                                                                                    |  |  |
| ПК                         | Персональный компьютер                                                                                                    |  |  |
| ПО                         | Программное обеспечение                                                                                                    |  |  |
| Порт (ARINC 653)           | Ресурс, с помощью которого происходит отправка и прием сообщений по соответствующему каналу между разделами.                                                                                                    |  |  |
| Программное<br>обеспечение | Программы вычислителя и, возможно, связанные с ними<br>документация и данные, имеющие отношение к работе<br>вычислительной системы.                                                                                                    |  |  |
| Процесс                    | Программный блок, содержащийся внутри раздела и<br>выполняющийся параллельно с другими процессами этого же<br>раздела. Он включает исполняемую программу, области данных и<br>стека, счётчик команд, указатель стека и прочие атрибуты,<br>например, приоритет и срок завершения.                                               |  |  |
| Псевдораздел               | Устройство, подсистема или программа, не являющиеся<br>приложениями, соответствующими ARINC 653, но способные<br>обмениваться данными с приложениями, соответствующими<br>ARINC 653, через каналы ARINC 653. С точки зрения модуля, в<br>качестве псевдораздела может рассматриваться раздел, внешний по<br>отношению к модулю. |  |  |
| Раздел                     | Программа, включая код команд и данные, которая загружается в единое адресное пространство вычислителя.                                                                                                    |  |  |

| СПО       | Системное программное обеспечение                                                                                                    |  |  |
|-----------|----------------------------------------------------------------------------------------------------|--|--|
| СРиИ      | Среда разработки и интеграции                                                                                                    |  |  |
| Система   | Совокупность аппаратных и программных компонентов,<br>создаваемая для выполнения конкретной функции или набора<br>функций.                                                                                                    |  |  |
| Сообщение | Пакет данных, передаваемых между разделами или между разделами и внешними элементами.                                                                                                    |  |  |
| Стенд     | Программно-аппаратный комплекс с целевым вычислителем для тестирования ПО. Является одним из вариантов используемой среды верификации.                                                                                                    |  |  |
| Структура | Определенное построение или взаимосвязь частей для образования единого целого.                                                                                                    |  |  |
| ФПО       | Функциональное программное обеспечение                                                                                                    |  |  |
| Ядро      | Центральная часть операционной системы, обеспечивающая<br>программам координированный доступ к ресурсам<br>вычислительной системы, таким как процессорное время, память,<br>периферийные устройства, файловая система, сетевое<br>оборудование. |  |  |

# 1 Назначение и условия применения интегрированной среды разработки WIDE 2.0

ИСР WIDE 2.0 предназначена для выполнения следующих основных функций:

1) написание, форматирование, синтаксический анализ, документирование исходного кода программ под ОСРВ;

2) создание проектов, интеграция и отладка ПО под ОСРВ;

3) конфигурирование ОСРВ.

# 2 Системные требования интегрированной среды разработки WIDE 2.0

СРиИ функционирует под управлением 64-разрядной операционной системы Ubuntu 16.04 и требует установки следующих основных компонентов:

1) ИСР WIDE 2.0 версии 2.0;

2) виртуальная машина Java (пакет default-jre — версии 1.8);

3) прокси-сервер последовательных портов Ser2net версии 2.9.1;

4) tftp-cepвep (пакеты openbsd-inetd tftpd tftp)

5) утилита make версии 4.1, автоматизирующая процесс компиляции исходного кода в объектные файлы, и последующей компоновки в исполняемые файлы и библиотеки;

6) набор утилит GNU Core Utilities (coreutils) версии 8.25, содержащий основные утилиты, необходимые для UNIX-подобных операционных систем.

Перечень дополнительных инструментов, требуемых для СриИ (например, компиляторы и отладчики), приведены в документе «Руководство программиста ФПО. Работа с ПО» соответствующего проекта.

Для установки некоторых средств разработки ПО и программных компонентов требуется доступ к сети Интернет.

#### 2.1 Установка интегрированной среды разработки WIDE 2.0

Для установки ИСР WIDE 2.0 требуется:

1) Распаковать apxив udev-rules и запустить скрипт install.sh.

2) Вставить usb-ключ.

3) Распоковать WIDE 2.0 и os-target.

4) Запустить WIDE 2.0.

5) После запуска появится окно Ошибка лицензии (рисунок 1).

6) Нажать кнопку «Активировать». ВАШП.501120.101 strix-guide:WIDE@v1.0.1 7) В появившемся окне выбрать файл лицензии.

Каждому ключу соответствует свой файл. Имя файла совпадает с серийным номером ключа (указан на ключе сбоку).

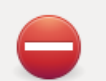

Срок действия лицензии закончился. Для продолжения работы необходимо активировать лицензию

Активировать

Рисунок 1 — Окно Ошибка лицензии

#### 2.2 Установка виртуальной машины Java

Для установки виртуальной машины Java необходимо установить пакет

default-jre, выполнив следующие команды в терминале:

```
sudo apt update
sudo apt install default-jre
```

#### 2.3 Установка Ser2net

Для установки прокси-сервера последовательных портов Ser2net необходимо выполнить следующие команды в терминале:

```
sudo apt-get update
sudo apt-get install ser2net
```

#### 2.4 Установка tftp-сервера

Для установки tftp-сервера необходимо выполнить следующие команды: sudo apt-get update sudo apt-get install openbsd-inetd tftpd tftp

#### 2.5 Установка утилиты make

Для установки утилиты make необходимо выполнить следующие команды:

sudo apt-get update
sudo apt-get install make

#### 2.6 Установка набора утилит GNU Core Utilities

Для установки набора утилит GNU Core Utilities необходимо установить ВАШП.501120.101 strix-guide:WIDE@v1.0.1 Стр. 10 из 113

#### пакет coreutils, выполнив следующие команды в терминале:

sudo apt update
sudo apt install coreutils

#### 3 Интегрированная среда разработки WIDE 2.0

# 3.1 Основной функционал интегрированной среды разработки WIDE 2.0

Основные инструментальные средства ИСР WIDE 2.0 включают в себя редактор исходного кода, который позволяет создавать и редактировать исходный текст программ, средства сборки и отладки, а также плагины для работы с системой документирования исходного кода Doxygen.

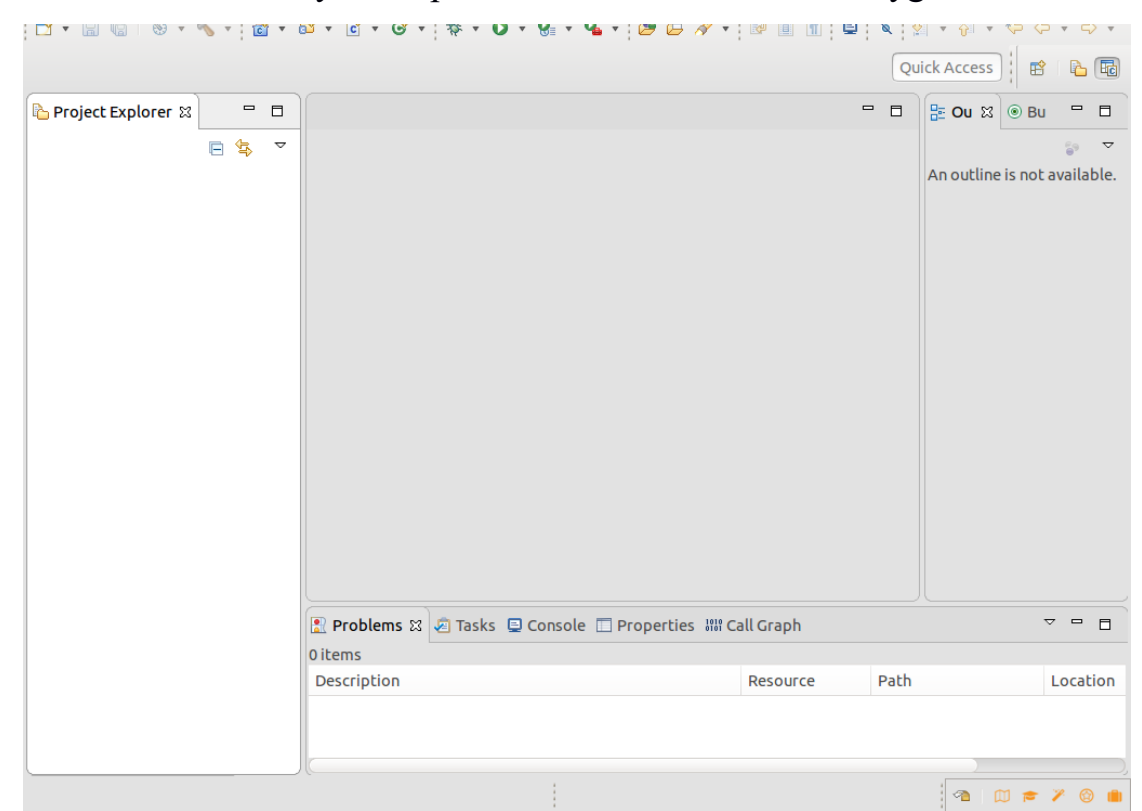

Рисунок 2 — Главное окно ИСР WIDE 2.0

Главное меню ИСР WIDE 2.0 включает в себя следующие пункты:

File – содержит элементы управления проектами и файлами. Позволяет создавать новые проекты и файлы с исходным кодом, а также сохранять, закрывать, переносить, переименовывать, экспортировать имеющиеся структуры проекта и импортировать внешние объекты;

Edit – содержит стандартные элементы управления текстовой информацией: копирование, вставка, удаление, отмена последнего действия, возврат после отмены, добавление закладок, а также поиск; ВАШП.501120.101 strix-guide:WIDE@v1.0.1 Стр. 12 из 113

Source – содержит элементы управления исходным кодом. Позволяет закомментировать или раскомментировать выделенный фрагмент кода построчно или одним блоком, форматировать исходный код в соответствии с выбранным стилем и устанавливать отступы;

Refactor – рефакторинг элементов проекта. Помогает производить модификации элементов проекта, такие как перемещение и переименование без потери связей и целостности программы;

Navigate – содержит элементы навигации по проекту;

Search – основное средство поиска файлов, проектов и текста;

Project – средство управления проектами. Содержит команды для компиляции и сборки программ;

Run – управление запуском приложения. Позволяет запустить программу в различных режимах;

Window – управление окнами и компоновками, переключение между компоновками, вызов требуемых окон;

Help — вызов справки. Для того, чтобы посмотреть справочные и инструктивные материалы по созданию и развитию проектов ОСРВ, необходимо в главном меню ИСР WIDE 2.0 выполнить «Help  $\rightarrow$  Help Contens» или нажать комбинацию клавиш «Ctrl+F1», и выбрать пункт «OCPB», как показано на рисунке 3.

Наиболее часто используемые команды продублированы в виде кнопок на панели инструментов главного окна ИСР WIDE 2.0. При наведении указателя мыши на кнопку на панели инструментов появится всплывающая подсказка с названием действия, которое будет выполнено. Если выполнение действия невозможно, кнопка будет неактивной.

Перечень горячих клавиш и их назначение приведен в Приложении А настоящего документа.

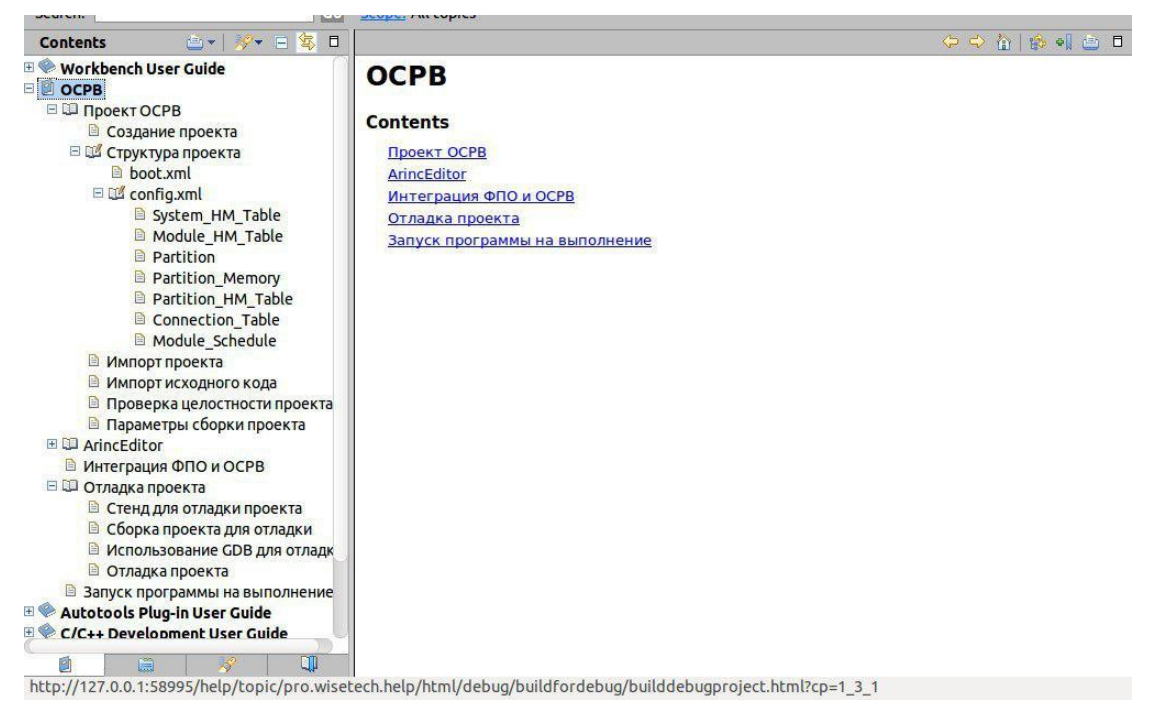

Рисунок 3 — Окно «Help» ИСР WIDE 2.0

Редакторы ИСР WIDE 2.0 представляют собой программные средства, позволяющие осуществлять операции с файлами (создавать, открывать, редактировать, сохранять и др.). В ИСР WIDE 2.0 представлены следующие редакторы:

1) C/C++ Editor – текстовый редактор, предназначенный для ввода и редактирования исходного кода программы на языке Си;

2) ArincEditor – визуальный редактор, предназначенный для подготовки конфигурационного файла ARINC 653 и предоставляющий следующий функционал:

□ возможность редактирования конфигурационного файла ARINC 653 в текстовом режиме;

□ возможность проверки синтаксиса и семантики конфигурационного файла ARINC 653.

3) Integrator Editor – визуальный редактор, предназначенный для настройки параметров сборки проекта Интегратора;

4) FPO Editor – визуальный редактор, предназначенный для настройки параметров сборки проекта ФПО.

В редакторе может быть отображено содержимое только одного файла проекта. Если открыто более одного файла, то в верхней части редактора появляется строка вкладок, с помощью которой можно быстро переключаться между различными файлами, выбирая курсором мыши необходимую вкладку.

Функциональные окна ИСР WIDE 2.0 являются дополнениями к редакторам, в которых выводится информация сопроводительного или дополнительного характера о файле, находящемся в редакторе.

ИСР WIDE 2.0 предоставляет различные наборы функциональных окон – компоновки. Под компоновкой понимается набор функциональных окон, расположенных в требуемом порядке. В каждой компоновке имеется свой набор инструментов, но некоторые компоновки могут иметь общие наборы инструментов. В определенный момент времени активной может быть только одна компоновка. В ИСР WIDE 2.0 представлены следующие основные компоновки:

1) компоновка «C/C++» – набор инструментов для подготовки программ на языке Си;

2) компоновка «ARINC 653» – набор инструментов для подготовки конфигурационного файла ARINC 653;

3) компоновка «Debug» – набор инструментов для отладки программ.

Наиболее часто используемые функциональные окна для различных компоновок приведены в таблице 1. Описание функциональных окон приведено в таблице 2.

Таблица 1 — Компоновки функциональных окон ИСР WIDE 2.0

| Компоновка | Функциональные окна и редакторы                            |
|------------|------------------------------------------------------------|
| C/C++      | C/C++ Editor, Project Explorer, Outline, Problems, Console |

| Компоновка | Функциональные окна и редакторы                                        |  |  |  |
|------------|------------------------------------------------------------------------|--|--|--|
| ARINC 653  | ARINC Editor, BootEditor, Project Explorer, Outline, Problems, Console |  |  |  |
| Debug      | Breakpoints, Debug, Variables, Expressions, Outline, Console           |  |  |  |

| Таблица 🛛 | $2-\Phi$ | икциональные окна | ИСР | WIDE 2 | 2.0 |
|-----------|----------|-------------------|-----|--------|-----|
|-----------|----------|-------------------|-----|--------|-----|

| Функциональное<br>окно | е Описание                                                                                                    |  |
|------------------------|----------------------------------------------------------------------------------------------------|--|
| C Editor               | Текстовый редактор, предназначенный для ввода и редактирования исходного кода программы на языке Си                                                              |  |
| IntegratorEditor       | Визуальный редактор, предназначенный для редактирования<br>параметров сборки проекта Интегратора                                                                 |  |
| FPO Editor             | Визуальный редактор, предназначенный для редактирования<br>параметров сборки проектов ФПО                                                                        |  |
| Arinc Editor           | Визуальный редактор, предназначенный для подготовки конфигурационного файла OCPB config.xml                                                                      |  |
| BootEditor             | Визуальный редактор, предназначенный для подготовки файла с параметрами загрузочного образа boot.xml                                                             |  |
| Project Explorer       | Менеджер проектов, который предназначен для отображения представления проекта и представляет собой иерархическую структуру каталогов и файлов, входящих в проект |  |
| Outline                | Отображает структуру файла, открытого в редакторе                                                                                                    |  |
| Problems               | Отображает список ошибок и предупреждений                                                                                                    |  |
| Console                | Системная консоль, в которую происходит вывод данных программы                                                                                                   |  |
| Breakpoints            | Отображает информацию об установленных точках останова программы                                                                                                 |  |
| Debug                  | Предоставляет информацию о процессах запущенной программы                                                                                                    |  |
| Variables              | Предоставляет информацию о переменных в выбранном стековом фрейме                                                                                                |  |

| Функциональное<br>окно | Описание                                                                                         |
|------------------------|--------------------------------------------------------------------------------------------------|
| Expressions            | Оценивает переменную или выражение в контексте процесса отладки и позволяет изменять их значения |

#### 3.2 Запуск интегрированной среды разработки WIDE 2.0

При первом запуске ИСР WIDE 2.0 откроется окно, в котором необходимо выбрать путь к каталогу рабочего пространства – места, где будут храниться локальные копии файлов, как показано на рисунке 4, и нажать кнопку «ОК».

Установка опции «Use this as the default and do not ask again» позволит использовать указанное рабочее пространство по умолчанию и данное окно больше появляться не будет.

| Select a directory as workspace<br>Wide uses the workspace directory to store its preferences and development artifacts. |                                    |        |        |  |
|----------------------------------------------------------------------------------------------------|------------------------------------|--------|--------|--|
| Workspace:                                                                                                    | /home/user/workspace               | •      | Browse |  |
| 🗌 Use this a                                                                                                    | s the default and do not ask again | Cancel | ОК     |  |

Рисунок 4 — Диалоговое окно «Eclipse Launcher» ИСР WIDE 2.0

Для того, чтобы изменить рабочее пространство, необходимо в главном меню ИСР WIDE 2.0 выбрать «File $\rightarrow$ Switch Workspace $\rightarrow$ Other». В открывшемся окне, как показано на рисунке 5, в поле «Recent Workspaces» перечислены ранее использованные рабочие пространства. Для того, чтобы скопировать текущие настройки рабочего пространства, необходимо отметить пункты «Workbench Layout» и «Working Sets» в поле «Copy Settings», после чего нажать кнопку «OK».

После выполнения действий, описанных выше, появится главное окно ИСР WIDE 2.0, которое включает в себя главное меню, панель инструментов, набор компоновок, расположенных справа от панели инструментов, и набор функциональных окон, как показано на рисунке 2.

| Select a directory as work<br>Wide uses the workspace dire | <b>space</b><br>ectory to store its preferences ar | nd development | artifacts. |
|------------------------------------------------------------|----------------------------------------------------|----------------|------------|
| Workspace: /home/user/wo                                   | orkspace                                           | •              | Browse     |
| <ul> <li>Recent Workspaces</li> <li>workspace</li> </ul>   |                                                    |                |            |
| - Copy Settings                                            |                                                    |                |            |
| 🖌 Workbench Layout                                         |                                                    |                |            |
| ✓ Working Sets                                             |                                                    |                |            |
| ?                                                          |                                                    | Cancel         | ОК         |

Рисунок 5 — Диалоговое окно «Eclipse Launcher» ИСР WIDE 2.0

#### 3.3 Настройка интегрированной среды разработки WIDE 2.0

#### 3.3.1 Настройка многооконного интерфейса

ИСР WIDE 2.0 обеспечивает возможность гибкого переноса положения функциональных окон и изменения их размера. Для отображения необходимого окна в главном меню ИСР WIDE 2.0 выбрать «Window $\rightarrow$ Show View $\rightarrow$ Other...». В открывшемся диалоговом окне «Show View» выбрать окно, которое необходимо отобразить, как показано на рисунке 6, и нажать кнопку «OK».

Для того, чтобы открыть компоновку, в главном меню ИСР WIDE 2.0 выбрать «Window—Perspective—Open Perspective—Other» и в открывшемся диалоговом окне «Open Perspective» отметить необходимую компоновку, после чего нажать кнопку «OK». Для быстрого переключения между компоновками необходимо нажать на соответствующую пиктограмму на панели переключения компоновок, расположенной в правом верхнем углу ВАШП.501120.101 strix-guide:WIDE@v1.0.1 Стр. 18 из 113 главного окна ИСР WIDE 2.0, как показано на рисунке 7.

| type filter text                    | ×                  |
|-------------------------------------|--------------------|
| r Critig                            |                    |
| ▶ 🗁 Make                            |                    |
| 🕨 🗁 Man pages                       |                    |
| 🕨 🗁 Mylyn                           |                    |
| ▶ 🗁 Oomph                           |                    |
| 🔻 🗁 Profiling                       |                    |
| 🕼 gcov                              |                    |
| 🕞 gprof                             |                    |
| 🗉 OCount                            |                    |
| 🗉 OProfile                          |                    |
| f0 Perf Comparison                  |                    |
| Perf Profile View                   |                    |
|                                     |                    |
|                                     |                    |
|                                     |                    |
| Cancel                              | ОК                 |
| Рисунок 6 — Диалоговое окно «Show V | View» ИСР WIDE 2.0 |
| 🗄 🕂 🔤 🏇 🖉                           |                    |

Рисунок 7 — Панель переключения компоновок ИСР WIDE 2.0

#### 3.3.2 Настройка подсветки синтаксиса

ИСР WIDE 2.0 обеспечивает возможность настройки подсветки синтаксиса языка Си и Ада. Для настройки подсветки синтаксиса языка Си требуется в главном меню ИСР WIDE 2.0 выбрать «Window—Preferences—C/C++— Editor—Syntax Coloring», как показано на рисунке 8.

BAIIIII.501120.101 strix-guide:WIDE@v1.0.1

#### Syntax Coloring ↓ ↓ ↓ ↓ ↓ type filter text X Compare/Patch Default colors and font can be configured on the Text Editors and on the Colors and Content Types Fonts preference page. Editors 🗹 Enable semantic highlighting **File Association** Element: Text Editors Enable Error Reporting Code Globalization Color: Built-in types Keys Bold Classes, Structs, Unions Network Connecl Enumerators Italic Notifications Perspectives Enums Strikethrough External SDK calls Search Underline - . . . Security Preview: Startup and Shut /\* This is sample C++ code \*/ Tracing #include <cstdio> **UI Responsivenes** #define MACRO(x) x using namespace std; Web Browser // This comment may span only this line Workspace typedef unsigned int uint; int static myfunc(uint parameter) { Ant if (parameter == 0) fprintf(stdout, "zero\n"); C/C++ cout << "hello\n";</pre> Appearance return parameter - 1; Autotools } class MyClass { Build public: Code Analysis enum Number { ZER0, ONE, TW0 }; static char staticField; Code Style int field; Debug virtual Number vmethod(); Editor void method(Number n) const { int local= (int)MACRO('\0'); Content Assist label: myfunc(local); Folding vmethod(); Hovers staticMethod(); problem(); Mark Occurrenc 3 Save Actions static void staticMethod(); }; Scalability Templates Typing File Types Indexer Language Mappir **Restore Defaults** New C/C++ Proie Apply ? Cancel OK

#### СПО. Руководство программиста ФПО. ИСР WIDE 2.0

Рисунок 8 — Диалоговое окно «Preferences» ИСР WIDE 2.0

# 3.3.3 Настройка параметров анализа исходного кода на предмет синтаксических ошибок

ИСР WIDE 2.0 обеспечивает возможность первичного анализа исходного кода (только для языка Си) на предмет синтаксических ошибок. ВАШП.501120.101 strix-guide:WIDE@v1.0.1 Стр. 20 из 113

Настройка осуществляется в ИСР WIDE 2.0 в окне «Window—Preferences—C/C++— Code Analysis», как показано на рисунке 9.

|   | X                | Code Analysis                | <-> -      |
|---|------------------|------------------------------|------------|
| ► | General          | Problems                     |            |
| ► | Ant              | type filter text             | ×          |
| ▼ | C/C++            |                              |            |
|   | Appearance       | Name                         | Severity   |
| ► | Autotools        | Function cannot be resolved  | 🏘 Error    |
| ► | Build            | Invalid arguments            | 🏘 Еггог    |
|   | Code Analysis    | 🗹 Invalid overload           | 🏘 Error    |
| ► | Code Style       | Invalid redeclaration        | 🏘 Error    |
| ► | Debug            | Invalid redefinition         | 🎄 Error    |
| ► | Editor           | Invalid template argument    | 🎄 Error    |
|   | File Types       | Label statement not found    | 🎄 Error    |
|   | Indexer          | Member declaration not found | 🏘 Error    |
|   | Language Mappir  | Method cannot be resolved    | 🎄 Error    |
| ► | New C/C++ Proje  | Symbol is not resolved       | 🏘 Error    |
| ► | Profiling        | Type cannot be resolved      | 🐗 Error    |
| ► | Property Pages S |                              |            |
|   | Task Tags        | Customize Selected           |            |
|   | Template Default | Dechara Defe                 | ulta Analu |
|   |                  | Restore Dera                 | Арріу      |
|   |                  |                              |            |
| C | ?)               | Cancel                       | ОК         |

Рисунок 9 — Диалоговое окно «Preferences» ИСР WIDE 2.0

#### 3.3.4 Настройки автоформатирования исходного кода на языке Си

Для того, чтобы открыть настройки автоформатирования исходного кода на языке Си, необходимо в главном меню ИСР WIDE 2.0 выбрать «Window—Preferences—C/C++—Code Style—Formatter», после чего откроется окно, как показано на рисунке 10.

В поле «Active profile» имеется возможность выбрать один из предустановленных стилей: K&R, BSD/Allman, GNU и Whitesmiths.

#### СПО. Руководство программиста ФПО. ИСР WIDE 2.0

| type filter text 🛛 🗷    | Formatter                                                       |                     | ⇔ • ⇒ • •        |
|-------------------------|-----------------------------------------------------------------|---------------------|------------------|
| Allsi Collsole          |                                                                 | Configure Project S | pecific Settings |
| • Ant                   | Active profiler                                                 | configure Project 3 | pecific seconds  |
| ANTLR 4                 | Active prome:                                                   |                     |                  |
| Arinc 653               | Whitesmiths [built-in]                                          | Edit                | Remove           |
| ▼ C/C++                 | New                                                             |                     |                  |
| Appearance              | Import                                                          |                     |                  |
| ▶ Build                 | Preview:                                                        |                     |                  |
| Code Analysis           | /*                                                              |                     |                  |
| ▼ Code Style            | * A sample source file for the code formatter preview<br>*/     |                     |                  |
| Code Templates          | <pre>#include <math.h></math.h></pre>                           |                     |                  |
| Formatter               | -less Driet                                                     |                     |                  |
| Name Style              | {                                                               |                     |                  |
| Organize Includes       | public:                                                         |                     |                  |
| ▶ Debug                 | Point(double x, double y) :                                     |                     |                  |
| ▶ Editor                | {                                                               |                     |                  |
| File Types              |                                                                 |                     |                  |
| Indexer                 | double distance(const Point& other) const;                      |                     |                  |
| Language Mappings       | double x;                                                       |                     |                  |
| New C/C++ Project W     | double y;                                                       |                     |                  |
| Property Pages Settin   | 1,                                                              |                     |                  |
| Task Tags               | <pre>double Point::distance(const Point&amp; other) const</pre> |                     |                  |
| Template Default Val    | double dx = x - other.x                                         |                     |                  |
| Certiv Tools            | <pre>double dy = y - other.y;</pre>                             |                     |                  |
| Code Recommenders       | <pre>return sqrt(dx * dx + dy * dy);</pre>                      |                     |                  |
| Dynamic Languages       | 3                                                               |                     |                  |
| Ecore Diagram           |                                                                 |                     |                  |
| EMF To GraphViz         |                                                                 |                     |                  |
| EMF Validation Builder  |                                                                 |                     |                  |
| Field Assist Example Pr |                                                                 |                     |                  |
| Gradle                  |                                                                 |                     |                  |
| ▶ Help                  |                                                                 |                     |                  |
| ▶ Install/Update        |                                                                 | Restore Defaults    | Apply            |
|                         |                                                                 | Consel C            | 01               |
|                         |                                                                 | Cancel              | ÜK               |

Рисунок 10 — Диалоговое окно «Preferences» ИСР WIDE 2.0 Для того, чтобы создать пользовательский профиль настроек автоформатирования, необходимо нажать на кнопку «New». В появившемся окне «New Code Formatter Profile», как показано на рисунке 11, в поле «Profile name» ввести имя профиля, а в поле «Initialize settings with the following profile» необходимо выбрать один из существующих профилей, из которого будут скопированы настройки для создаваемого профиля, и нажать кнопку «OK».

| Profile name:           |              |               |      |
|-------------------------|--------------|---------------|------|
| name                    |              |               |      |
| Initialize settings wit | h the follow | wing profile: |      |
| K&R [built-in]          |              |               | •    |
| 🗹 Open the edit dia     | og now       |               |      |
|                         |              |               |      |
|                         |              |               | <br> |
| (?)                     |              | Cancel        | ОК   |

Рисунок 11 — Диалоговое окно «New Code Formatter Profile» ИСР WIDE 2.0

Если установлен флаг «Open the edit dialog now», то после создание профиля откроется окно редактирования профиля «Profile», как показано на рисунке 12. Для того, чтобы открыть окно редактирования для уже созданного профиля, необходимо в окне «Formatter», показанном на рисунке 10, нажать на кнопку «Edit».

В окне «Profile» находятся следующие вкладки:

□ «Indentation» содержит параметры управления отступами;

□ «Braces» содержит параметры управления положения фигурных скобок;

□ «White Space» содержит параметры управления пробелами в объявлениях переменных, управляющих конструкциях и т. д.;

□ «New Lines» содержит параметры управления стилем в конструкторах классов (только для C++);

 «Control Statements» содержит параметры управления стилем в управляющих конструкциях;

□ «Line Wrapping» содержит параметры управления переносами строк;

□ «Comments» содержит параметры управления комментариями.

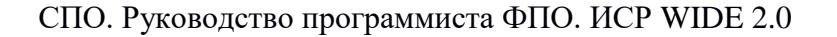

| Indentation Braces White Space New Lines Control Statements                                                                                                    | Line Wrapping Comments                                                                                                    |
|----------------------------------------------------------------------------------------------------|----------------------------------------------------------------------------------------------------|
| General settings                                                                                                    | Preview: Show invisible characters                                                                                                    |
| Tab policy:       Tabs only          Use tabs only for leading indentations         Indentation size:       4         Tab size:       4         Indent       4         'public', 'protected', 'private' within class body       4         Declarations relative to 'public', 'protected', 'private'       5         Statements within function body       5         Statements within 'switch' body       5         Statements within 'switch' body       5         Statements within 'case' body       5         Declarations within 'namespace' definition       Empty lines | <pre>/*  * Indentation  */ #include <math.h> class Point {  public:     Point(double x, double y) :         x(x), y(y) {     }     double distance(const Point&amp; other) const;     int compareX(const Point&amp; other) const;     double y; }; double Point::distance(const Point&amp; other) const {     double y; }; return sqrt(dx * dx + dy * dy); } int Point::compareX(const Point&amp; other) const {     if (x &lt; other.x) {         return -1;     } else if (x &gt; other.x) {         return 0;     } }</math.h></pre> |

Рисунок 12 — Диалоговое окно «Profile» ИСР WIDE 2.0

Для того, чтобы отформатировать исходный код в редакторе «C/C++ Editor», необходимо в главном меню ИСР WIDE 2.0 выбрать «Source→Format». Эта команда применяет выбранные опции форматирования исходного кода, включая отступы.

Для того, чтобы установить отступы, необходимо в главном меню ИСР WIDE 2.0 выбрать «Source—Correct Indentation».

Для того, чтобы отформатировать фрагмент исходного кода, необходимо выделить нужные строки в редакторе перед вызовом команды «Format» или «Correct Indentation».

# 3.3.5 Установка и настройка средства документирования исходного кода Doxygen

ИСР WIDE 2.0 предоставляет возможность создания документации на основе набора исходных текстов при помощи системы Doxygen. Для установки необходимо подключение интернета к компьютеру, на котором установлена ИСР. Для установки средства документирования необходимо

установить плагин Eclox, выполнив следующие действия.

1) В главном меню ИСР WIDE 2.0 выбрать «Help→Eclipse Marketplace»,

в открывшемся окне «Eclipse Marketplace» в поле «Find:» ввести «Eclox», как показано на рисунке 13, и нажать клавишу «Enter».

| Eclips          | e Ma            | rketplace                                                                                                    |          |
|-----------------|-----------------|----------------------------------------------------------------------------------------------------|----------|
| Select<br>Press | t solu<br>the " | tions to install. Press Install Now to proceed with installation. To more info" link to learn more about a solution.                                                                                                    | 6        |
| Searc           | h Re            | ecent Popular Favorites Installed 🖓 Language Server Protocol 101 (May News)                                                                                                    | l        |
| Find:           | Q               | Eclox All Markets  All Categories                                                                                                    | Go       |
| Fea             | ture            | ed and a second second s |          |
|                 |                 | XRebel Performance Tool 3.3.0                                                                                                    |          |
|                 |                 | <b>Promoted</b> - XRebel is a developer tool that gives you real time insight into applicat<br>performance during development. It helps you understand and resolve <b>more inf</b>                                                                                                    | ion<br>o |
| XRe             | bel             | by ZeroTurnaround, Commercial<br>J2EE eclipse java ee tools productivity                                                                                                    |          |
| *:              | 33              | Installs: 10,9K (832 last month)                                                                                                    | tall     |
|                 |                 | Vaadin Plugin for Eclipse 4.0.0.final                                                                                                    |          |
| voodi           | in ls           | <b>Promoted</b> - Vaadin Framework is an open source Java UI library for creating rich w user interfaces. Using its component based API developers can create <b>more info</b>                                                                                                    | eb       |
| , aud           | ]-              | by Vaadin Ltd, Apache 2.0<br>java J2EE web ria java ee                                                                                                    |          |
| *               | 80              | Installs: 166K (2 258 last month)                                                                                                    | tall     |
|                 |                 | PlatformKit 1.4.7                                                                                                    |          |
| Ó               |                 | PlatformKit is a platform dependency management toolkit. It can be used to suppo platform-specific configuration in development processes based on the Model <b>more info</b>                                                                                                    | rt       |
| П               |                 | by Vrije Universiteit Brussel, EPL                                                                                                    |          |
|                 |                 |                                                                                                    |          |
| Mar             | rket            | places                                                                                                    |          |
|                 |                 |                                                                                                    |          |
|                 |                 |                                                                                                    |          |
|                 |                 |                                                                                                    |          |
| ?               |                 | < Back Install Now > Cancel Finish                                                                                                    |          |

Рисунок 13 — Диалоговое окно «Eclipse Marketplace» ИСР WIDE 2.0

2) В окне «Eclipse Marketplace» появится информация о найденном плагине, как показано на рисунке 14, после чего нажать кнопки
 ВАШП.501120.101 strix-guide:WIDE@v1.0.1

# «Install—Confirm—Finish», дождаться завершения установки и перезапустить ИСР WIDE 2.0.

| <b>Eclipse Marketplace</b><br>Select solutions to install. Press Install Now to proceed with installation.                                                                                                    |                                                |
|----------------------------------------------------------------------------------------------------|------------------------------------------------|
| Press the "more info" link to learn more about a solution.                                                                                                    |                                                |
| Search Recent Popular Favorites Installed Canguage Server Protocol 101 (N                                                                                                    | 1ay Newsl                                      |
| Find:   Q   Eclox   All Markets   All Catego                                                                                                    | ories 🔻 Go                                     |
| eclox 0.11.2         Eclox is a simple doxygen frontend plug-in for eclipse. It aims to provide a sleek integration of the code documentation process into eclipse by more by anb0s, EPL doxygen documentation generation fileExtension_Doxyfile fileExtension         ★ 7       Installs: 6,18K (483 last month) | a slim and<br>ore info<br>_doxyfile<br>_nstall |
|                                                                                                    |                                                |
|                                                                                                    |                                                |
|                                                                                                    |                                                |
| Marketplaces                                                                                                    |                                                |
|                                                                                                    |                                                |
|                                                                                                    |                                                |
| Sack Install Now > Cancel                                                                                                    | Finish                                         |

Рисунок 14 — Диалоговое окно «Eclipse Marketplace» ИСР WIDE 2.0

Для настройки средства документирования необходимо выполнить следующие действия.

 Создать файл конфигурации «DoxyFile», для этого в окне «Project Explorer» щелкнуть правой кнопкой мыши и в появившемся ВАШП.501120.101 strix-guide:WIDE@v1.0.1
 Стр. 26 из 113 контекстном меню выбрать «New-Other».

2) В открывшемся окне «New» выбрать «Other→Doxyfile», как показано на рисунке 15, и нажать кнопку «Next».

| Select a wizard                                                                                                    |        |        |        |        |
|----------------------------------------------------------------------------------------------------|--------|--------|--------|--------|
| Wizards:                                                                                                    |        |        |        |        |
| type filter text                                                                                                    |        |        |        | ×      |
| Connection  RPM  SystemTap  SystemTap  Tasks  Tacing  SylemTacing  SylemTacing  Calgrind  Calgrind  Calgr |        |        |        |        |
|                                                                                                    |        |        |        |        |
| (?)                                                                                                    | < Back | Next > | Cancel | Finish |

Рисунок 15 — Диалоговое окно «New» ИСР WIDE 2.0

3) В открывшемся окне указать путь, по которому будет сохранен файл конфигурации «DoxyFile», и задать ему имя, как показано на рисунке 16, после чего нажать кнопку «Finish».

4) Открыть создавшийся файл конфигурации «DoxyFile», щелкнув по нему два раза левой кнопкой мыши в окне «Project Explorer».

5) В открывшемся файле конфигурации «DoxyFile» содержится два окна – «Basic» и «Advanced», в которых задаются параметры проекта, как показано на рисунке 17.

| Doxygen Configura                                                                                                    | ntion<br>gen configuration file.                     | @     |
|----------------------------------------------------------------------------------------------------|------------------------------------------------------|-------|
|                                                                                                    | · · · · · · · · · · · · · · · · · · ·                |       |
| Enter or select the p                                                                                                    | parent folder:                                       |       |
| rtos/ИКБО_ИМА_2                                                                                                    | 2_РПКБ-ВАИС-Техника/ИКБО_ИМА_2_ОСРВ/4-Проектирование |       |
|                                                                                                    |                                                      |       |
| <ul> <li>Спланиров</li> <li>Спланиров</li> <li>Спланиро</li></ul> | вание 708<br>сть по этапам 375                       |       |
| ' 🖏 4-Проектир                                                                                                    | оование 726                                          |       |
|                                                                                                    | A32                                                  |       |
| Doxyfile name: Do                                                                                                    | xyfile                                               |       |
| Advanced >>                                                                                                    |                                                      |       |
|                                                                                                    |                                                      |       |
|                                                                                                    |                                                      |       |
| ?                                                                                                    | < Back Next > Cancel F                               | inish |

Рисунок 16 — Диалоговое окно «New Doxygen Configuration» ИСР WIDE 2.0

| Project                                                                                                    |                             | Output Formats                                                                                                    |  |
|----------------------------------------------------------------------------------------------------|-----------------------------|----------------------------------------------------------------------------------------------------|--|
| Name: "My Project"                                                                                                    |                             | ITML                                                                                                    |  |
| Version or Identifier:                                                                                                    |                             | 🔘 plain HTML                                                                                                    |  |
| Input directories:           Scan recursively           Output Directory.                                                                                                    | Add<br>Remove<br>Up<br>Down | <ul> <li>with frames and navigation tree</li> <li>prepared for compressed HTML (.chm)</li> <li>with search function (requires PHP enabled server)</li> <li>LaTeX</li> <li>as itermediate format for hypedlinked PDF</li> <li>as itermediate format for PDF</li> <li>as itermediate format for PostScript</li> <li>Man Pages</li> <li>Rich Text Format</li> <li>XML</li> </ul>                                                                                                    |  |
| Mode Select the desired extraction mode: documented entities only all entities Include cross-referenced source code in the output Optimize results for: C+ Java Ca Ca Ca Ca Ca Ca Ca Ca Ca Ca Ca Ca Ca |                             | Diagrams to Generate No diagrams Guessian Sector Sector Se |  |
| () C#                                                                                                    |                             |                                                                                                    |  |
| C#                                                                                                    |                             |                                                                                                    |  |

Рисунок 17 — Интерфейс файла конфигурации в ИСР WIDE 2.0

6) В окне «Basic» в поле «Input directory» необходимо нажать кнопку «Add», в открывшемся окне нажать кнопку «Browse Directory» и выбрать каталог с файлами исходного кода. Для того, чтобы к указанному каталогу с файлами исходного кода добавились подкаталоги, необходимо установить флаг «Scan recursively».

7) Для изменения формата создаваемой документации необходимо в ВАШП.501120.101 strix-guide:WIDE@v1.0.1 Стр. 28 из 113

окне «Basic» в поле «Output Format» выбрать требуемый формат вывода документации из приведенных:

□ HTML – стандартизированный язык разметки документов;

□ LaTeX – система компьютерной верстки TeX;

□ Man – формат, предназначенный для форматирования и вывода справочных страниц;

□ RTF – проприетарный межплатформенный формат хранения размеченных текстовых документов;

□ XML – расширяемый язык разметки.

8) В окне «Basic» в поле «Output directory» необходимо нажать на кнопку «Browse» и выбрать каталог, в который будут сохранены сгенерированные файлы.

9) Для того, чтобы плагин корректно работал с русским языком, в окне «Advanced» в параметре «Output Language» изменить значение с «English» на «Russian».

10) После того, как файл конфигурации «DoxyFile» настроен, его необходимо запустить на исполнение. Для этого требуется щелкнуть правой кнопкой мыши по файлу конфигурации «DoxyFile» в окне «Project Explorer», как показано на рисунке 18, и выбрать пункт контекстного меню «Build Documentation». Сгенерированные файлы будут сохранены в каталог, который был указан как выходной в параметрах проекта.

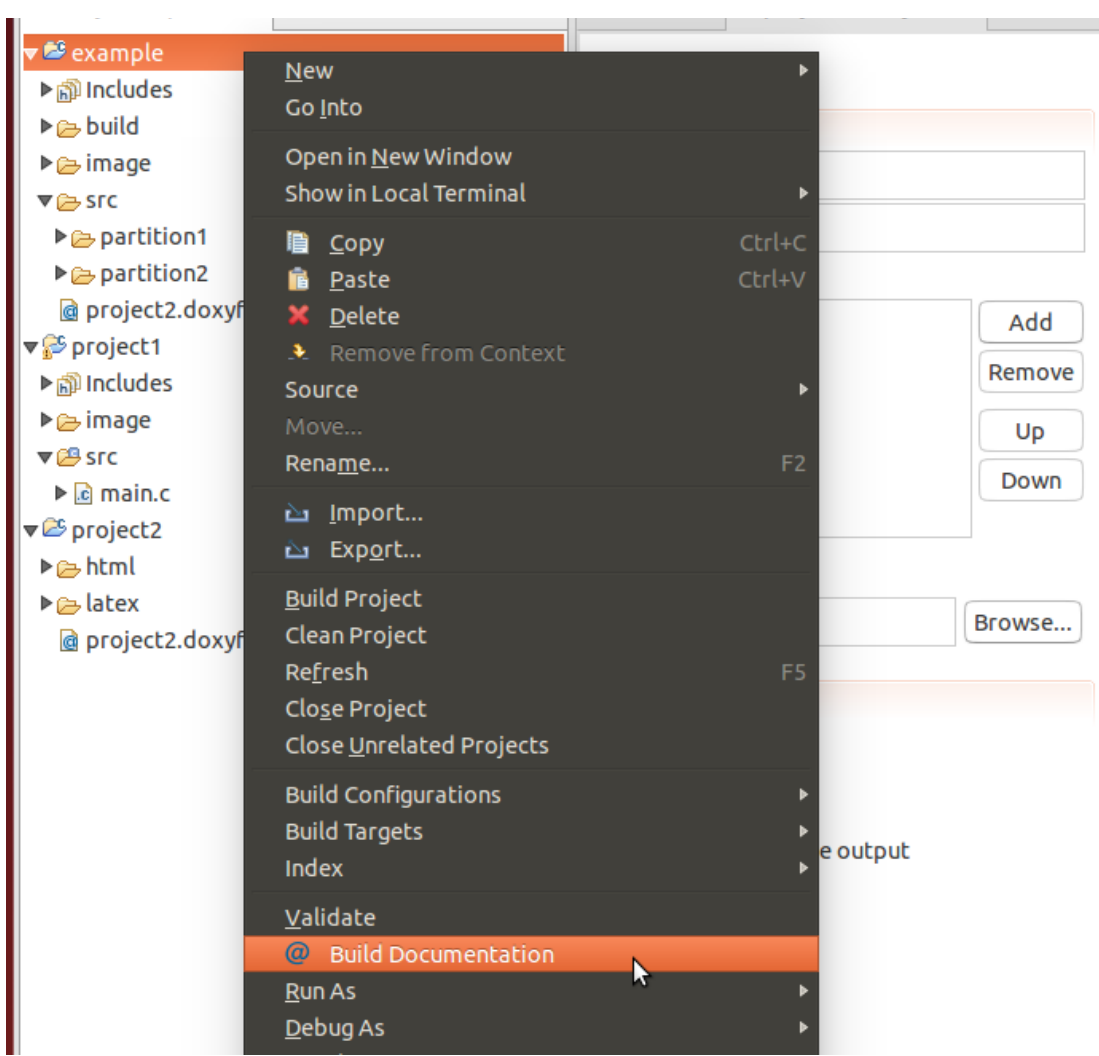

Рисунок 18 — Окно «Project Explorer» ИСР WIDE 2.0

#### 3.3.6 Настройка кодировки редактора исходного кода

В ИСР WIDE 2.0 по умолчанию используется кодировка UTF-8. Для ее изменения необходимо в главном меню ИСР WIDE 2.0 выбрать «Window→Preferences→General→Workspace» и в поле «Text file encoding» в выпадающем списке пункта «Other:» выбрать необходимую кодировку, как показано на рисунке 19.

#### СПО. Руководство программиста ФПО. ИСР WIDE 2.0

| type filter text 🛛 🗷                  | Workspace                                                   | ← ▼ ⇒ ▼                                        |  |  |
|---------------------------------------|-------------------------------------------------------------|------------------------------------------------|--|--|
| ▼ General                             | See <u>'Startup and Shutdown'</u> for workspace s           | tartup and shutdown preferences.               |  |  |
| ▶ Appearance                          |                                                             |                                                |  |  |
| Capabilities                          | Suild automatically                                         |                                                |  |  |
| Compare/Patch                         | Refresh using native hooks or polling                       |                                                |  |  |
| Content Types                         |                                                             |                                                |  |  |
| Editors                               |                                                             |                                                |  |  |
| Error Reporting                       | Save automatically before build                             |                                                |  |  |
| Globalization                         | <ul> <li>Always close unrelated projects without</li> </ul> | prompt                                         |  |  |
| Keys                                  |                                                             |                                                |  |  |
| Network Connectio                     | Workspace save interval (in minutes): 5                     |                                                |  |  |
| News                                  |                                                             |                                                |  |  |
| Notifications                         | Workspace name (shown in window title):                     | runtime-Wise                                   |  |  |
| Perspectives                          |                                                             |                                                |  |  |
| Search                                | Workspace path: /home/ruslan/workspace                      | es/wiseproject/runtime-Wise                    |  |  |
| Security                              |                                                             |                                                |  |  |
| Startup and Shutdo                    | Show workspace <u>path</u> in window title                  |                                                |  |  |
| Tracing                               |                                                             |                                                |  |  |
| UI Responsiveness I                   | Open referenced projects when a project is                  | opened                                         |  |  |
| User Storage Servic                   | 🔿 Always 🔿 Never 🧿 Prompt                                   |                                                |  |  |
| Web Browser                           |                                                             |                                                |  |  |
| ▼ Workspace                           | Command for launching system explorer:                      | dbus-sendprint-replydest=org freedesktop FileM |  |  |
| Build Order                           |                                                             |                                                |  |  |
| Linked Resources                      |                                                             |                                                |  |  |
| Local History                         | Text file encoding                                          | New text file line delimiter                   |  |  |
| XML Compare                           | O Default (UTF-8)                                           | O Default (Unix)                               |  |  |
| ▶ Ada                                 | Other: UTF-8 ▼                                              | ◯ Other: Unix 💌                                |  |  |
| Ansi Console                          |                                                             |                                                |  |  |
| Ant                                   |                                                             | Restore Defaults Apply                         |  |  |
|                                       |                                                             |                                                |  |  |
| $\bigcirc \bigcirc \bigcirc \bigcirc$ |                                                             | Cancel                                         |  |  |
|                                       |                                                             | Currect                                        |  |  |

Рисунок 19 — Диалоговое окно «Preferences» ИСР WIDE 2.0

#### 4 Работа с проектами ПО

В ИСР WIDE 2.0 поддерживается три типа проекта: проект ФПО, проект Интегратора и объединенный проект.

Проект ФПО представляет собой раздел ФПО, библиотеку или сервер и содержит исходный код данного раздела (библиотеки, сервера).

Проект Интегратора представляет собой конфигурацию загружаемого образа. Проект Интегратора включает в себя конфигурацию и параметры разделов ФПО, конфигурацию и состав загружаемого образа. В проекте Интегратора также указываются входящие в загружаемый образ проекты ФПО, либо указывается местоположение уже собранных программ в бинарном виде. В проекте Интегратора отсутствуют файлы с исходным кодом. Проект Интегратора может быть только один в рабочем пространстве workspace.

Процесс интеграции ФПО и ОСРВ можно условно разделить на два уровня:

□ уровень разработчика ФПО;

🗆 уровень Интегратора.

Уровень разработчика ФПО включает в себя подготовку исходного кода программ. Уровень Интегратора включает в себя следующие этапы:

□ подготовка конфигурационного файла ARINC 653 (config.xml);

П подготовка файла с параметрами загрузочного образа (boot.xml);

□ импорт проектов ФПО с исходным кодом;

🗆 сборка загружаемого образа.

Если проект ФПО соответствует уровню разработчика ФПО, то проект Интегратора соответствует уровню Интегратора.

Объединенный проект представляет собой объединение проекта Интегратора и проектов ФПО – здесь разделы ФПО располагаются внутри каталога src. Таким образом, объединенный проект содержит как ВАШП.501120.101 strix-guide:WIDE@v1.0.1 Стр. 32 из 113 конфигурацию, так и исходный код разделов ФПО. Объединенных проектов может быть несколько внутри рабочего пространства workspace.

### 4.1 Проект ФПО

#### 4.1.1 Структура проекта ФПО

Проект ФПО может быть реализован в виде раздела, библиотеки или сервера. Независимо от вида, проект ФПО представляет собой каталог со следующим содержимым:

□ make-файл;

🗆 файлы с исходным кодом.

Пример содержимого проекта в окне «Project Explorer» ИСР WIDE 2.0 показан на рисунке 20.

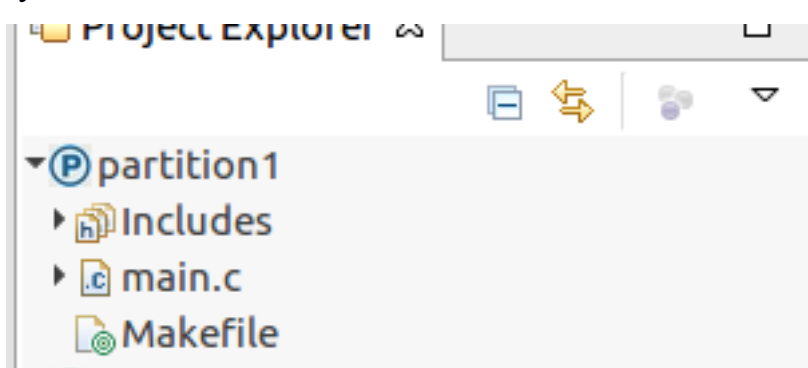

Рисунок 20 — Отображение примера проекта ФПО в окне «Project Explorer» ИСР WIDE 2.0

#### 4.1.1.1 Маке-файл проекта ФПО

Маке-файл проекта ФПО создается автоматически при создании проекта. Пример листинга make-файла приведен на рисунке 21.

```
2 # The values of the variables are generated automatically by the WIDE
3 # Don't change them.
4 #
5 ifndef OS TARGET
6 OS_TARGET := /home/ruslan/targets/target-bvs
7 endif
8 TARGET_NAME = partition1
9 TARGET TYPE = APEX
10
11 LIBS += some1
           := ../build
12 BUILDDIR
13 ifndef _PROJECT MK
14 include $(OS TARGET)/mk/prjenv.mk
15 endif
16 include $(OS TARGET)/mk/compile.mk
```

Рисунок 21 — Пример листинга make-файла проекта ФПО

Маке-файл проекта ФПО содержит следующие параметры, необходимые для сборки проекта:

□ OS\_TARGET – путь до поставочного комплекта ОСРВ;

 $\Box$  TARGET\_NAME – соответствует названию проекта  $\Phi \Pi O$ ;

□ TARGET\_TYPE – тип программы: раздел (APEX), библиотека (LIB) или сервер (SERVER);

□ LIBS – библиотеки, необходимые для сборки проекта ФПО;

□ OBJS – файлы, участвующие в сборке. Если ни один файл не указан, то в сборке участвуют все файлы с исходным кодом, находящиеся в данном каталоге;

□ XCFLAGS («ADAFLAGS» для ФПО, разрабатываемого на языке Ада)

– дополнительные флаги сборки для компилятора;

□ INCLUDE\_HEADERS – заголовочные файлы библиотеки (только для библиотек);

□ INCLUDE\_TARGET – указывает директорию, в которую будут скопированы заголовочные файлы при экспорте библиотеки (только для библиотек).

Маке-файл проекта создается и редактируется средствами ИСР WIDE 2.0. Не рекомендуется изменять make-файл вручную.

#### 4.1.1.2 Каталог Includes

Каталог Includes в отображении проекта является виртуальным (не существует в файловой системе).

Виртуальный каталог Includes не влияет на сборку проекта, он предназначен для более удобного создания и редактирования исходного кода. Для того чтобы редактировать пути в виртуальном каталоге Includes, необходимо выполнить следующие действия:

1) в окне «Project Explorer» щелкнуть правой кнопкой мыши по проекту и, в появившемся контекстном меню, выбрать «Properties»;

2) в открывшемся диалоговом окне, выбрать пункт «Paths and Symbols» в категории «C/C++ General», после чего откроется диалоговое окно, как показано на рисунке 22;

| type filter text 🛛 🗷                                                                                                    | Paths and Symbols                                                                                                    | ↔ → → ▼                                    |
|----------------------------------------------------------------------------------------------------|----------------------------------------------------------------------------------------------------|--------------------------------------------|
| <ul> <li>Resource<br/>Builders</li> <li>C/C++ Build</li> <li>C/C++ Ceneral</li> </ul>                                                       | Configuration: Default [Active] Manage C                                                                                                    | onfigurations                              |
| ► Code Analysis                                                                                                    | ◄ ➡Includes # Symbols ➡Libraries ➡Library Paths                                                                                                    | rce Location                               |
| Documentation<br>File Types<br>Formatter<br>Indexer<br>Language Mappings<br>Paths and Symbols<br>Preprocessor Include<br>Project References | Languages       Include directories         Assembly       Image: Assembly image: Assembly image: Assembly image: Assembly image: Assemble image: Assemble image: A | Add<br>Edit<br>Delete<br>Export<br>Move Up |
| Refactoring History<br>Run/Debug Settings                                                                                                   | Show built-in values                                                                                                    | Move Down                                  |
| <ul> <li>Task Repository</li> <li>Task Tags</li> </ul>                                                                                      | Report Settings                                                                                                    |                                            |
| ▶ Validation                                                                                                    | Restore Defaults                                                                                                    | Apply                                      |
| ?                                                                                                    | Cancel                                                                                                    | OK                                         |

Рисунок 22 — Диалоговое окно «Properties» ИСР WIDE 2.0

3) на вкладке «Includes» выбрать в столбце «Languages» язык «GNU С». В правой части диалогового окна содержатся кнопки, которые выполняют следующий функционал:

□ «Add» – добавить новый путь в каталог Includes; ВАШП.501120.101 strix-guide:WIDE@v1.0.1 □ «Edit» – редактировать существующий путь;

□ «Delete» – удалить существующий путь.

#### 4.1.2 Создание проекта ФПО

Для создания проекта ФПО требуется выполнить следующие действия:

1) в главном меню ИСР WIDE 2.0 выбрать «File→New→Project»;

2) в появившемся диалоговом окне «New», в категории «ОСРВ», как показано на рисунке 23, выбрать значение «Раздел», «Библиотека» или «Сервер» в зависимости от типа создаваемого проекта и нажать кнопку «Next»;

| Select a wizard                                                                                                    |                      |        |
|----------------------------------------------------------------------------------------------------|----------------------|--------|
| Wizards:                                                                                                    |                      |        |
| type filter text                                                                                                    |                      | ×      |
| <ul> <li>▶ General</li> <li>&gt; OCPB</li> <li>© Библиотека</li> <li>№ Интегратор</li> <li>© Объединенный</li> <li>© Раздел</li> <li>© Сервер</li> <li>© Examples</li> <li>&gt; C/C++</li> <li>&gt; Git</li> </ul> |                      |        |
| ?                                                                                                    | < Back Next > Cancel | Finish |

Рисунок 23 — Диалоговое окно «New» ИСР WIDE 2.0

3) в открывшемся окне «Новый раздел ОСРВ», как показано на рисунке 24, в поле «Project name» указать имя создаваемого проекта. В поле «OS\_TARGET» указать путь до поставочного комплекта ОСРВ. В поле «Библиотеки» могут быть указаны библиотеки, необходимые для сборки проекта. В поле «Флаги компиляции» могут быть указаны флаги компилятора.
#### Создание раздела ОСРВ

| Project name:                                                           |                 |
|-------------------------------------------------------------------------|-----------------|
| ☑ Use <u>d</u> efault location                                          |                 |
| Location: /home/ruslan/workspaces/newproject/runtime-EclipseApplication | B <u>r</u> owse |
| Choose file system: default 🔻                                           |                 |
| OS_TARGET: /home/ruslan/targets/os-target-kvm                           | Browse          |
| Язык программирования: С<br>библиотеки:                                 | •               |
|                                                                         | Add             |
|                                                                         | Edit            |
|                                                                         | Delete          |
| Флаги компиляции:                                                       | ,               |
|                                                                         | Add             |
|                                                                         | Edit            |
|                                                                         | Delete          |
|                                                                         |                 |
| ? < Back Next > Cancel                                                  | Finish          |

Рисунок 24 — Диалоговое окно «Новый раздел ОСРВ» ИСР WIDE 2.0

## 4.1.3 Импорт проекта ФПО

Для того чтобы импортировать готовый проект ФПО, необходимо выполнить следующие действия:

1) щелкнуть правой кнопкой мыши в окне «Project Explorer» ИСР WIDE 2.0 и, в появившемся контекстном меню, выбрать «Import»;

2) в открывшемся диалоговом окне, в категории «ОСРВ» выбрать в зависимости от типа импортируемого проекта значение «Раздел», «Библиотека» или «Сервер», как показано на рисунке 25, и нажать кнопку «Next»;

BAIIIII.501120.101 strix-guide:WIDE@v1.0.1

| Select                                                                                                    |        |        |   |       | Ľ      |
|----------------------------------------------------------------------------------------------------|--------|--------|---|-------|--------|
| Select an import wizard                                                                                         | d:     |        |   |       |        |
| type filter text                                                                                                |        |        |   |       | ×      |
| <ul> <li>▶</li></ul>                                                                                            |        |        |   |       |        |
| Раздел                                                                                                    |        |        |   |       |        |
| <ul> <li>S CepBep</li> <li>C/C++</li> <li>Git</li> <li>Gitall</li> <li>Remote Systems</li> <li>≥ RPM</li> </ul> |        |        |   |       |        |
| ?                                                                                                    | < Back | Next > | c | ancel | Finish |

Рисунок 25 — Диалоговое окно «Import» ИСР WIDE 2.0

3) в открывшемся диалоговом окне «Импорт проекта Partition», как показано на рисунке 26, в поле «Project location:» нажать кнопку «Browse...» и выбрать путь до импортируемого проекта. При необходимости изменить путь до поставочного комплекта ОСРВ, для этого нажать кнопку «Browse...» в поле «OS\_TARGET:» и выбрать путь, после чего нажать кнопку «Finish».

Если нет необходимости, чтобы файлы проекта были скопированы в рабочее пространство ИСР WIDE 2.0 (workspace), то необходимо убрать флаг «Copy into workspace». В этом случае ИСР WIDE 2.0 будет работать с файлами проекта, расположенными в импортируемом каталоге (не рекомендуется).

| Импорт проекта Ра    | artition                                                   |        |
|----------------------|------------------------------------------------------------|--------|
| Выберите располо:    | жение проекта                                              | C      |
| Project location: // | home/ruslan/Desktop/new_project/project_example/partition1 | Browse |
| Copy into works      | bace                                                       |        |
| OS_TARGET: /hom      | e/ruslan/targets/os-target-kvm                             | Browse |
|                      |                                                            |        |
|                      |                                                            |        |
|                      |                                                            |        |
|                      |                                                            |        |
|                      |                                                            |        |
|                      |                                                            |        |
|                      |                                                            |        |
|                      |                                                            |        |
|                      |                                                            |        |
| ?                    | < Back Next > Cancel                                       | Finish |

Рисунок 26 — Диалоговое окно «Импорт проекта Partition» ИСР WIDE 2.0

Для того чтобы скопировать проект, необходимо выполнить следующие действия:

1) щелкнуть правой кнопкой мыши по проекту, который необходимо скопировать, и, в открывшемся контекстном меню, выбрать команду «сору»;

2) щелкнуть правой кнопкой мыши по пустому месту в окне «Project Explorer» и, в появившемся контекстном меню, выбрать команду «paste»;

3) в открывшемся окне, ввести имя проекта.

Для переименования проекта необходимо щелкнуть правой кнопкой мыши по проекту в окне «Project Explorer» и, в появившемся контекстном меню, выбрать команду «Rename». В открывшемся окне, ввести новое имя проекта.

## 4.1.4 Параметры и запуск сборки проекта ФПО

ИСР WIDE 2.0 для сборки проектов ФПО использует утилиту make. Параметры сборки, которые передаются утилите make, указаны в make-файле ВАШП.501120.101 strix-guide:WIDE@v1.0.1 Стр. 39 из 113 проекта ФПО. Для изменения параметров сборки необходимо открыть файл Makefile. Редактирование файла осуществляется в редакторе «FpoEditor», как показано на рисунке 27.

| S TARGET: /home/ruslan/ta | raets/os-taraet-kvm   |                  | Brows                 |
|---------------------------|-----------------------|------------------|-----------------------|
| блиотеки                  | φ.                    | лаги компилятора | ) (2.10.12            |
|                           | Add<br>Edit<br>Delete |                  | Add<br>Edit<br>Delete |
| <mark>ходный код</mark>   | ыраздела              |                  |                       |
|                           |                       |                  | Add                   |

Рисунок 27 — Окно редактора «Fpo Editor» ИСР WIDE 2.0

В поле OS\_TARGET указывается путь до поставочного комплекта ОСРВ.

В поле «Libraries» добавляются или удаляются библиотеки, необходимые для сборки программы, входящей в проект.

В поле «Исходный код» указываются файлы, участвующие в сборке. Если ни один файл не указан, то в сборке участвуют все файлы с исходным кодом, находящиеся в данном каталоге. Файлы, имена которых начинаются с символа «!», в сборке не участвуют.

Для того чтобы исключить файл из сборки, необходимо в окне «Project Explorer» щелкнуть правой кнопкой мыши по выбранному файлу и в появившемся контекстном меню выбрать «Build Path→Exclude», как показано на рисунке 28.

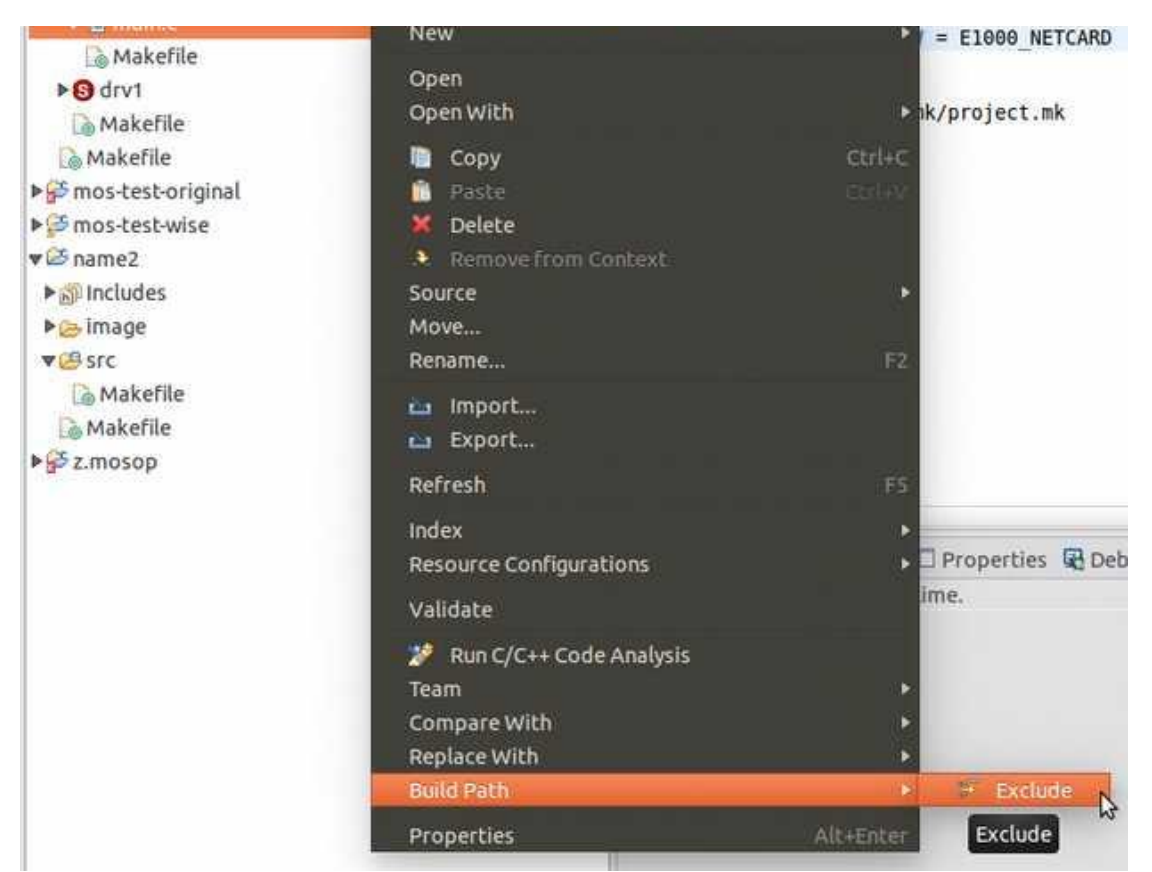

Рисунок 28 — Вызов команды «Exclude» из контекстного меню ИСР WIDE 2.0

Для включения файла обратно в сборку программы или библиотеки необходимо выбрать «Build Path→Include». В поле «Флаги компилятора» задается значение дополнительных флагов сборки для компилятора.

Для проекта библиотеки в редакторе «Fpo Editor» доступна вкладка «Headers», на которой указываются заголовочные файлы библиотеки, которые должны быть видимы для разделов, серверов и других библиотек, как показано на рисунке 29. Если заголовочный файл не указан, то раздел, которому для сборки необходима данная библиотека, не сможет использовать этот файл. В поле «INCLUDE\_TARGET» указывается путь относительно директории «include» в каталоге сборки, где будут расположены заголовочные файлы.

| оловочные файлы<br>CLUDE TARGET: |        |
|----------------------------------|--------|
| ▶ printer.h                      | Add    |
|                                  | Delete |
|                                  |        |
|                                  |        |
|                                  |        |
|                                  |        |
|                                  |        |
|                                  |        |
|                                  |        |

Рисунок 29 — Окно редактора «Fpo Editor» ИСР WIDE 2.0

Редактирование make-файла допускается через свойства проекта ФПО. Для того чтобы открыть свойства проекта ФПО, необходимо в окне «Project Explorer» щелкнуть правой кнопкой мыши по проекту, в открывшемся контекстном меню, выбрать «Properties→Проект ФПО», как показано на рисунке 30.

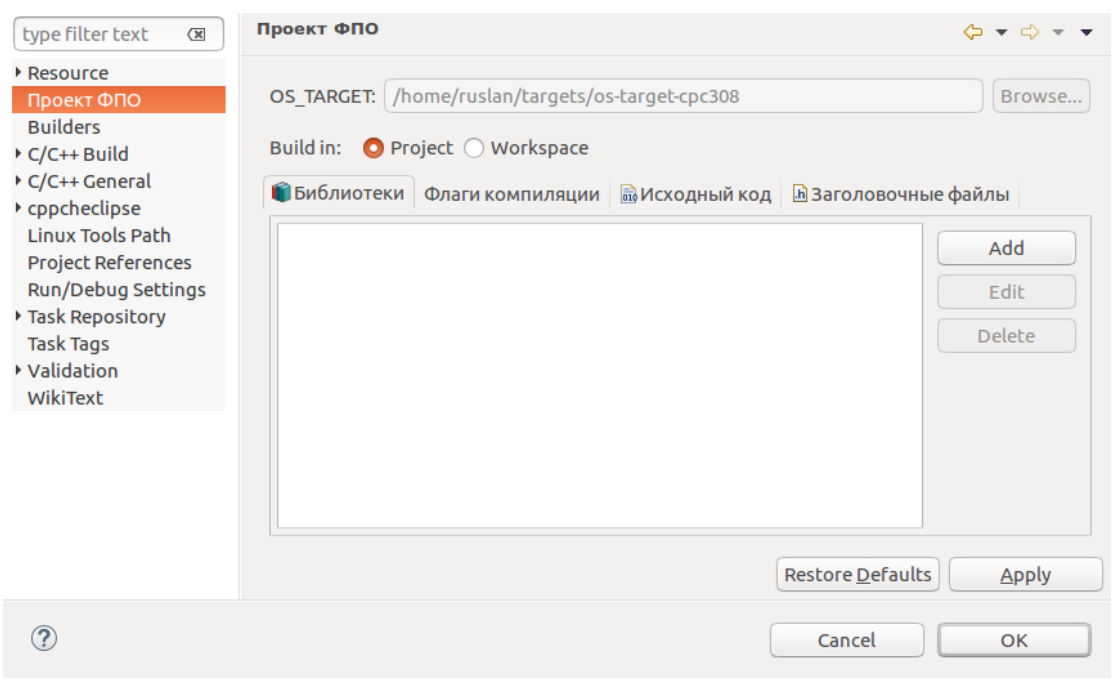

Рисунок 30 — Диалоговое окно «Properties» ИСР WIDE 2.0

По умолчанию сборка осуществляется в каталог build, расположенный в

проекте ФПО. Если в свойствах проекта ФПО в поле «Build in» выбрать значение «Workspace», то сборка будет осуществляться в каталог build, который расположен в рабочем пространстве workspace. Каталог build, расположенный в рабочем пространстве workspace, является общим для всех проектов.

Для запуска сборки проекта в окне «Project Explorer» необходимо щелкнуть правой кнопкой мыши по проекту и, в появившемся контекстном меню, выбрать «Build Project» (конфигурация сборки по умолчанию – Default).

Протокол сборки выводится в окно «Console», как показано на рисунке 31.

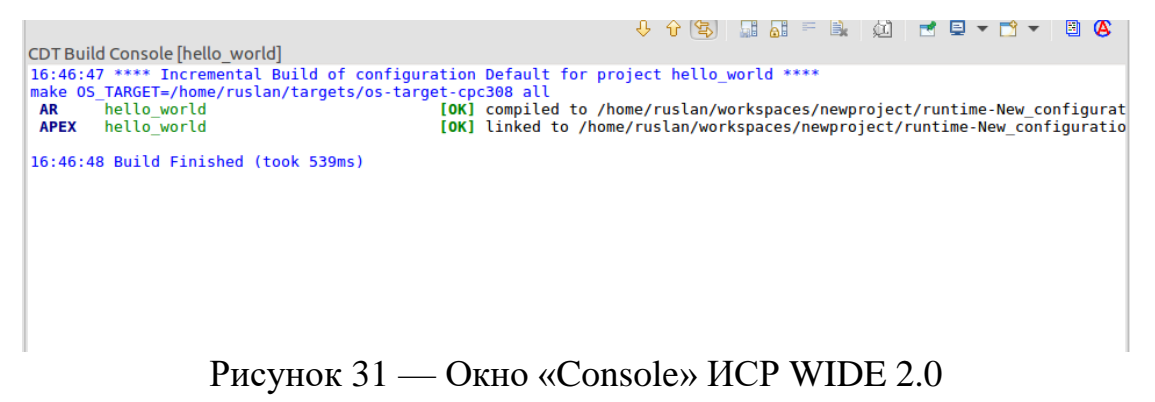

В результате успешной сборки раздела или сервера создается файл с расширением \*.elf, в случае сборки библиотеки создается файл с расширением \*.a, и каталог include с заголовочными файлами библиотеки.

Если в процессе сборки проекта была обнаружена синтаксическая ошибка в исходном коде программы, то сообщение о типе ошибки и ее предполагаемом местонахождении будет выведено в протокол сборки в окно «Console», как показано на рисунке 32.

| CDT Build                                  | Console [example]                                                                                                    |                        |                                  |             |                                                                             |
|--------------------------------------------|----------------------------------------------------------------------------------------------------|------------------------|----------------------------------|-------------|-----------------------------------------------------------------------------|
| LIB                                        | cfgapm                                                                                                    | [OK]                   | compiled                         | to          | <pre>build/lib/cfgapm/libcfgapm.a</pre>                                     |
| LIB                                        | cfgcommon                                                                                                    | [OK]                   | compiled                         | to          | <pre>build/lib/cfgcommon/libcfgcommon.a</pre>                               |
| LIB                                        | cfgpart                                                                                                    | [OK]                   | compiled                         | to          | <pre>build/lib/cfgpart/libcfgpart.a</pre>                                   |
| LIB                                        | cfgsched                                                                                                    | [OK]                   | compiled                         | to          | <pre>build/lib/cfgsched/libcfgsched.a</pre>                                 |
| LIB                                        | cfgsrv                                                                                                    | [OK]                   | compiled                         | to          | <pre>build/lib/cfgsrv/libcfgsrv.a</pre>                                     |
| LIB                                        | cfghmmod                                                                                                    | [OK]                   | compiled                         | to          | <pre>build/lib/cfghmmod/libcfghmmod.a</pre>                                 |
| AR                                         | partition1                                                                                                    | [ERRO                  | RS]:                             |             |                                                                             |
| make[3]<br>/home/ru<br>make[2]<br>Makefile | : *** Нет правила для сборки цели «/<br>uslan/OS/os-target/mk/compile-global<br>: *** [lib] Ошибка 1<br>e:13: ошибка выполнения рецепта для | home/<br>.mk:9<br>цели | ruslan/won<br>7: ошибка<br>«all» | rksр<br>выг | baces/wiseproject/runtime-Wise/example/N<br>полнения рецепта для цели «lib» |

## Рисунок 32 — Окно «Console» ИСР WIDE 2.0

BAIIIII.501120.101 strix-guide:WIDE@v1.0.1

Библиотеку и сервер можно экспортировать в поставочный комплект OCPB. Для этого необходимо щелкнуть правой кнопкой мыши по проекту и, в появившемся контекстном меню, выбрать Build Configurations  $\rightarrow$ Set Active  $\rightarrow$  «Экспорт» в os-target, как показано на рисунке 33. В результате экспорта библиотеки (сервера) в поставочный комплект OCPB, собранная библиотека (сервер) будет скопирована в поставочный комплект OCPB и будет доступна наряду с другими библиотеками и серверами, входящими в поставочный комплект OCPB.

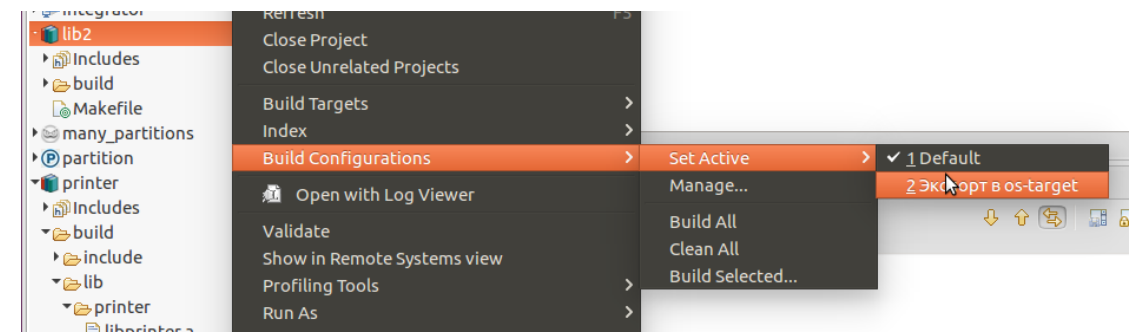

Рисунок 33 — Вызов команды «Экспорт в os-target» из контекстного меню ИСР WIDE 2.0

Выбор конфигурации сборки и запуск сборки доступен на панели инструментов. Для запуска последней конфигурации сборки, необходимо нажать на кнопку «build» на панели инструментов. Для выбора конфигурации сборки и ее запуска необходимо выбрать требуемую конфигурацию сборки в меню рядом с кнопкой «build», как показано на рисунке 34.

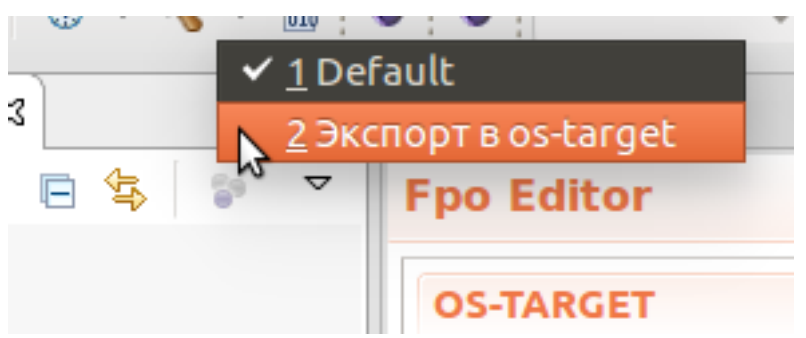

Рисунок 34 — Кнопка «Build» на панели инструментов ИСР WIDE 2.0

## 4.2 Проект интегратора

## 4.2.1 Структура проекта интегратора

Проект Интегратора представляет собой каталог со следующим содержимым:

□ make-файлы проекта – makefile и appset.mk;

□ файл со списком каталогов с исходным кодом, участвующих в сборке – prjdeps.in;

□ конфигурационный файл ARINC 653 – config.xml;

□ файл с параметрами загрузочного образа – boot.xml.

Пример содержимого проекта в окне «Project Explorer» показан на рисунке 35.

Проект Интегратора может быть только один в текущем рабочем пространстве workspace. Маке-файл проекта Makefile, расположенный в корне каталога проекта интегратора, содержит следующие параметры, необходимые для сборки проекта:

□ SRC\_PATH – путь до каталога с исходными файлами проекта;

□ IMAGE\_PATH – путь до каталога с файлами config.xml и boot.xml;

□ BOOT\_IMAGE – имя загрузочного образа, который будет получен в результате сборки проекта;

□ BUILDDIR – путь до каталога, в который осуществляется сборка проекта;

□ ARINC\_CFG – путь до конфигурационного файла ARINC 653;

□ BOOT\_CFG – путь до файла с параметрами загрузочного образа;

□ ADDITIONAL\_ELFSEARCH\_PATHS – содержит пути до каталогов с бинарными файлами уже собранных разделов в формате \*.elf. Каталоги с бинарными файлами могут располагаться вне рабочего пространства workspace.

Пример листинга make-файла проекта интегратора приведен на рисунке 36.

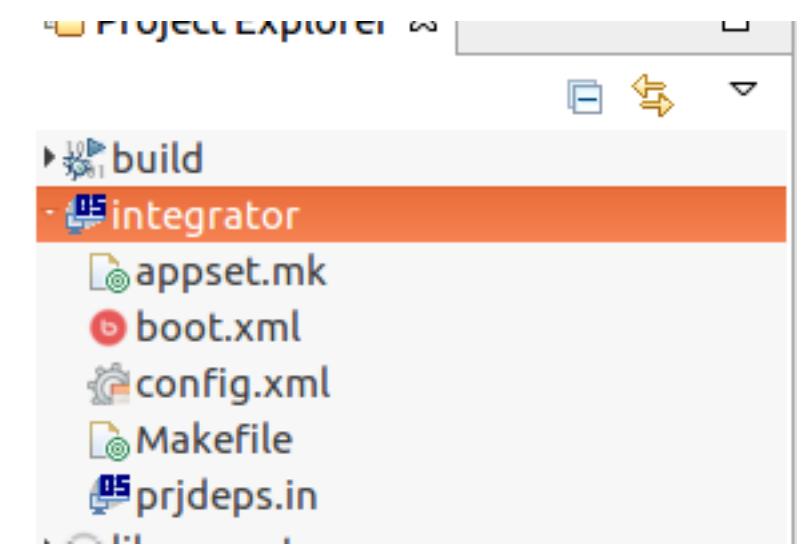

Рисунок 35 — Отображение примера проекта интегратора в окне «Project

## Explorer» ИСР WIDE 2.0

```
# The values of the value are generated automaticately by the HIDL
# Don't change them.
#
SRC_PATH := $(CURDIR)/
IMAGE_PATH := $(CURDIR)/
BOOT_IMAGE := image.img
BUILDDIR := ../build
PRJ_MK := appset.mk
export ARINC_CFG = config.xml
export BOOT_CFG = boot.xml
export ADDITIONAL_ELFSEARCH_PATHS
include $(OS_TARGET)/mk/project.mk
```

Рисунок 36 — Пример листинга make-файла проекта Интегратора

Маке-файл appset.mk содержит цели «all» (сборка исходного кода – цель по умолчанию) и «clean» (удаление всех созданных в результате сборки файлов). Он формируется при создании проекта и не должен быть изменен.

Файл prjdeps.in содержит полные пути до каталогов с исходным кодом разделов (библиотек, серверов), участвующих в сборке. Каталоги с исходным кодом должны соответствовать проектам ФПО и находиться в рабочем пространстве workspace.

Все make-файлы проекта и файл prjdeps.in создаются и редактируются автоматически средствами ИСР WIDE 2.0. Не рекомендуется изменять make-файлы вручную. По умолчанию make-файлы проекта не отображаются в ВАШП.501120.101 strix-guide:WIDE@v1.0.1 Стр. 46 из 113

окне «Project Explorer». Для просмотра файлов в окне редактора необходимо нажать кнопку «Show makefiles» на панели инструментов главного окна ИСР WIDE 2.0, как показано на рисунке 37.

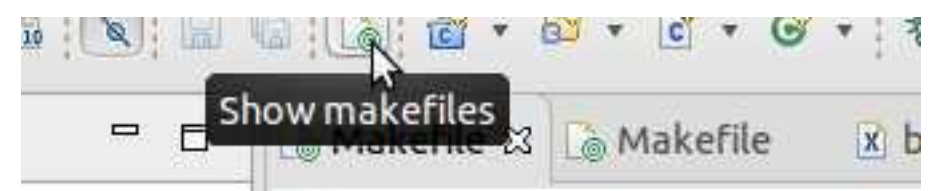

Рисунок 37 — Кнопка «Show makefiles» на панели инструментов ИСР WIDE 2.0

Для того чтобы отключить автоматическое редактирование makeфайлов, необходимо нажать кнопку «Autoformat makefiles» на панели инструментов, как показано на рисунке 38.

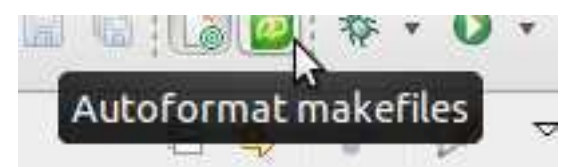

Рисунок 38 — Кнопка «Autoformat makefiles» на панели инструментов ИСР WIDE 2.0

# 4.2.2 Создание проекта интегратора

Для создания проекта ФПО требуется выполнить следующие действия:

1) в главном меню ИСР WIDE 2.0 выбрать «File→New→Project»;

2) в появившемся диалоговом окне «New», в категории «ОСРВ» выбрать подпункт «Интегратор», как показано на рисунке 39, и нажать кнопку «Next»;

| Select a wizard                                                                                                    |        |        |        |        |
|----------------------------------------------------------------------------------------------------|--------|--------|--------|--------|
| Wizards:                                                                                                    |        |        |        |        |
| type filter text                                                                                                    |        |        |        | X      |
| <ul> <li>▶ General</li> <li>▶ General</li> <li>▶ OCPВ</li> <li>© Библиотека</li> <li>♥ Интегратор</li> <li>© Объединенный</li> <li>® Раздел</li> <li>© Сервер</li> <li>▷ Examples</li> <li>▶ ▷ C/C++</li> <li>▷ Git</li> </ul> |        |        |        |        |
| ?                                                                                                    | < Back | Next > | Cancel | Finish |

Рисунок 39 — Диалоговое окно «New» ИСР WIDE 2.0

3) в открывшемся окне «Новый проект ОСРВ», как показано на рисунке 40, в поле «Project name» указать имя создаваемого проекта. В поле «OS\_TARGET» указать путь до поставочного комплекта ОСРВ и нажать кнопку «Finish».

| Создание проекта интегратора                                     |
|------------------------------------------------------------------|
|                                                                  |
|                                                                  |
| Project name: integrator                                         |
| Se default location                                              |
| Location: /home/ruslan/wide_22.11.19/workspace/integrator Browse |
| Choose file system: default 🔻                                    |
| OS_TARGET: /home/ruslan/targets/os-target Browse                 |
|                                                                  |
|                                                                  |
|                                                                  |
|                                                                  |
|                                                                  |
| ? < Back Next > Cancel Finish                                    |

Рисунок 40 — Диалоговое окна «Новый проект ОСРВ» ИСР WIDE 2.0

## 4.2.3 Импорт проекта интегратора

Для того, чтобы импортировать готовый проект Интегратора, необходимо выполнить следующие действия:

1) щелкнуть правой кнопкой мыши в окне «Project Explorer» ИСР WIDE 2.0 и, в появившемся контекстном меню, выбрать «Import»;

2) в открывшемся диалоговом окне, в категории «ОСРВ» выбрать «Интегратор», как показано на рисунке 41, и нажать кнопку «Next»;

3) в открывшемся диалоговом окне «Импорт проекта ОСРВ», как показано на рисунке 42 в поле «Project location:» нажать кнопку «Browse...» и выбрать путь до импортируемого проекта. При необходимости изменить путь до поставочного комплекта ОСРВ, для этого нажать кнопку «Browse...» в поле «OS\_TARGET:» и выбрать путь, после чего нажать кнопку «Next»;

|                                                                                                   |                                                                   | Ľ                |
|---------------------------------------------------------------------------------------------------|-------------------------------------------------------------------|------------------|
| Select an import wizard:                                                                          |                                                                   |                  |
| type filter text                                                                                  |                                                                   | ×                |
| 🕨 🗁 General                                                                                       |                                                                   |                  |
| ▼ CPB                                                                                             |                                                                   |                  |
| Библиотека                                                                                        |                                                                   |                  |
| Интегратор                                                                                        |                                                                   |                  |
| Раздел                                                                                            |                                                                   |                  |
| <b>S</b> Сервер                                                                                   |                                                                   |                  |
| ▶ 🗁 C/C++                                                                                         |                                                                   |                  |
| ▶ 🗁 Git                                                                                           |                                                                   |                  |
| ▶ 🗁 Install                                                                                       |                                                                   |                  |
| Remote Systems                                                                                    |                                                                   |                  |
| ? Рисунок 41 –                                                                                    | <back next=""> Cance<br/>— Лиалогового окна «Import» И</back>     | El Finish        |
| I neynok 41                                                                                       |                                                                   | CI WIDL 2.0      |
|                                                                                                   |                                                                   |                  |
| Импорт проекта ОСРВ                                                                               |                                                                   |                  |
| импорт проекта ОСРВ                                                                               |                                                                   |                  |
| импорт проекта OCPB Project location: /home,                                                      | /ruslan/Desktop/import/integrator                                 | Browse           |
| Ргојесt location: /home,                                                                          | /ruslan/Desktop/import/integrator                                 | Browse           |
| Ргојесt location: /home,<br>✓ Copy into workspace<br>OS TARGET: /home/rusl                        | /ruslan/Desktop/import/integrator                                 | Browse           |
| Ргојесt location: /home,<br>✓ Copy into workspace<br>OS_TARGET: /home/rust                        | /ruslan/Desktop/import/integrator<br>lan/targets/os-target-cpc308 | Browse<br>Browse |
| Ргојесt location: /home,<br>✓ Copy into workspace<br>OS_TARGET: /home/rush                        | /ruslan/Desktop/import/integrator<br>lan/targets/os-target-cpc308 | Browse           |
| Ргојесt location: /home,<br>✓ Copy into workspace<br>OS_TARGET: /home/rust                        | /ruslan/Desktop/import/integrator<br>lan/targets/os-target-cpc308 | Browse<br>Browse |
| импорт проекта ОСРВ<br>Project location: /home,<br>✓ Copy into workspace<br>OS_TARGET: /home/rust | /ruslan/Desktop/import/integrator<br>lan/targets/os-target-cpc308 | Browse           |
| Ргојесt location: /home,<br>✓ Copy into workspace<br>OS_TARGET: /home/rust                        | /ruslan/Desktop/import/integrator<br>lan/targets/os-target-cpc308 | Browse           |
| Ргојесt location: /home,<br>✓ Copy into workspace<br>OS_TARGET: /home/rust                        | /ruslan/Desktop/import/integrator<br>lan/targets/os-target-cpc308 | Browse           |
| Ргојесt location: /home,<br>✓ Copy into workspace<br>OS_TARGET: /home/rust                        | /ruslan/Desktop/import/integrator<br>lan/targets/os-target-cpc308 | Browse<br>Browse |
| Ргојесt location: /home,<br>✓ Copy into workspace<br>OS_TARGET: /home/rusl                        | /ruslan/Desktop/import/integrator<br>lan/targets/os-target-cpc308 | Browse           |
| Ргојесt location: /home,<br>✓ Copy into workspace<br>OS_TARGET: /home/rust                        | /ruslan/Desktop/import/integrator                                 | Browse           |
| импорт проекта ОСРВ<br>Project location: /home,<br>✓ Copy into workspace<br>OS_TARGET: /home/rusl | /ruslan/Desktop/import/integrator                                 | Browse           |
| Ргојесt location: /home,<br>✓ Copy into workspace<br>OS_TARGET: /home/rust                        | /ruslan/Desktop/import/integrator                                 | Browse           |
| Ргојесt location: /home,<br>✓ Copy into workspace<br>OS_TARGET: /home/rust                        | /ruslan/Desktop/import/integrator                                 | Browse           |
| Ргојесt location: /home,<br>✓ Copy into workspace<br>OS_TARGET: /home/rust                        | /ruslan/Desktop/import/integrator                                 | el Finish        |

4) на следующей странице диалогового окна «Импорт проекта ОСРВ»

необходимо указать расположение проектов ФПО, входящих в импортируемый проект Интегратора, как показано на рисунке 43, и нажать кнопку «Finish». Проект Интегратора будет импортирован в рабочее пространство workspace вместе со всеми указанными проектами ФПО.

| Импорт  | проекта ОСРВ                |                                                                                      |        |
|---------|-----------------------------|--------------------------------------------------------------------------------------|--------|
| Требуем | ые проекты ФП               | 0                                                                                    |        |
| Статус  | Имя<br>printer<br>partition | Путь<br>/home/ruslan/Desktop/import/printer<br>/home/ruslan/Desktop/import/partition | Browse |
| ?       |                             | <back next=""> Cancel</back>                                                         | Finish |

Рисунок 43 — Диалоговое окно «Import» ИСР WIDE 2.0

## 4.2.4 Подготовка файла с параметрами загрузочного образа

## 4.2.4.1 Создание файла с параметрами загрузочного образа

Для создания файла с параметрами загрузочного образа в уже созданном проекте необходимо щелкнуть правой кнопкой мыши по пустому месту в окне «Project Explorer» и, в появившемся контекстном меню, выбрать «New—boot.xml», как показано на рисунке 44.

| ▶ 📇 src | New                 | ≥ ⊇ P <u>r</u> oject      |
|---------|---------------------|---------------------------|
|         | Go Into             | 📑 File                    |
|         | Open in New Window  | boot.xml                  |
|         | 📔 Сору              | Ctrl+C Create boot file   |
|         | 💼 Paste             | Ctrl+V 📑 E <u>x</u> ample |
|         | 🗙 Delete            | 📑 <u>O</u> ther Ctrl+N    |
|         | Remove from Context |                           |
|         | Source              | >                         |

Рисунок 44 — Контекстное меню «New→boot.xml» ИСР WIDE 2.0

## 4.2.4.2 Редактирование файла с параметрами загрузочного образа

Для редактирования файла с параметрами загрузочного образа необходимо открыть файл boot.xml. Редактирование файла осуществляется в редакторе «BootEditor», который содержит страницы «Ядро», «Таблица процессов» и «boot.xml».

Страница «Ядро» позволяет задать значения параметров конфигурации ядра ОСРВ, как показано на рисунке 45.

| Настройки ядра         |      |  |
|------------------------|------|--|
| INIT_WIN_DURATION_SEC: | <br> |  |
|                        |      |  |

Ядро Таблица процессов boot.xml

Рисунок 45 — Страница «Ядро» редактора «BootEditor»

Страница «Таблица процессов» позволяет редактировать таблицу процессов загружаемого образа. Страница «Таблица процессов» разделена на ВАШП.501120.101 strix-guide:WIDE@v1.0.1 Стр. 52 из 113

#### две части, как показано на рисунке 46.

| лица процессов    |        | Сервер      |         | Œ |
|-------------------|--------|-------------|---------|---|
|                   |        | Параметры с | ервера  |   |
| erver APM         | Add    | Name*:      | APM     |   |
| erver PCI         | Remove | Type*:      | TRUSTED |   |
|                   |        | Binary*:    | apm.elf |   |
| artition 1 (test) |        | HeapBytes:  | 400000  |   |
|                   | Up     | StackBytes: |         |   |
|                   | Down   |             |         |   |
|                   |        | ,           |         |   |
|                   |        |             |         |   |
|                   |        |             |         |   |
|                   |        |             |         |   |
|                   |        |             |         |   |
|                   |        |             |         |   |
|                   |        |             |         |   |
|                   |        |             |         |   |
|                   |        |             |         |   |
|                   |        |             |         |   |
|                   |        |             |         |   |
|                   |        |             |         |   |
|                   |        |             |         |   |
|                   |        |             |         |   |
|                   |        |             |         |   |
|                   |        |             |         |   |
|                   |        |             |         |   |

ядро Таолица процессов воос.хни

Рисунок 46 — Страница «Таблица процессов» редактора «BootEditor»

В окне «Таблица процессов» слева расположено дерево с элементами Server и Partition, справа отображаются поля со значениями атрибутов выбранного элемента. Атрибуты, обязательные для заполнения, помечены символом «\*». Если навести указатель мыши на название атрибута, то появится описание значения типа этого атрибута, как показано на рисунке 47.

| Name*:      | APM     |   |
|-------------|---------|---|
| Туре*:      | TRUSTED | - |
| Binary*:    | apm.elf |   |
| HeapBytes:  | 400000  |   |
| StackBytes: |         |   |

Рисунок 47 — Окно редактирования атрибутов в редакторе «BootEditor»

Для отображения дополнительных параметров сервера необходимо нажать на кнопку «Show Details» в правом верхнем углу на странице «Таблица процессов», как показано на рисунке 48.

| блица процессов                        |        | Сервер                          |                                                                      | F                               |
|----------------------------------------|--------|---------------------------------|----------------------------------------------------------------------|---------------------------------|
|                                        |        | Параметры сер                   | вера                                                                 | Show                            |
| Server APM                             | Add    | Name*: A                        | FDX                                                                  |                                 |
| Server AFDX<br>Partition 1 (partition) | Remove | Type*:                          | RUSTED                                                               |                                 |
|                                        |        | Binary*: af                     | dx.elf                                                               |                                 |
|                                        |        | HeapBytes: 0x                   | 10000                                                                |                                 |
|                                        |        | StackBytes:                     |                                                                      |                                 |
|                                        | Down   | <ul> <li>Переменнь</li> </ul>   | е окружения                                                          |                                 |
|                                        |        | Параметры д                     | ія конфигурации сервера при его инициалі                             | тзации                          |
|                                        |        | variable                        | value                                                                | Add                             |
|                                        |        | HWMAC                           | 03:2B                                                                | Add                             |
|                                        |        | PERIOD                          | 20                                                                   | Edit                            |
|                                        |        |                                 |                                                                      | Remove                          |
|                                        |        |                                 |                                                                      |                                 |
|                                        |        | <ul> <li>Cooperation</li> </ul> | n With                                                               |                                 |
|                                        |        | Разделы, в ок<br>которыми мо    | нах диспетчеризации которых может рабо<br>жет общаться данный сервер | тать сервер, и другие сервера с |
|                                        |        |                                 |                                                                      | Add                             |
|                                        |        |                                 |                                                                      | Remove                          |
|                                        |        |                                 |                                                                      |                                 |
|                                        |        |                                 |                                                                      |                                 |

Рисунок 48 — Окно редактирования атрибутов в редакторе «BootEditor»

При переходе на другую страницу редактора, а также при сохранении, файл с параметрами загрузочного образа автоматически проверяется на предмет синтаксических и семантических ошибок. Найденные ошибки отображаются в окне «Problems», как показано на рисунке 49.

| Description                          | Resource | Path  | Location | Туре         |
|--------------------------------------|----------|-------|----------|--------------|
| ▼ 🥺 Errors (3 items)                 |          |       |          |              |
| Атрибут Binary должен быть определен | boot.xml | /test | line 2   | Boot problem |
| 🥺 Атрибут Name должен быть определен | boot.xml | /test | line 2   | Boot problem |
| 😣 Атрибут Туре должен быть определен | boot.xml | /test | line 2   | Boot problem |

Рисунок 49 — Окно «Problems» ИСР WIDE 2.0

Кнопки в окне редактирования элементов имеют следующий функционал:

□ Add – добавляет элемент (Partition или Server) в таблицу процессов. Если ни один элемент не выделен, то новый элемент будет добавлен в конец списка. Диалоговое окно для добавления нового элемента показано на рисунке 50;

| Добавить    | процесс |        |    |
|-------------|---------|--------|----|
| Server 🔻    | ]       |        |    |
|             |         |        |    |
| Name:       | GDB     |        | •  |
| Туре:       | TRUSTED |        | •  |
| Binary:     | gdb.elf |        |    |
| HeapBytes:  |         |        |    |
| StackBytes: |         |        |    |
|             |         |        |    |
| (?)         |         | Cancel | ОК |

Рисунок 50 — Диалоговое окно «Добавить процесс» ИСР WIDE 2.0

□ Remove – удаляет выбранный элемент;

□ Up – перемещает элемент вверх, если это возможно, при этом не нарушается установленный порядок элементов;

□ Down – перемещает элемент вниз, если это возможно, при этом не нарушается установленный порядок элементов.

Функциональное окно «Outline» при активном редакторе «BootEditor» в ИСР WIDE 2.0 отображает древовидную структуру всего файла с параметрами загрузочного образа, как это показано на рисунке 51. Для быстрого перехода к требуемому элементу необходимо дважды щелкнуть левой кнопкой мыши по соответствующему элементу.

Страница «boot.xml» соответствует текстовому представлению файла с параметрами загрузочного образа.

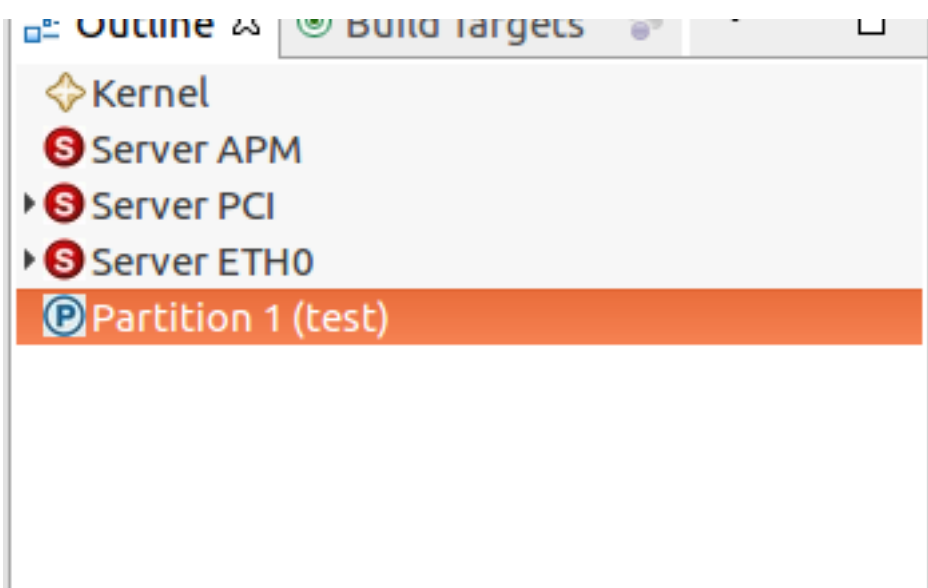

Рисунок 51 — Окно «Outline» ИСР WIDE 2.0

# 4.2.5 Подготовка конфигурационного файла ARINC 653

# 4.2.5.1 Создание конфигурационного файла ARINC 653

Для создания конфигурационного файла ARINC 653 в уже созданном проекте необходимо щелкнуть правой кнопкой мыши по пустому месту в окне «Project Explorer» и в появившемся контекстном меню выбрать «New—config.xml», как показано на рисунке 52.

| ▶ ﷺ build             | 🖻 🐃 🎽 System HM Table                        | •      |           |                    |                    |
|-----------------------|----------------------------------------------|--------|-----------|--------------------|--------------------|
| - # integrator        | New                                          | >      | <b></b> * | P <u>r</u> oject   |                    |
| o boot.xml            | Go Into                                      |        | Ľ         | File               |                    |
| Config.xml 🕞 Makefile | Open in New Window<br>Show in Local Terminal | > -    | 6<br>(*   | boot.xml           |                    |
|                       |                                              | Ctrl+C | ľ         | File from Template | Create config file |
| ▶ 🗊 Includes          | 💼 Paste                                      | Ctrl+V | -         | Folder             |                    |

Рисунок 52 — Контекстное меню «New→config.xml» ИСР WIDE 2.0

В открывшемся окне, как показано на рисунке 53, можно изменить значения атрибутов. Для этого необходимо снять флаг «Use default ARINC\_653\_Module element». Атрибуты ModuleName, ModuleVersion и ModuleId задаются в соответствующих полях. Остальные атрибуты задаются в текстовом поле «ARINC\_653\_Module».

Мастер осуществляет проверку допустимости вводимых значений. Так, в соответствии со стандартом ARINC 653 значения ModuleName и ВАШП.501120.101 strix-guide:WIDE@v1.0.1 Стр. 56 из 113 ModuleVersion не должны быть более 30 символов, а значение ModuleId должно быть в виде десятичного или шестнадцатеричного числа.

| Имя файла: konfig.xml                 | le element |        |    |
|---------------------------------------|------------|--------|----|
| ModuleName                            | le element |        |    |
| ModuleVersion                         |            |        |    |
| ModuleId                              |            |        |    |
| <arinc_653_module></arinc_653_module> |            |        |    |
|                                       |            |        |    |
|                                       |            |        |    |
|                                       |            |        |    |
|                                       |            | Cancel | OK |

Рисунок 53 — Диалоговое окно «Arinc653 XML Wizard» ИСР WIDE 2.0

# 4.2.5.2 Редактирование основных элементов конфигурационного файла ARINC 653

Для редактирования основных элементов конфигурационного файла ARINC 653 необходимо открыть файл config.xml. Редактирование файла осуществляется в редакторе «ArincEditor», который содержит страницы: «HM System», «HM Module», «HM Partition», «Partition», «Module\_Schedule», «Connection\_Table», «File\_System», «LogbookSystem» и «config.xml».

Страница «HM System» соответствует основному элементу «System\_HM\_Table» конфигурационного файла ARINC 653 и определяет уровень ошибки (модуль, раздел, процесс), в зависимости от обнаруженной ошибки и состояния системы, как показано на рисунке 54.

|                   | MODULE =<br>PARTITION<br>PROCESS = | Module Level Error<br>= Partition Level Error<br>Process Level Error | Syst             | em HM Table M | appings |
|-------------------|------------------------------------|----------------------------------------------------------------------|------------------|---------------|---------|
| Detected Erro     | or                                 | Kernel                                                               | Untrusted server | Error Handler | User    |
| Description       | Error ID                           | 0                                                                    | 1                | 2             | 3       |
| DEADLINE_MISSED   | 0                                  |                                                                      |                  |               |         |
| APPLICATION_ERROR | 1                                  |                                                                      |                  |               |         |
| NUMERIC_ERROR     | 2                                  |                                                                      | MODULE : IGNORE  |               |         |
| ILLEGAL_REQUEST   | 3                                  |                                                                      |                  | PARTITION     |         |
| MEMORY_VIOLATION  | 5                                  |                                                                      |                  | PROCESS       |         |
| HARDWARE_FAULT    | 6                                  |                                                                      |                  |               |         |
| POWER_FAIL        | 7                                  |                                                                      |                  | -             | -       |

Рисунок 54 — Страница НМ System в ArincEditor ИСР WIDE 2.0

Реакция на ошибку при выполнении ARINC-раздела определяется уровнем ошибки (MODULE, PARTITION, PROCESS), который определяется идентификатором ошибки (DEADLINE\_MISSED, APPLICATION\_ERROR, NUMERIC\_ERROR, ILLEGAL\_REQUEST, MEMORY\_VIOLATION, HARDWARE\_FAULT, POWER\_FAIL) и состоянием системы (Kernel, Untrusted server, Error Handler, User).

Для того чтобы определить уровень ошибки, необходимо дважды щелкнуть на ячейке соответствующей требуемому состоянию системы и обнаруженной ошибке, либо выделить ячейку и нажать клавишу Enter. В появившемся окне «Error Details» необходимо указать уровень ошибки (MODULE, PARTITION или PROCESS) в поле «Error Level», как показано на рисунке 55.

При выборе ошибки уровня модуля (MODULE) в поле «Error Action» необходимо указать реакцию на ошибку (IGNORE, SHUTDOWN или RESET), как показано на рисунке 56.

| State: Kernel<br>Error: ILLEGAL_REQUE | st     |    |
|---------------------------------------|--------|----|
| Error Level:                          |        | •  |
|                                       |        |    |
|                                       |        |    |
|                                       |        |    |
|                                       |        |    |
|                                       | Cancel | ОК |

Рисунок 55 — Диалоговое окно «Error Details» ИСР WIDE 2.0

| Error Level:  | MODULE   | • |
|---------------|----------|---|
| Error Action: | SHUTDOWN | • |
|               |          |   |
|               |          |   |
|               |          |   |
|               |          |   |
|               |          |   |

Рисунок 56 — Диалоговое окно «Error Details» ИСР WIDE 2.0 При выборе ошибки уровня раздела (PARTITION) указывается реакция на ошибку (WARM\_START, COLD\_START, IGNORE или IDLE) для каждого раздела, как показано на рисунке 57.

| State: Erro<br>Error: ILLE | r Handler<br>GAL_REQUEST |
|----------------------------|--------------------------|
| Error Level:               | PARTITION                |
| Partition 1                | WARM_START •             |
| Partition 2                | COLD_START               |
| Partition 3                | IGNORE -                 |
| Partition 4                | IGNORE 🗸                 |
|                            |                          |
|                            | Cancel OK                |

Рисунок 57 — Диалоговое окно «Error Details» ИСР WIDE 2.0

Если выделить ячейку в таблице, то внизу страницы будет отображена информация о реакции на данную ошибку, как показано на рисунке 58.

Страница «HM Module» соответствует основному элементу «Module\_HM\_Table» конфигурационного файла ARINC 653 и содержит реакции на ошибки, соответствующие ошибкам уровня модуля, как показано на рисунке 59. Реакцией на ошибку может быть сброс (RESET), отключение (SHUTDOWN) и игнорирование (IGNORE). Установить реакцию на ошибку можно только для тех состояний, для которых в HM-таблице системы (на странице «HM System») указан уровень ошибки MODULE.

#### СПО. Руководство программиста ФПО. ИСР WIDE 2.0

|                                                                                                    |          | MODULE = Module Level<br>PARTITION = Partition Le<br>PROCESS = Process Leve | Error<br>vel Error<br>I Error | System HM Table | Mappings |  |
|----------------------------------------------------------------------------------------------------|----------|-----------------------------------------------------------------------------|-------------------------------|-----------------|----------|--|
| Detected Err                                                                                                    | or       | Kernel                                                                      | Untrusted server              | Error Handler   | User     |  |
| Description                                                                                                    | Error ID | 0                                                                           | 1                             | 2               | 3        |  |
| DEADLINE_MISSED                                                                                                    | 0        |                                                                             |                               |                 |          |  |
| APPLICATION_ERROR                                                                                                    | 1        |                                                                             |                               |                 |          |  |
| NUMERIC_ERROR                                                                                                    | 2        |                                                                             | MODULE : IGNORE               | PROCESS         |          |  |
| ILLEGAL_REQUEST                                                                                                    | 3        |                                                                             | PARTITION                     | PARTITION       |          |  |
| MEMORY_VIOLATION                                                                                                    | 5        |                                                                             |                               |                 |          |  |
| HARDWARE_FAULT                                                                                                    | 6        |                                                                             |                               |                 |          |  |
| POWER_FAIL                                                                                                    | 7        |                                                                             |                               |                 |          |  |
| POWER_FAIL     7     -     -       stem State:     2 Error Handler       ror:     3-ILLEGAL_REQUEST       ror Level:     Partition       artition 1     Partition 2       Partition 1     COLD_START *   Partition 4 WARM_START * |          |                                                                             |                               |                 |          |  |

Рисунок 58 — Страница «HM System» редактора «ArincEditor» ИСР WIDE

| 0 |   | Λ |
|---|---|---|
| 4 | • | υ |

| RE:<br>IGN<br>SHI | ЕТ - Рестарт моду<br>ORE - Игнориров<br>JTDOWN - Остано | ля<br>ать<br>в модуля | Module HM Table Mapping |               |      |  |  |  |
|-------------------|---------------------------------------------------------|-----------------------|-------------------------|---------------|------|--|--|--|
| Detected E        | ror                                                     | Kernel                | Untrusted server        | Error Handler | User |  |  |  |
| Description       | Error ID                                                | 0                     | 1                       | 2             | 3    |  |  |  |
| DEADLINE_MISSED   | 0                                                       |                       |                         |               | -    |  |  |  |
| APPLICATION_ERROR | 1                                                       |                       |                         |               | -    |  |  |  |
| NUMERIC_ERROR     | 2                                                       |                       |                         | SHUTDOWN      | -    |  |  |  |
| ILLEGAL_REQUEST   | 3                                                       | RESET                 | IGNORE                  |               | -    |  |  |  |
| MEMORY_VIOLATION  | 5                                                       | -                     |                         | IGNORE        |      |  |  |  |
| HARDWARE_FAULT    | 6                                                       | -                     | IGNORE                  | IGNORE        |      |  |  |  |
| POWER_FAIL        | 7                                                       | -                     |                         |               |      |  |  |  |

Рисунок 59 — Страница «HM Module» редактора «ArincEditor» ИСР WIDE

2.0

Страница «HM Partition» соответствует основным элементам «Partition\_HM\_Table» конфигурационного файла ARINC 653 и содержит действия, соответствующие ошибкам уровня раздела, как показано на рисунке 60. Каждому разделу соответствует одна HM-таблица раздела. Переключение HM-таблиц разделов осуществляется в поле «Partition» в верхнем левом углу страницы. Реакцией на ошибку уровня раздела может быть: WARM\_START – горячий рестарт, COLD\_START – холодный рестарт, BAШП.501120.101 strix-guide:WIDE@v1.0.1 Стр. 61 из 113 IGNORE – игнорировать и IDLE – остановка раздела. Установить реакцию на ошибку можно только для тех состояний, для которых в HM-таблице системы (на странице «HM System») указан уровень ошибки PARTITION.

| Partition 1 (partition 1) |          | СОЕО_ЗТАКТ = ХОЛОДНЫЙ Р<br>IGNORE = Игнорировать<br>IDLE = Останов раздела | естарт           | Partition HM Table | Mappings |
|---------------------------|----------|----------------------------------------------------------------------------|------------------|--------------------|----------|
| Detected Err              | or       | Kernel                                                                     | Untrusted server | Error Handler      | User     |
| Description               | Error ID | 0                                                                          | 1                | 2                  | 3        |
| DEADLINE_MISSED           | 0        |                                                                            | -                | -                  | -        |
| APPLICATION_ERROR         | 1        |                                                                            | -                | -                  | -        |
| NUMERIC_ERROR             | 2        |                                                                            |                  |                    |          |
| ILLEGAL_REQUEST           | 3        |                                                                            | WARM_START       | WARM_START         | -        |
| MEMORY_VIOLATION          | 5        |                                                                            | -                | IGNORE             | -        |
| HARDWARE_FAULT            | 6        |                                                                            | -                | -                  |          |
| POWER_FAIL                | 7        |                                                                            | -                | -                  | -        |

Рисунок 60 — Страница «HM Partition» редактора «ArincEditor» ИСР WIDE

2.0

Страницы «Module\_Schedule», «Connection\_Table», «File\_System», «LogbookSystem» соответствуют одноименным основным элементам конфигурационного файла ARINC 653. Страница редактирования элементов в редакторе «ArincEditor» разделена на две части, как показано на рисунке 61.

| Module Schedule                                              | □       | Требования к диспетчер   | оизации разделов внутри модуля. |   |
|--------------------------------------------------------------|---------|--------------------------|---------------------------------|---|
| Гребования к диспетчеризации модуля.                         |         | Поля отмеченные "*" обяз | зательны для заполнения.        |   |
| • Module_Schedule                                            | Add     | PartitionIdentifier*:    | 1                               | • |
| Partition_Schedule 1 (hello_world)     Window_Schedule (301) | Remove  | PartitionName:           | hello_world                     | • |
|                                                              |         | PeriodSeconds*:          | 0.500                           |   |
|                                                              | Up      | PeriodDurationSeconds*:  | 0.500                           |   |
|                                                              |         | SetModuleSchedule:       |                                 | • |
|                                                              | Down    | ScheduleChangeAction:    |                                 | • |
|                                                              |         |                          |                                 |   |
|                                                              | Comment |                          |                                 |   |
|                                                              |         |                          |                                 |   |
|                                                              |         |                          |                                 |   |
|                                                              |         |                          |                                 |   |
|                                                              |         |                          |                                 |   |
|                                                              |         |                          |                                 |   |
|                                                              |         |                          |                                 |   |
|                                                              |         |                          |                                 |   |
|                                                              |         |                          |                                 |   |
|                                                              |         |                          |                                 |   |
|                                                              |         |                          |                                 |   |
|                                                              |         |                          |                                 |   |
|                                                              |         |                          |                                 |   |
|                                                              |         |                          |                                 |   |
|                                                              |         |                          |                                 |   |
|                                                              |         |                          |                                 |   |

Рисунок 61 — Страница «Module Schedule» редактора «ArincEditor»

## ИСР WIDE 2.0

Слева расположено дерево с элементами, справа отображаются поля со

значениями атрибутов выбранного элемента. Атрибуты, обязательные для заполнения, помечены символом «\*», в соответствии со стандартом ARINC 653. Для изменения значения атрибута необходимо в соответствующем поле ввести новое значение. Если навести указатель мыши на название атрибута, то появится описание значения типа этого атрибута, как показано на рисунке 62.

| PartitionIdentifier | *: 1 |  |
|---------------------|------|--|
| PartitionName*:     | test |  |

Рисунок 62 — Окно редактирования атрибутов в редакторе «ArincEditor» ИСР WIDE 2.0

При вводе ошибочного значения атрибута появится предупреждение о некорректном значении атрибута, как показано на рисунке 63.

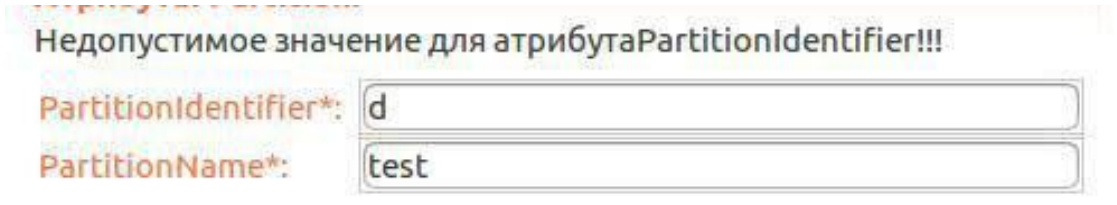

Рисунок 63 — Окно с отображением некорректного значение атрибута в редакторе «ArincEditor» ИСР WIDE 2.0

Если список возможных значений атрибута определен, то их можно выбрать из выпадающего списка, как показано на рисунке 64.

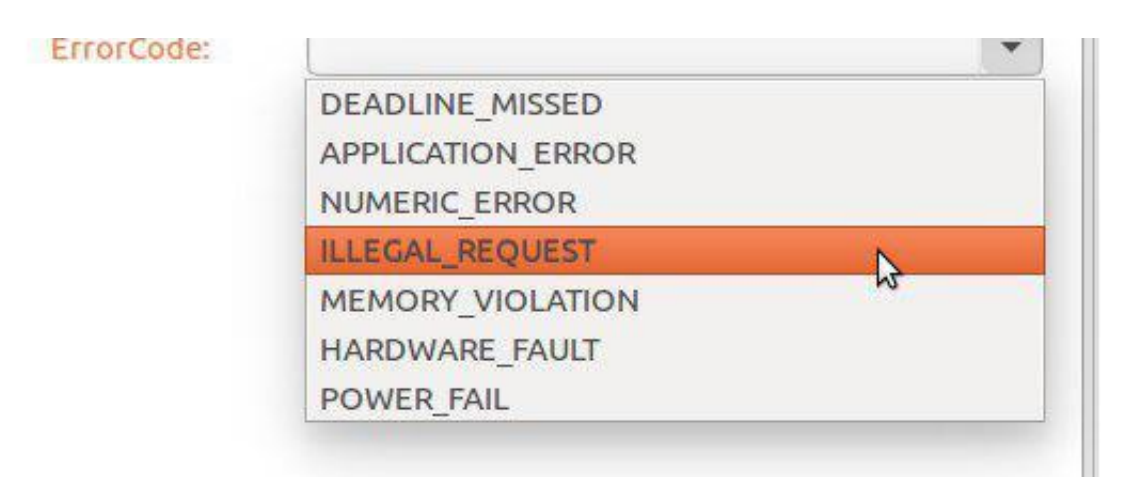

Рисунок 64 — Окно выбора значения атрибута из выпадающего списка в редакторе «ArincEditor» ИСР WIDE 2.0

Добавление, перемещение и удаление элементов осуществляется при помощи нажатия на кнопки в секции дерева, как показано на рисунке 65, или при помощи вызова контекстного меню, как показано на рисунке 66.

| Partition                                                  | □       |
|------------------------------------------------------------|---------|
| Область приложений и их порты.                             |         |
| <ul> <li>Partition 1 (system management)</li> </ul>        | Add     |
| Samplig_Port (Act_2Ss)<br>Samplig_Port (Act_2Ss3)          | Remove  |
| Queuing_Port (Stat_3Dq)                                    |         |
| Queuing_Port (Stat_4Dq)                                    | Up      |
| Queuing_Port (Stat_5Dq)                                    | Down    |
| Queuing_Port (Stat_2Dq)<br>▶ Partition 2 (flight controls) |         |
| <ul> <li>Partition 3 (flight management)</li> </ul>        | Comment |
| Samplig_Port (Sens_2Ds)                                    |         |
| Queuing_Port (Stat_3Sq)                                    |         |
| = Dartition 4 (IO Bracassina)                              |         |

Рисунок 65 — Окно редактирования элементов в редакторе «ArincEditor»

## ИСР WIDE 2.0

#### СПО. Руководство программиста ФПО. ИСР WIDE 2.0

| ▶ Partition 2 (flight controls)                     | ,       |              |      | raraanna        |
|-----------------------------------------------------|---------|--------------|------|-----------------|
| <ul> <li>Partition 3 (flight management)</li> </ul> |         | Remov        | e    | PartitionName*: |
| Samplig_Port (Sens_2Ds)                             | New     | 4            | •    | Partition       |
| Queuing_Port (Stat_3Sq)                             | 📽 Cut   |              |      | Sampling_Port   |
| ▼ Partition 4 (IO Processing)                       | 🖺 Сору  |              |      | Queuing_Port    |
| Queuing_Port (Stat_4Sq)                             | 🛍 Paste |              |      | Process         |
| ▶ Partition 5 (IHVM)                                | X Delet | e            |      |                 |
|                                                     | Comr    | nent         |      |                 |
|                                                     | 🛛 Open  | XML Declarat | tion |                 |

Рисунок 66 — Контекстное меню в дереве элементов редактора «ArincEditor» ИСР WIDE 2.0

Кнопки в окне редактирования элементов имеют следующий функционал:

□ Add – добавляет основной элемент после выделенного элемента. Если ни один элемент не выделен, то новый элемент будет добавлен в конец списка;

□ Remove – удаляет выбранные элементы;

□ Up – перемещает элемент вверх, если это возможно, при этом не нарушается установленный порядок элементов;

□ Down – перемещает элемент вниз, если это возможно, при этом не нарушается установленный порядок элементов;

Comment (Uncomment) – выбранные элементы будут закомментированы (раскомментированы). Закомментированные элементы выделяются другим цветом. Пункты контекстного меню в окне редактирования элементов имеют следующий функционал:

□ New – создает основной или дочерний элемент;

□ Comment – выбранные элементы будут закомментированы (раскомментированы). Соответствует кнопке «Comment»;

□ Open XML Declaration – переход на страницу config.xml к выбранному тегу.

Страница «Partition» соответствует основным элементам «Partition» и ВАШП.501120.101 strix-guide:WIDE@v1.0.1 Стр. 65 из 113

«Partition\_Memory» конфигурационного файла ARINC 653. Страница «Partition» содержит атрибуты разделов, определяет потребности разделов в памяти, также определяются порты разделов и их атрибуты, как показано на рисунке 67.

| Partition                                                                      |         | Атрибуты Partition<br>Поля отмеченные "* | " обязательны для заполне | ния.     |                       |          |                        |   |
|--------------------------------------------------------------------------------|---------|------------------------------------------|---------------------------|----------|-----------------------|----------|------------------------|---|
| <ul> <li>Partition 1 (partition 1)</li> </ul>                                  | Add     | PartitionIdentifier*:                    | 2                         |          |                       |          |                        |   |
| <ul> <li>Partition 2 (partition2)</li> <li>Partition 3 (ada_test_1)</li> </ul> | Remove  | PartitionName*:                          | partition2                |          |                       |          |                        |   |
| Partition 4 (partition4)                                                       |         | SizeBytes*:                              | 2048                      |          |                       |          |                        |   |
|                                                                                | Up      |                                          | Р                         | artition | Connections           |          |                        |   |
|                                                                                | Down    | ▼ Source ports                           |                           |          |                       |          |                        | + |
|                                                                                | Comment | Туре                                     | Source                    |          | Channel               |          | Destination            |   |
|                                                                                |         |                                          |                           |          |                       |          |                        |   |
|                                                                                |         | ✓ Destination port                       | ts                        |          |                       |          |                        |   |
|                                                                                |         | Туре                                     | Destination               |          | Channel               |          | Source                 |   |
|                                                                                |         | Sampling_Port<br>Queuing_Port            | samp_2_1<br>qport_2_1     | 4<br>4   | <br>Channel 2 (chan2) | \$<br>\$ | Partition1 (qport_1_2) |   |
|                                                                                |         |                                          |                           |          |                       |          |                        |   |
|                                                                                |         |                                          |                           |          |                       |          |                        |   |

Рисунок 67 — Страница «Partition» редактора «ArincEditor» ИСР WIDE 2.0

При добавлении раздела указываются следующие атрибуты: идентификатор раздела, имя раздела и размер выделяемой памяти, как показано на рисунке 68. При этом создаются элемент Partition и соответствующий ему элемент Partition Memory.

| artitionS |
|-----------|
|           |
| 200000    |

Рисунок 68 — Диалоговое окно «Add new element» ИСР WIDE 2.0

В правой части страницы «Partition» отображаются связи данного раздела с другими разделами и псевдоразделами в таблицах «Source ports» и «Destinaion ports». В таблице «Source ports» указаны порты-отправители выбранного раздела. В таблице «Destination ports» – порты назначения ВАШП.501120.101 strix-guide:WIDE@v1.0.1

|   |               |           |               | connections        |               |                        |  |
|---|---------------|-----------|---------------|--------------------|---------------|------------------------|--|
| • | Source ports  |           |               |                    |               |                        |  |
|   | Туре          | Source    |               | Channel            |               | Destination            |  |
|   | Sampling_Port | samp_1_1  | 4             | Channel 34 (chan3) | ⇔             | Partition3 (samp_3_1)  |  |
|   | Queuing_Port  | qport_1_1 | $\Rightarrow$ | Channel 1 (chan1)  | ⇔             | Partition2 (qport_2_1) |  |
|   | Queuing_Port  | qport_1_2 | $\Rightarrow$ | Channel 2 (chan2)  | $\Rightarrow$ | Partition2 (qport_2_1) |  |
|   | Queuing_Port  | qport_1_3 | $\Rightarrow$ | Channel 42 (name4) | $\Rightarrow$ | Pseudo (pseudo1)       |  |
|   | SAP_Port      | sap_1_1   | 4             | Channel 77         | $\Rightarrow$ | Pseudo (1)             |  |

#### указанного раздела, как показано на рисунке 69.

| Destination ports |              |                   |                 |   |                         |
|-------------------|--------------|-------------------|-----------------|---|-------------------------|
| Гуре              | Destination  |                   | Channel         |   | Source                  |
| Sampling_Port     | samp_2_2     | ¢                 | Channel 66      | ¢ | Partition1 (samp_2_2)   |
| Sampling_Port     | samp_d_1_1   | $\Leftrightarrow$ | _               | ¢ |                         |
| Sampling_Port     | samp_d_1_2   | $\Leftrightarrow$ | _               | Ģ |                         |
| Sampling_Port     | samp_d_1_3   | $\Leftrightarrow$ | Channel 99 (lp) | Ģ | Partition3 (samp_s_3_1) |
| Queuing_Port      | q_port_d_1_1 | $\Leftrightarrow$ |                 | Ģ |                         |
| Queuing_Port      | q_port_d_1_2 | $\Leftrightarrow$ |                 | ¢ |                         |
| Queuing Port      | q_port_d_1_3 | $\diamond$        |                 | ¢ |                         |

Рисунок 69 — Окно «Partition Connections» в редакторе «ArincEditor» ИСР WIDE 2.0

Для того чтобы задать атрибуты канала, необходимо выделить требуемый порт и дважды щелкнуть левой кнопкой мыши, либо нажать клавишу «Enter». В открывшемся диалоговом окне необходимо указать атрибуты канала и определяется раздел (псевдораздел) и порт с которым требуется установить соединение, как показано на рисунке 70.

Кнопка «Create port» позволяет создать новый порт для выбранного раздела. Все созданные каналы также отображаются на странице Connection\_Table.

Чтобы настроить отображение портов, необходимо нажать на кнопку «Фильтр» в правом верхнем углу таблицы «Source ports» или «Destination ports». В открывшемся диалоговом окне можно отфильтровать порты по типу или разделу с которым установлено соединение, как показано на рисунке 71.

|                                                 | CHANNEL                  |             |
|-------------------------------------------------|--------------------------|-------------|
| Channelidentifier*: 3                           | ChannelName*: channel_3  |             |
| Destination:                                    | Source:                  |             |
| Partition: 1 (partition1)<br>Port: q_port_d_1_1 | Partition 3 (ada_test_1) | •           |
|                                                 | Port: 4p22               | Create port |
|                                                 |                          |             |
| ?                                               | Cancel                   | ОК          |

Рисунок 70 — Диалоговое окно «Channel setting» ArincEditor ИСР WIDE 2.0

| _ | Тип порта                 |  |  |  |  |  |
|---|---------------------------|--|--|--|--|--|
| 2 | Все порты                 |  |  |  |  |  |
| ~ | Sampling port             |  |  |  |  |  |
| 9 | Queuing port              |  |  |  |  |  |
| ~ | SAP port                  |  |  |  |  |  |
| P | аздел (Destination)       |  |  |  |  |  |
| ~ | Все разделы               |  |  |  |  |  |
| • | Partition 2 (partition2)  |  |  |  |  |  |
| ~ | Partition 3 (ada_test_1)  |  |  |  |  |  |
| ~ | Partition 4 (partition 4) |  |  |  |  |  |
| ~ | Pseudo partitions         |  |  |  |  |  |
|   | Not channel               |  |  |  |  |  |

Рисунок 71 — Диалоговое окно «Применить фильтр» ИСР WIDE 2.0

Страница «config.xml» соответствует текстовому представлению конфигурационного файла ARINC 653.

При переходе на другую страницу редактора, а также при сохранении ВАШП.501120.101 strix-guide:WIDE@v1.0.1 Стр. 68 из 113

документа, ИСР WIDE 2.0 осуществляет проверку конфигурационного файла ARINC 653 на предмет синтаксических и семантических ошибок. Найденные ошибки отображаются в окне «Problems», как показано на рисунке 72.

| 7 errors, 0 warnings, 0 others                                 |            |              |          |         |
|----------------------------------------------------------------|------------|--------------|----------|---------|
| Description                                                    | Resource   | Path         | Location | Туре    |
| 🔻 🥺 Errors (7 items)                                           |            |              |          |         |
| 😣 Нет соответствуюещго начального тега                         | config.xml | /name2/image | line 415 | Problem |
| 😣 Нет соответствующего элемента Partition_Memory.              | config.xml | /name2/image | line 3   | Problem |
| 😣 Отсутствует раздел с таким PartitionIdentifier.              | config.xml | /name2/image | line 52  | Problem |
| 😣 Отсутствует раздел с таким PartitionIdentifier.              | config.xml | /name2/image | line 65  | Problem |
| 😣 Отсутствует раздел с таким PartitionIdentifier.              | config.xml | /name2/image | line 77  | Problem |
| 🗴 Раздел не запланирован в расписании. Нет соответствующего эл | config.xml | /name2/image | line 3   | Problem |
| 😣 Раздел не запланирован в расписании. Нет соответствующего эл | config.xml | /name2/image | line 3   | Problem |

Рисунок 72 — Окно «Problems» ИСР WIDE 2.0

Функциональное окно «Outline» в ИСР WIDE 2.0 отображает древовидную структуру всего конфигурационного файла ARINC 653, как показано на рисунке 73. Для быстрого перехода к требуемому элементу необходимо дважды щелкнуть левой кнопкой мыши по соответствующему элементу.

Для того чтобы перейти к требуемому элементу в текстовом представлении, необходимо щелкнуть правой кнопкой мыши по этому элементу и в появившемся контекстном меню выбрать «Open XML Declaration».

| E Outline ⊠                                | 69<br>9            | $\overline{}$ |      |     |  |  |
|--------------------------------------------|--------------------|---------------|------|-----|--|--|
| System_HM_Table                            |                    |               |      |     |  |  |
| ▼ Module_HM_Table                          |                    |               |      |     |  |  |
| System_State_Entry                         | System_State_Entry |               |      |     |  |  |
| <ul> <li>Partition 1 (recorder)</li> </ul> |                    |               |      |     |  |  |
| Queuing_Port (ETH0_RX)                     |                    |               |      |     |  |  |
| Queuing_Port (ETH0_TX)                     |                    |               |      |     |  |  |
| Queuing_Port (UART3_RX)                    |                    |               |      |     |  |  |
| Queuing_Port (UART3_TX)                    |                    |               |      |     |  |  |
| Queuing_Port (UART4_RX)                    |                    |               |      |     |  |  |
| Queuing_Port (UART4_TX)                    |                    |               |      |     |  |  |
| Queuing_Port (FS_WR_EMERG)                 |                    |               |      |     |  |  |
| Queuing_Port (FS_WR_LOWFREQ                | 2)                 |               |      |     |  |  |
| Queuing_Port (FS_WR_HIGHFREC               | <b>2)</b>          |               |      |     |  |  |
| Queuing_Port (FS_WR_RESULT)                |                    |               |      |     |  |  |
| Queuing_Port (REC_RX)                      |                    |               |      |     |  |  |
| Queuing_Port (REC_REPLY)                   |                    |               |      |     |  |  |
| Queuing_Port (TO_ANALYTICS)                |                    |               |      |     |  |  |
| Partition 2 (toir)                         |                    |               |      |     |  |  |
| Partition 3 (analytics)                    |                    |               |      |     |  |  |
| Partition                                  |                    |               |      |     |  |  |
| Рисунок 73 — Диалоговое окно «Outlin       | ne» И              | CP W          | /IDE | 2.0 |  |  |

# 4.2.6 Параметры и запуск сборки проекта интегратора

Для изменения параметров сборки проекта Интегратора необходимо открыть файл «prjdeps.in». Редактирование файла осуществляется в редакторе «IntegratorEditor», как показано на рисунке 74.

| СПО. Руководство программиста ФПО. ИСР WIDE 2.0  |        |                                                |            |
|--------------------------------------------------|--------|------------------------------------------------|------------|
| <mark>OS-TARGET</mark><br>Поставочный комплект:  |        |                                                |            |
| OS_TARGET: /home/ruslan/targets/os-target-cpc308 |        |                                                | Browse     |
| Файлы конфигурации                               |        | Проекты ФПО                                    |            |
| CONFIG: config.xml                               | Browse | <ul> <li>printer</li> <li>partition</li> </ul> | Add        |
| BOOT: boot.xml                                   | Browse |                                                | Remove     |
| Пути поиска исполняемых файлов (*.elf):          | Add    |                                                | Up<br>Down |

Edit Remove

Рисунок 74 — Окно редактора «IntegratorEditor» ИСР WIDE 2.0

В поле «OS\_TARGET» указывается путь до поставочного комплекта OCPB.

В поле «CONFIG» указывается путь до конфигурационного файла ARINC 653 config.xml.

В поле «ВООТ» указывается путь до файла с параметрами загрузочного образа boot.xml.

В поле «Проекты ФПО» указываются проекты ФПО, которые входят в состав проекта Интегратора. Для того, чтобы добавить проект в сборку, необходимо нажать на кнопку «Add» в поле «Проекты ФПО» и, в появившемся окне, выбрать требуемый проект ФПО, как показано на рисунке 75. Добавляемый проект ФПО должен быть расположен в рабочем пространстве workspace.

| Select a project from worl<br>partition<br>frinter | (space: |        |    |
|----------------------------------------------------|---------|--------|----|
|                                                    |         |        |    |
|                                                    |         |        |    |
|                                                    |         |        |    |
| ?                                                  |         | Cancel | ОК |

Рисунок 75 — Диалоговое окно «Project selection» ИСР WIDE 2.0

Для того чтобы изменить порядок сборки, необходимо использовать кнопки «Up» и «Down».

В поле «Пути» поиска исполняемых файлов (\*.elf) указываются пути до каталогов с исполняемыми файлами уже собранных проектов ФПО в формате \*.elf. Для того чтобы добавить каталог с исполняемыми файлами, необходимо нажать на кнопку «Add» в поле «Пути поиска исполняемых файлов» и, в открывшемся диалоговом окне, выбрать расположение каталога, как показано на рисунке 76. Каталог с исполняемыми файлами может располагаться как в рабочем пространстве, так и в не его.

Редактирование параметров сборки допускается через свойства проекта Интегратора. Для того чтобы открыть свойства проекта интегратора, необходимо в окне «Project Explorer» щелкнуть правой кнопкой мыши по проекту, в открывшемся контекстном меню выбрать «Properties→Проект Интегратора», как показано на рисунке 77.
| Folder:                                                                    |                                                                      |                  |
|----------------------------------------------------------------------------|----------------------------------------------------------------------|------------------|
| /home/user/e                                                               | lfs                                                                  |                  |
|                                                                            | W                                                                    | orkspace         |
|                                                                            | Fil                                                                  | e System         |
|                                                                            | ок                                                                   | Cancel           |
| Рисунс                                                                     | ок 76 — Диалоговое окно «Add» ИСР WID                                | E 2.0            |
| type filter text 🛛 🖾                                                       | Проект Интегратора                                                   | ↓ ↓ ↓ .          |
| Resource<br>Tpoekt Интегратора<br>Builders<br>C/C++ Build<br>C/C++ General | OS_TARGET: //home/ruslan/targets/os-target-kvm<br>CONFIG: config.xml | Browse<br>Browse |
| Linux Tools Path<br>Project References<br>Refactoring History              | BOOT: boot.xml<br>Загрузочный образ:                                 | Browse           |
| Task Repository                                                            | libsome1     mostified1                                              | Add              |
| Task Tags<br>Validation<br>WikiText                                        |                                                                      | Remove           |
|                                                                            |                                                                      | Up               |
|                                                                            | Импорт:                                                              | Down             |
|                                                                            |                                                                      | Add              |
|                                                                            |                                                                      | Edit             |
|                                                                            |                                                                      | Remove           |
|                                                                            | Restore Def                                                          | aults Apply      |
| (?)                                                                        | Cancel                                                               | ОК               |

Рисунок 77 — Диалоговое окно «Properties» ИСР WIDE 2.0

Для проекта Интегратора доступны следующие варианты сборки: «Образ конфигураций», «Образ приложений» и «Собрать всё».

Сборка «Образ конфигураций» – сборка конфигурации ОСРВ в бинарном виде из файлов конфигурации config.xml и boot.xml. Результат сборки – файл cfgset.bin.

Сборка «Образ приложений» – сборка разделов ФПО, библиотек и серверов входящих в проект. Результат сборки – файлы формата \*.a для библиотек и файлы формата \*.elf для разделов.

Сборка «Собрать всё» – полная сборка проекта, включает в себя

следующие этапы:

□ сборка конфигурации ОСРВ;

□ сборка разделов ФПО;

□ сборка ядра ОСРВ;

🗆 создание загружаемого программного модуля.

Результат сборки – загружаемый образ с расширением \*.bin. Для успешной сборки проекта необходимо каждый раздел ФПО описать в конфигурационном файле ARINC 653 config.xml и добавить в таблицу процессов в файл boot.xml. Каждый раздел должен быть указан в поле «Проекты ФПО» в «IntegratorEditor», либо этот раздел должен быть уже собран, в этом случае указывается путь до каталога с исполняемым файлом \*.elf в поле «Пути поиска исполняемых файлов (\*.elf)».

Для запуска сборки проекта в окне «Project Explorer» необходимо щелкнуть правой кнопкой мыши по проекту и, в появившемся контекстном меню, выбрать «Build Project» (конфигурация сборки по умолчанию – «Собрать всё»). Для запуска другой конфигурации сборки необходимо щелкнуть правой кнопкой мыши по проекту и, в появившемся контекстном меню, выбрать Build Configurations—Set Active—«Название сборки», как показано на рисунке 78.

Выбор конфигурации сборки и запуск сборки доступен на панеле инструментов. Для запуска последней конфигурации сборки, необходимо нажать на кнопку «build» на панели инструментов. Для выбора конфигурации сборки и ее запуска, необходимо выбрать требуемую конфигурацию сборки в меню рядом с кнопкой «build», как показано на рисунке 79.

Сборка проекта осуществляется в каталог build, который расположен в рабочем пространстве workspace и отображается в окне «Project Explorer», как показано на рисунке 80.

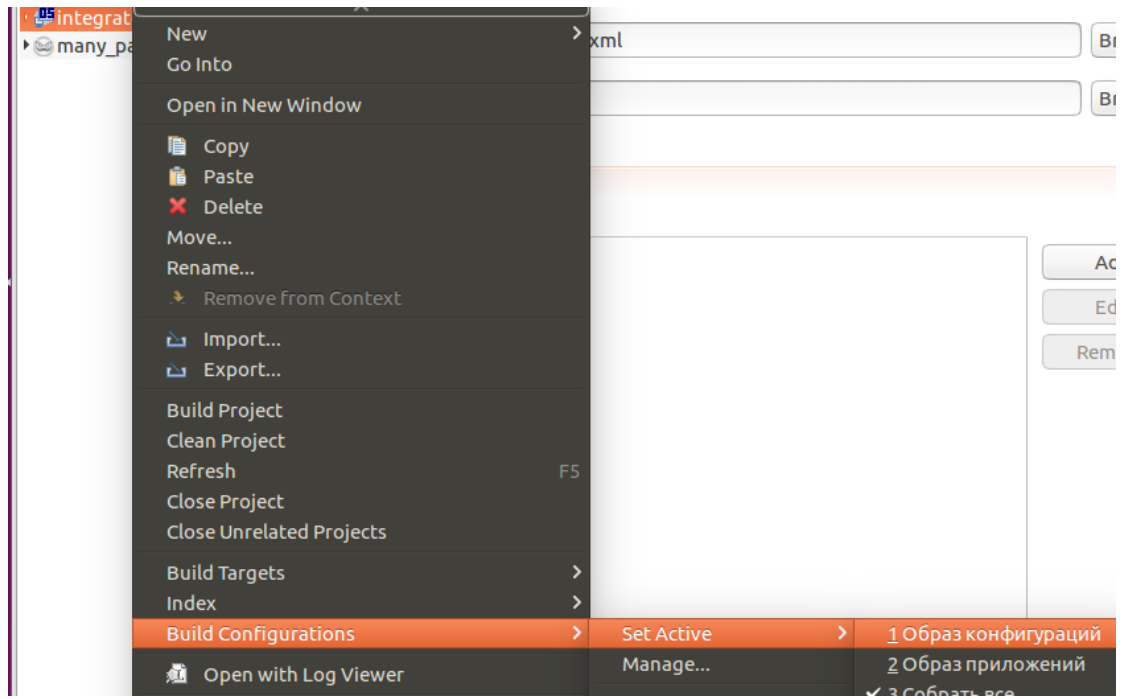

СПО. Руководство программиста ФПО. ИСР WIDE 2.0

Рисунок 78 — Вызов команды «Build Configurations — Set Active» из

## контекстного меню ИСР WIDE 2.0

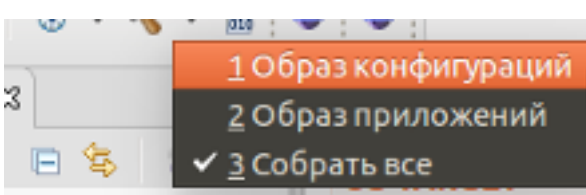

Рисунок 79 — Кнопка «Build» на панели инструментов ИСР WIDE 2.0

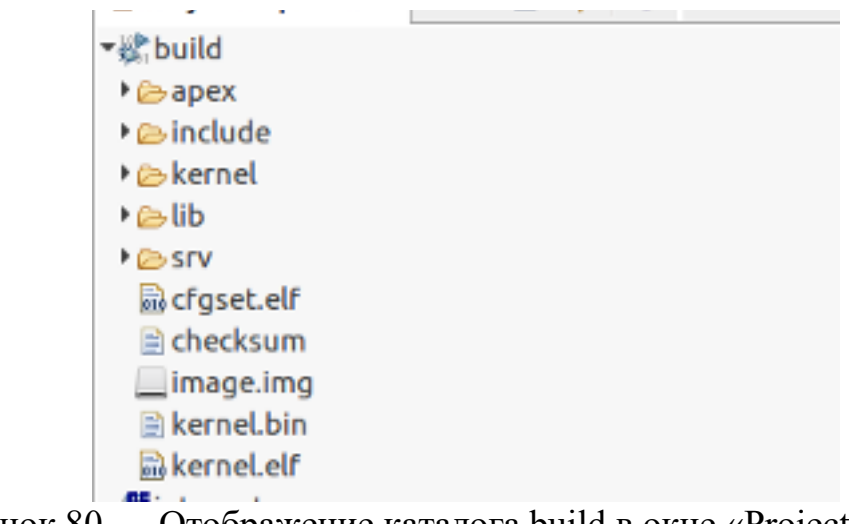

Рисунок 80 — Отображение каталога build в окне «Project Explorer»

## ИСР WIDE 2.0

Если каталог build не отображается в окне «Project Explorer», то, как показано на рисунке 81, необходимо нажать на кнопку «Show build» на панели

BAIIIII.501120.101 strix-guide:WIDE@v1.0.1

инструментов главного окна ИСР WIDE 2.0.

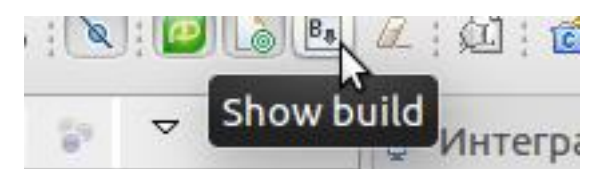

Рисунок 81 — Кнопка «Show build» на панели инструментов ИСР WIDE 2.0

Для того, чтобы очистить каталог build, необходимо, как показано на рисунке 82, нажать на кнопку «Clean build» на панели инструментов главного окна ИСР WIDE 2.0.

После сборки проекта требуется обновить каталог build, для этого необходимо открыть каталог build в окне «Project Explorer» и нажать на клавиатуре клавишу F5.

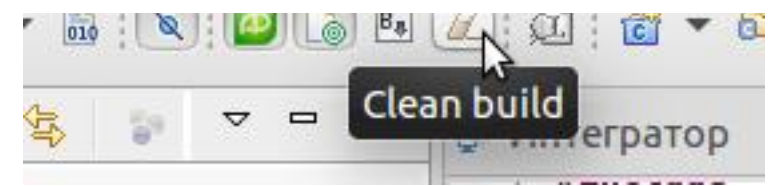

Рисунок 82 — Кнопка «Clean build» на панели инструментов ИСР WIDE 2.0

## 4.3 Объединенный проект

## 4.3.1 Структура объединенного проекта

Объединенный проект представляет собой объединение проекта Интегратора и входящих в него проектов ФПО, т.е. проекты ФПО располагаются не в рабочем пространстве workspace, а внутри одного проекта в каталоге src.

Объединенный проект имеет следующую структуру:

□ make-файлы проекта – Makefile и appset.mk;

□ файл со списком каталогов с исходным кодом, участвующих в сборке – prjdeps.in;

□ конфигурационный файл ARINC 653 – config.xml;

□ файл с параметрами загрузочного образа – boot.xml;

□ каталог src, содержащий файлы с исходным кодом.

BAIIIII.501120.101 strix-guide:WIDE@v1.0.1

Пример содержимого проекта в окне «Project Explorer» показан на рисунке 83.

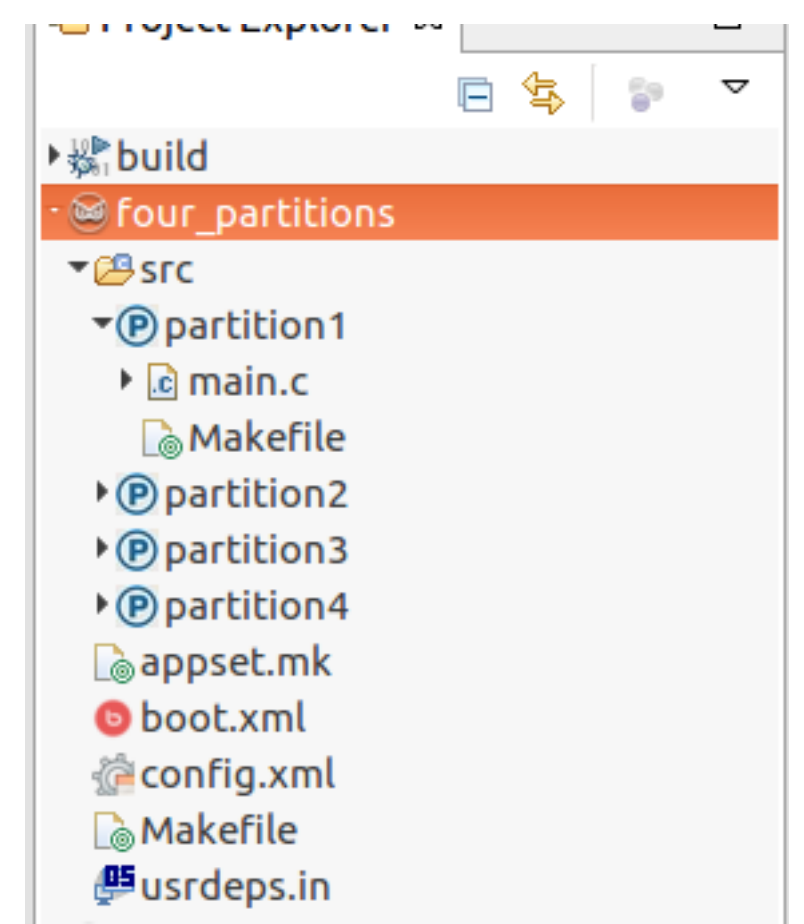

Рисунок 83 — Отображение примера объединенного проекта в окне «Project Explorer» ИСР WIDE 2.0

Make-файлы проекта, файл prjdeps.in и конфигурационный файлы объединенного проекта имеют такую же структуру и параметры, что и файлы в проекте Интегратора (см. п. 4.2.1).

В каталоге src располагаются каталоги, в которых содержатся файлы с исходным кодом разделов, библиотек и серверов. Каждый каталог соответствует одному разделу, библиотеке или серверу и имеет структуру аналогичную с проектом ФПО (см. п. 4.1.1).

В отличие от проекта Интегратора объединенных проектов может быть несколько в одном рабочем пространстве workspace.

#### 4.3.2 Создание объединенного проекта

Для создания объединенного проекта требуется выполнить следующие действия:

 $\Box$  в главном меню ИСР WIDE 2.0 выбрать «File  $\rightarrow$  New  $\rightarrow$  Project»;

□ в появившемся диалоговом окне «New», в категории «ОСРВ» выбрать подпункт «Объединенный», как показано на рисунке 84, и нажать кнопку «Next»;

| Select a wizard                                                                                                    |        |        |        |        |
|----------------------------------------------------------------------------------------------------|--------|--------|--------|--------|
| Wizards:                                                                                                    |        |        |        |        |
| type filter text                                                                                                    |        |        |        | X      |
| ₩Plug-in Project<br>► 🗁 General                                                                                     |        |        |        |        |
| <ul> <li>ОСРВ</li> <li>Библиотека</li> </ul>                                                                        |        |        |        |        |
| <ul> <li>Эптегратор</li> <li>Объединенный</li> <li>Раздел</li> <li>Сервер</li> <li>Examples</li> <li>Ada</li> </ul> |        |        |        |        |
|                                                                                                    |        |        |        |        |
| ?                                                                                                    | < Back | Next > | Cancel | Finish |

Рисунок 84 — Диалоговое окна «New» ИСР WIDE 2.0

□ в открывшемся окне «Новый проект ОСРВ», как показано на рисунке 85, в поле «Project name» указать имя создаваемого проекта. В поле «OS\_TARGET» указать путь до поставочного комплекта ОСРВ и нажать кнопку «Finish».

| Создание проекта ОСРВ                                                         |
|-------------------------------------------------------------------------------|
|                                                                               |
| Project name: project_name                                                    |
| 🕑 Use default location                                                        |
| Location: /home/ruslan/workspaces/newproject/runtime-New_configuratior Browse |
| Choose file system: default 🔻                                                 |
| OS_TARGET: /home/ruslan/targets/os-target-cpc308 Browse                       |
|                                                                               |
|                                                                               |
|                                                                               |
|                                                                               |
|                                                                               |
| ? < Back Next > Cancel Finish                                                 |

Рисунок 85 — Диалоговое окно «Новый проект ОСРВ» ИСР WIDE 2.0

#### 4.3.3 Импорт объединенного проекта

Для того, чтобы импортировать готовый объединенный проект, необходимо выполнить следующие действия:

шелкнуть правой кнопкой мыши в окне «Project Explorer» ИСР WIDE
 2.0 и в появившемся контекстном меню выбрать «Import»;

□ в открывшемся диалоговом окне, в категории «ОСРВ» выбрать «Объединенный», как показано на рисунке 86, и нажать кнопку «Next»; □ в открывшемся диалоговом окне «Импорт проекта ОСРВ», как показано на рисунке 87, в поле «Project location:» нажать кнопку «Browse...» и выбрать путь до импортируемого проекта. При необходимости изменить путь до поставочного комплекта ОСРВ – нажать кнопку «Browse...» в поле «OS\_TARGET:» и выбрать путь, после чего нажать кнопку «Finish».

| Select                                                                                                    |                  |            |           |          |        | Ľ      |
|----------------------------------------------------------------------------------------------------|------------------|------------|-----------|----------|--------|--------|
| Select an import wizard:                                                                                                    |                  |            |           |          |        |        |
| type filter text                                                                                                    |                  |            |           |          |        | ×      |
| <ul> <li>&gt; General</li> <li>&gt; OCPB</li> <li>■ Библиотека</li> <li>● Интегратор</li> <li>○ Объединенный</li> <li>● Раздел</li> <li>⑤ Сервер</li> <li>&gt; Ada</li> <li>&gt; C/C++</li> <li>&gt; CVS</li> <li>&gt; Git</li> </ul> |                  |            |           |          |        |        |
| ▶ 🗁 Install                                                                                                    |                  |            |           |          |        |        |
| ?                                                                                                    | < Back           | Ne         | xt >      | Cancel   |        | Finish |
| Рисунок 86                                                                                                    | — Диалого        | вое ок     | но «Imp   | ort» ИСІ | P WIDE | 2.0    |
| Импорт проекта ОСРВ<br>Выберите расположени                                                                                                    | е проекта        |            |           |          |        |        |
| Project location: /home                                                                                                    | /ruslan/Desktop  | /four_par  | titions_3 |          |        | Browse |
| 🗹 Copy into workspace                                                                                                    |                  |            |           |          |        |        |
| OS_TARGET: /home/rus                                                                                                    | lan/targets/os-t | arget-cpc3 | 08        |          |        | Browse |
|                                                                                                    |                  |            |           |          |        |        |
| ?                                                                                                    | < Back           | Ne         | xt>       | Cancel   |        | Finish |
| Рисунок 87                                                                                                    | — Диалого        | вое ок     | но «Imp   | ort» ИСІ | P WIDE | 2.0    |

#### 4.3.4 Параметры и запуск сборки объединенного проекта

Параметры сборки объединенного проекта соответствуют параметрам сборки проекта Интегратора. Для изменения параметров сборки объединенного проекта необходимо открыть файл prjdeps.in. Редактирование файла осуществляется в редакторе «IntegratorEditor», как показано на рисунке 88.

| DS-TARGET                                        |                       |                        |        |
|--------------------------------------------------|-----------------------|------------------------|--------|
| Тоставочный комплект:                            |                       |                        |        |
| OS_TARGET: /home/ruslan/targets/os-target-cpc308 |                       |                        | Browse |
| Файлы конфигурации                               |                       | Проекты ФПО            |        |
| CONFIG: config.xml                               | Browse                | printer     Poartition | Add    |
| BOOT: boot.xml                                   | Browse                | () purchasin           | Remove |
| ווידע קטעראיז ערקסקעקפטענוע לפעקספ (* פוף)       |                       |                        | Up     |
| ути поиска исполняемых файлов ( .еп).            |                       |                        | Down   |
|                                                  | Add<br>Edit<br>Remove |                        |        |
|                                                  |                       |                        |        |

Рисунок 88 — Окно редактора «IntegratorEditor» ИСР WIDE 2.0

В поле OS\_TARGET указывается путь до поставочного комплекта ОСРВ.

В поле CONFIG указывается путь до конфигурационного файла ARINC 653 – config.xml.

В поле ВООТ указывается путь до файла с параметрами загрузочного образа – boot.xml.

В поле «Пути поиска исполняемых файлов (\*.elf):» указываются пути до каталогов с исполняемыми файлами уже собранных проектов ФПО в формате \*.elf.

В поле «Проекты ФПО» указываются каталоги с исходным кодом разделов, библиотек и серверов, которые входят в состав объединенного проекта. В отличие от проекта Интегратора, где указываются проекты ФПО ВАШП.501120.101 strix-guide:WIDE@v1.0.1 Стр. 81 из 113

расположенные в рабочем пространстве workspace, в объединенном проекте указываются каталоги расположенные в каталоге src.

Редактирование параметров сборки допускается через свойства объединенного проекта. Для того чтобы открыть свойства объединенного проекта, необходимо в окне «Project Explorer» щелкнуть правой кнопкой мыши по проекту, в открывшемся контекстном меню выбрать «Properties→Проект ОСРВ», как показано на рисунке 89.

| OS-TARGET                                        |                       |                       |        |
|--------------------------------------------------|-----------------------|-----------------------|--------|
| Поставочный комплект:                            |                       |                       |        |
| OS_TARGET: /home/ruslan/targets/os-target-cpc308 |                       |                       | Browse |
| Файлы конфигурации                               |                       | Проекты ФПО           |        |
| CONFIG: config.xml                               | Browse                | printer     Partition | Add    |
| BOOT: boot.xml                                   | Browse                |                       | Remove |
| Пути поиска исполняемых файлов (*.elf):          |                       |                       | Up     |
|                                                  | Add<br>Edit<br>Remove |                       | Down   |

Рисунок 89 — Диалоговое окно «Properties» ИСР WIDE 2.0

Для изменения параметров сборки отдельного раздела, библиотеки или сервера, входящего в состав объединенного проекта, необходимо открыть файл Makefile в каталоге, соответствующем этому разделу, библиотеке или серверу, параметры соответствуют параметрам сборки проекта ФПО (см. п. 4.1.4). Редактирование файла осуществляется в редакторе «FpoEditor», как показано на рисунке 90.

| Add<br>Edit<br>Delete | -I<br>Use ada libraries | Add<br>Edit<br>Delete                      |
|-----------------------|-------------------------|--------------------------------------------|
|                       |                         | Add                                        |
|                       | Add<br>Edit<br>Delete   | Add<br>Edit<br>Delete<br>Use ada libraries |

Рисунок 90 — Окно редактора «Fpo Editor» ИСР WIDE 2.0

В поле «Libraries» добавляются или удаляются библиотеки, необходимые для сборки раздела, библиотеки или сервера.

В поле «Исходный код» указываются файлы, участвующие в сборке.

В поле «Флаги компилятора» задается значение дополнительных флагов сборки для компилятора.

Редактирование make-файла допускается через свойства каталога с исходным кодом раздела, библиотеки или сервера. Для того, чтобы открыть свойства каталога, необходимо в окне «Project Explorer» щелкнуть правой кнопкой мыши по каталогу с исходным кодом, в открывшемся контекстном меню выбрать «Properties  $\rightarrow$  Проект ФПО», как показано на рисунке 91.

Для объединенного проекта доступны те же конфигурации сборки, что и для проекта Интегратора: «Образ приложений», «Образ конфигураций», «Собрать всё» (см. п. 4.2.6).

Сборка осуществляется в каталог build, расположенный внутри объединенного проекта.

| type filter text 🛛 🗷                                                   | Проект ФПО                                   | ↓ ↓ ↓ ↓ |
|------------------------------------------------------------------------|----------------------------------------------|---------|
| <ul> <li>Resource</li> <li>Προεκτ ΦΠΟ</li> <li>C(c) + Puild</li> </ul> | 📦 Библиотеки Флаги компиляции 🗟 Исходный код |         |
| <ul> <li>C/C++ Build</li> <li>C/C++ General</li> </ul>                 | printer                                      | Add     |
| Run/Debug Settings                                                     |                                              | Edit    |
|                                                                        |                                              | Delete  |
|                                                                        |                                              |         |
|                                                                        |                                              |         |
|                                                                        |                                              |         |
|                                                                        |                                              |         |
|                                                                        |                                              |         |
|                                                                        |                                              |         |
|                                                                        |                                              |         |
|                                                                        | Restore Default                              | Apply   |
| ?                                                                      | Cancel                                       | ОК      |

Рисунок 91 — Диалоговое окно «Properties» ИСР WIDE 2.0

В Приложении Б приведен пример создания проекта ФПО и открытия готового примера проекта.

## 5 Отладка ПО

### 5.1 Стенд для отладки ПО

ОСРВ позволяет производить удаленную отладку процессов. Отладка производится с помощью стандартного отладчика GDB.

Доступны следующие возможности:

П подключение отладчика к работающему процессу;

🗆 работа с многопоточными процессами;

🗆 модификация памяти и регистров процесса;

🗆 пошаговое исполнение кода;

□ установка точек останова (breakpoint);

□ установка точек контроля доступа к памяти (memory watchpoint).

Предусматривается возможность установки максимум четырех точек контроля доступа к памяти со срабатыванием на чтение, запись или чтение/запись. Разрешено устанавливать точки только для контроля доступа к сегменту данных.

платформе Подключение отладчика к производится через последовательный порт или TCP/IP. При подключении отладчика через последовательный порт передача данных осуществляется через прокси-сервер последовательных портов Ser2net ПО протоколу telnet. Если есть необходимость в отключении оптимизации кода, то для этого в make-файле программы необходимо задать параметр CFLAGS='-O0'. Подготовленный к отладке проект запускается на платформе.

Структурная схема стенда для отладки проекта ФПО на аппаратной платформе при подключении отладчика через последовательный порт представлена на рисунке 92.

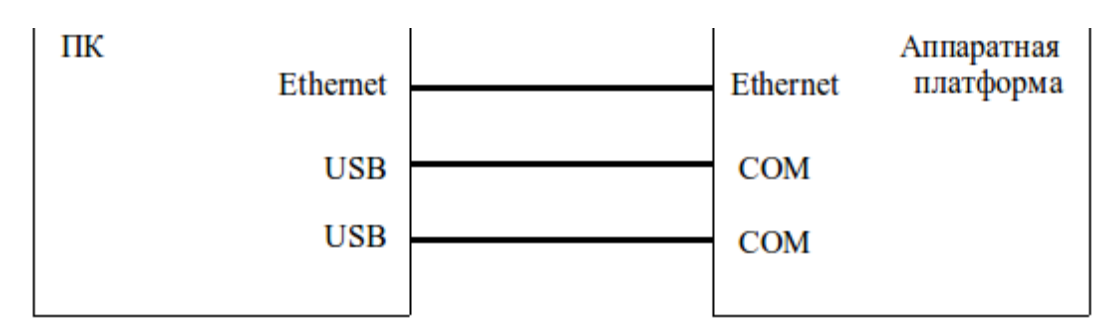

Рисунок 92 — Структурная схема стенда для отладки программ

(подключение отладчика через последовательный порт)

Стенд для отладки включает в себя следующие основные компоненты:

1) ПК под управлением операционной системы Ubuntu 16.04, на которой установлены программные средства разработки и отладки ПО, а также прокси-сервер последовательных портов Ser2net;

2) вычислительная платформа, на которой запускается подготовленный для отладки проект;

3) два соединительных кабеля USB – COM;

Для отображения данных, выводимых ПО через последовательный порт отладочной платы, на ПК функционирует прокси-сервер последовательных портов Ser2net, выполняющий вывод на экран данных, поступающих через соединительный кабель USB – СОМ. Подключение отладчика к платформе производится по второму последовательному порту на скорости 115200 бод.

4) соединительный кабель Ethernet – Ethernet.

Канал связи Ethernet предоставляет технологический канал связи, который позволяет передавать файл загружаемого образа в оперативную память платформы.

Для настройки прокси-сервера последовательных портов Ser2net необходимо открыть файл конфигурации ser2net.conf, выполнив команду sudo gedit /etc/ser2net.conf ,

где /etc/ser2net.conf – путь к файлу конфигурации прокси-сервера последовательных портов Ser2net.

В открывшемся текстовом документе добавить строку ВАШП.501120.101 strix-guide:WIDE@v1.0.1 Стр. 2 2002:telnet:0:/dev/ttyUSB1:115200, LOCAL 8DATABITS NONE 1STOPBIT banner,

где 2002 – номер порта, который будет использоваться для отладки;

/dev/ttyUSB1 – имя порта USB к которому подключен соединительный кабель USB – COM.

После настройки необходимо перезапустить прокси-сервер последовательных портов Ser2net командой

sudo service ser2net restart.

При подключении отладчика через Ethernet требуется только один соединительный кабель USB – СОМ для передачи данных. Через канал связи Ethernet осуществляется передача загружаемого образа в оперативную память платформу и подключение отладчика к платформе.

#### 5.2 Сборка для отладки ПО

Для отладки ПО процессов необходимо добавить в таблицу процессов проекта в файле boot.xml сервер GDB. Для этого необходимо выполнить следующие действия:

1) открыть файл boot.xml, дважды щелкнув по нему левой кнопкой мыши, в окне «Project Explorer». Файл будет открыт в редакторе «BootEditor»;

2) перейти на вкладку «Таблица процессов» и нажать кнопку «Add». В открывшемся диалоговом окне заполнить поля для сервера GDB, как показано на рисунке 93, со следующими значениями атрибутов, после чего нажать кнопку «OK»;

3) в таблице процессов выбрать созданный сервер GDB и в поле «Переменные окружения» нажать на кнопу «ADD», как показано на рисунке 94;

| Добавить      | процесс                                      |          |
|---------------|----------------------------------------------|----------|
| Server 🔻      | ]                                            |          |
| Name:         | GDB                                          | •        |
| Туре:         | TRUSTED                                      | •        |
| Binary:       | gdb.elf                                      |          |
| HeapBytes:    | 0x400000                                     |          |
| StackBytes:   |                                              |          |
|               |                                              |          |
| ?             | Cancel                                       | <        |
| Рисунок 93 -  | — Диалоговое окно «Добавить процесс» ИСР V   | VIDE 2.0 |
| Параметры для | я конфигурации сервера при его инициализации |          |
| variable      | value                                        | Add      |
|               |                                              | Edit     |
|               |                                              | Remove   |

Рисунок 94 — Окно «Переменные окружения» ИСР WIDE 2.0

4) в открывшемся диалоговом окне «Add variable» задать для переменной TYPE значение UDP – при подключении к отладчику через последовательный порт, и нажать на кнопку «OK», как показано на рисунке 95. При необходимости указывается номер порта (переменная PORT), по умолчанию используется значение 1 при подключении через последовательный порт, и значение 1011 при подключении через Ethernet.

| Name: TYPE |        | •  |
|------------|--------|----|
| Value: UDP |        |    |
| (?)        | Cancel | ОК |

Рисунок 95 — Диалоговое окно «Add variable» ИСР WIDE 2.0

При отладке ПО через Ethernet должен быть настроен соответствующий сервер поддержки интерфейса Ethernet. Также независимо от используемого при отладке ПО интерфейса должен быть настроен сервер GDB. Конфигурация серверов приведена в документе "Руководство программиста ФПО. Работа с ПО" соответствующего проекта.

Для эффективной отладки ПО проект должен быть собран с добавлением отладочной информации. Отладочная информация, сохраняемая в выполняемых файлах, содержит описание переменных, функций, макросов, соответствия между номерами строк исходного текста и адресами в выполняемом коде, а также другие данные, используемые для отладки.

Для того, чтобы С-компилятор GCC (GNU Compiler Collection) поместил в выполняемые файлы отладочную информацию, его необходимо указать флаг компиляции -g или -ggdb (при указании флага -ggdb будет добавлена расширенная отладочная информация) для отлаживаемого процесса.

Для того, чтобы указать флаг -g, необходимо открыть make-файл отлаживаемого раздела в FpoEditor, и добавить флаг -g (или -ggdb) в поле «Флаги, компилятора», как показано на рисунке 96.

В сочетании с опцией -g (-ggdb) рекомендуется использовать опцию отключения оптимизации -O0. При отладке оптимизированного кода порядок выполнения может не соответствовать исходному тексту программы.

| библиотеки  |             | Флаги компилятора |             |
|-------------|-------------|-------------------|-------------|
|             | Add<br>Edit | -g                | Add<br>Edit |
| сходный код | Delete      | Use ada libraries | Delete      |
|             |             |                   | Add         |
|             |             |                   |             |

Рисунок 96 — Редактор FpoEditor ИСР WIDE 2.0

# 5.3 Использование интегрированной среды разработки для отладки ПО

ИСР WIDE 2.0 предоставляет средства для отладки программ, работающих на целевой платформе, на уровне исходного кода. Подключение отладчика к платформе производится через TCP/IP. Для соединения отладчика и программы, запущенной на целевой платформе, необходимо выполнить следующие действия:

1) в главном меню ИСР WIDE 2.0 выбрать «Run→Debug Configurations...»;

2) в появившемся окне выбрать пункт «OCPB» и нажать кнопку «New launch configuration» или дважды щелкнуть левой кнопкой мыши по пункту «OCPB»;

3) в открывшемся окне выбрать созданный подпункт пункта «ОСРВ», как показано на рисунке 97;

4) в поле Project выбрать проект, который содержит отлаживаемый раздел ПО, в поле «C/C++ Application» выбрать отлаживаемый раздел ПО, либо указать путь к elf-файлу, который будет использован для отладки. В поле «Connect to process:» указать номер отлаживаемого процесса либо его название;

5) в поле «Connection» необходимо указать настройки соединения. В поле Туре выбрать TCP. Для соединения по Ethernet необходимо указать адрес целевой машины и номер порта. Адрес должен совпадать с адресом, указанным в переменных окружения, сервера ETH0. Адрес должен начинаться с приставки «udp:». Номер порта должен совпадать с указанным в настройках сервера GDB. Если номер порта не указан в настройках сервера GDB, то используется значение по умолчанию – 1011. При подключении по последовательному порту – порт по умолчанию – 1;

manage and run configura

| i 🗎 🗶 📄 🔆 🗸                                              | Name: a4bm udo ethernet                    |          |
|----------------------------------------------------------|--------------------------------------------|----------|
| ype filter text 🕱                                        | Ø OCPB Debugger                            |          |
| CCPB<br>A4bm_udp_ethernet                                | Proejct:                                   | Brown    |
| hello_world_udp<br>hello_world_udp_multiarch             | C/C++ Application:                         | Browse   |
| Khello world udp_multiarch_r                             | hello_world                                |          |
| kvm_serial                                               | Variables                                  | . Browse |
| C/C++ Application                                        | GDB debugger: gdb-multiarch                |          |
| © kvm-run<br>© qoriq-run                                 | Connect to process: 3                      |          |
| C/C++ Attach to Application<br>C/C++ Postmortem Debugger | Connection                                 |          |
| C/C++ Remote Application<br>Java Applet                  | Туре: ТСР 💌                                |          |
| Java Application     Junit                               | Host name or IP address: udp:192.168.1.158 |          |
| Launch Group                                             | Port number: 1011                          |          |
| Aremote Java Application                                 | Revert                                     | Apply    |

Рисунок 97 — Диалоговое окно «Debug Configuration» ИСР WIDE 2.0

6) для переключения в режим отладки необходимо в главном меню ИСР WIDE 2.0 выбрать «Window—Perspective—Open Perspective—Debug» или нажать на кнопку компоновки «Debug», расположенной среди компоновочных кнопок справа от панели инструментов;

7) для запуска процесса отладки в главном меню ИСР WIDE 2.0 нажать кнопки «Run→Debug Configurations...», после чего выбрать требуемую конфигурацию и нажать кнопку «Debug». Конфигурация задается нажатием кнопки на панели инструментов, расположенной между кнопками «debug» и «run». При задании конфигурации производится и запуск отладчика. При ВАШП.501120.101 strix-guide:WIDE@v1.0.1 Стр. 91 из 113

заданной конфигурации отладчик можно запустить и кнопкой «debug» на панели инструментов;

 для завершения процесса отладки в главном меню ИСР WIDE 2.0 нажать кнопки «Run→Disconnect».

9) При настройке конфигурации отладки программы elf-файл и номер процесса можно не указывать. В этом случае для подключения к отлаживаемой программе необходимо после запуска процесса отладки щелкнуть правой кнопкой мыши по созданной конфигурации и выбрать пункт «Connect». В появившемся окне указать номер отлаживаемого процесса и имя elf-файла.

Программа, запущенная на целевой платформе, будет приостановлена после подключения к ней отладчика. На экране появится диалоговое окно, как показано на рисунке 98, предлагающее переключить компоновку из текущей в компоновку «Debug».

This kind of launch is configured to open the Debug perspective when it suspends.

This Debug perspective is designed to support application debugging. It incorporates views for displaying the debug stack, variables and breakpoint management.

No

Yes

Do you want to open this perspective now?

Remember my decision

Рисунок 98 — Диалоговое окно «Confirm Perspective Switch» ИСР WIDE 2.0

Доступ к отладочной информации предоставляется в следующих функциональных окнах:

1) окно «Debug» предоставляет информацию о процессах и стеке вызовов запущенной программы, как показано на рисунке 99;

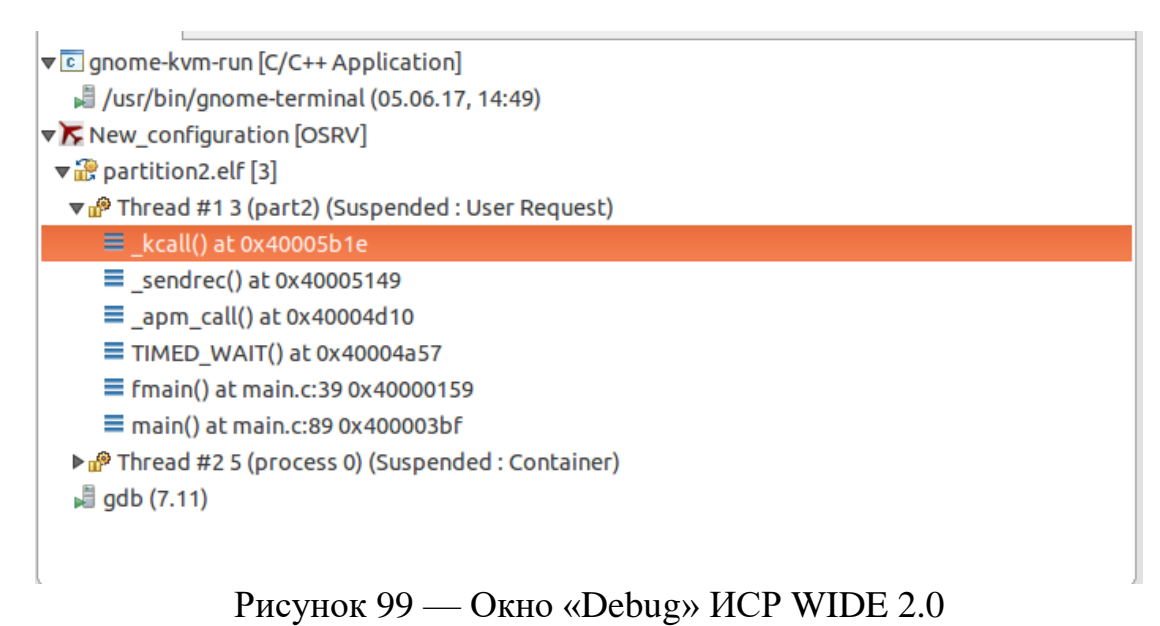

2) окно «Variables» содержит список переменных, задействованных в текущей точке останова, как показано на рисунке 100. Данное окно является

наиболее важным в процессе отладки, так как оно производит мониторинг переменных на каждой точке останова;

|                                                                                        | 1                          | 1                                                      |
|----------------------------------------------------------------------------------------|----------------------------|--------------------------------------------------------|
| Name                                                                                   | Туре                       | Value                                                  |
| ⇔= ret                                                                                 | RETURN_CODE_TYPE           | NO_ERROR                                               |
| ▶ 🚍 attr                                                                               | PROCESS_ATTRIBUTE_TYPE [1] | 0xa00fff70                                             |
| ▼ 🚍 id                                                                                 | PROCESS_ID_TYPE [1]        | 0xa00fff6c                                             |
| (≫= id[0]                                                                              | PROCESS_ID_TYPE            | 1                                                      |
| ▼ 🥭PRETTY_FUNCTION                                                                     | const char [5]             | 0x40005c4a <pretty_function1807></pretty_function1807> |
| ⋈=PRETTY_FUNCTION_[0]                                                                  | const char                 | 109 'm'                                                |
| PRETTY_FUNCTION_[1]                                                                    | const char                 | 97 'a'                                                 |
| ⋈ ■ PRETTY FUNCTION [2]                                                                | const char                 | 105 'i'                                                |
| Name :PRETTY_FUNCTION[1]<br>Details:97 'a'<br>Default:97 'a'<br>Decimal:97<br>Hex:0x61 |                            |                                                        |

Рисунок 100 — Окно «Variables» ИСР WIDE 2.0

3) окно «Breakpoints» содержит список точек останова, которые установил разработчик, как показано на рисунке 101;

4) редактор исходного кода предоставляет доступ к таблице символов, как показано на рисунке 102.

Для того, чтобы установить точку останова, необходимо дважды щелкнуть левой кнопкой мыши в окне редактора исходного кода слева от строки, где планируется останов программы. Маркер точки останова показан на рисунке 102.

ВАШП.501120.101 strix-guide:WIDE@v1.0.1

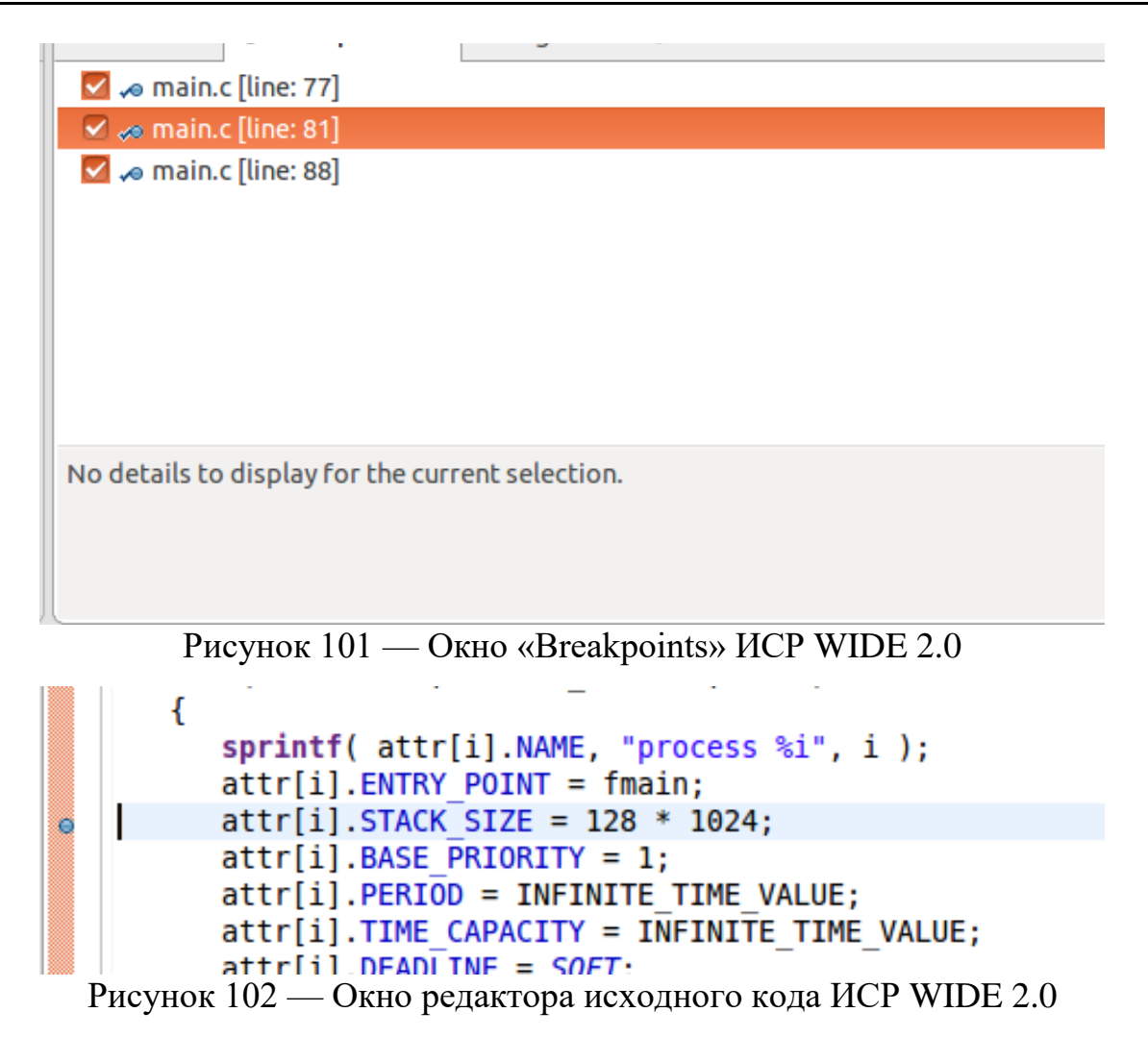

Для того, чтобы продолжить выполнение программы после останова, необходимо нажать кнопку «Resume» или клавишу F8.

Пошаговое выполнение программы осуществляется при помощи кнопок на панели инструментов, как показано на рисунке 103:

1) кнопка «Step into» – пошаговое выполнение программы с заходом в вызываемые функции;

2) кнопка «Step over» – пошаговое выполнение программы с пропуском вызываемых функций;

3) кнопка «Step return» – выполнение программы до конца текущей функции.

| 参 Debug 🛛                                    | 🍇 it 🗢 🖓 |
|----------------------------------------------|----------|
| ▼ ⓒ gnome-kvm-run [C/C++ Application]        |          |
| 🗸 /usr/bin/gnome-terminal (06.06.17, 14:11)  | )        |
| New_configuration [OSRV]                     |          |
| ▼ 🔐 partition2.elf [3]                       |          |
| ▼ 🗗 Thread #1 3 (part2) (Suspended : User Re | equest)  |
| _kcall() at 0x40005b1e                       |          |
| ■_sendrec() at 0x40005149                    |          |
| _apm_call() at 0x40004d10                    |          |
| TIMED_WAIT() at 0x40004a57                   |          |
| = Fmain/Lat main 020 0040000150              |          |

Рисунок 103 — Панель инструментов ИСР WIDE 2.0 с изображением кнопок,

при помощи которых осуществляется пошаговое выполнение программы

ИСР WIDE 2.0 предоставляет возможность отладки в режиме командной строки. Ввод команд осуществляется в окне «Debugger Console», как показано на рисунке 104. Перечень и описание команд приведены в документе "Руководство программиста ФПО. Работа с ПО" соответствующего проекта.

```
<terminated> New_configuration [OSRV] gdb (7.11)
GNU gdb (GDB) 7.11
Copyright (C) 2016 Free Software Foundation, Inc.
License GPLv3+: GNU GPL version 3 or later <a href="http://gnu.org/license">http://gnu.org/license</a>
This is free software: you are free to change and redistribute it
There is NO WARRANTY, to the extent permitted by law. Type "show
and "show warranty" for details.
This GDB was configured as "i686-pc-linux-gnu".
Type "show configuration" for configuration details.
For bug reporting instructions, please see:
<http://www.gnu.org/software/gdb/bugs/>.
Find the GDB manual and other documentation resources online at:
<http://www.gnu.org/software/gdb/documentation/>.
For help, type "help".
Type "apropos word" to search for commands related to "word".
[New Thread 5]
0x40005b1e in kcall ()
```

Рисунок 104 — Диалоговое окно «Debugger Console» ИСР WIDE 2.0

Перечень использованных источников

[1] ARINC Specification 653, Avionics Application Software Standard Interface. Part 1 – required services, published: november 15, 2010;

[2] Matloff, Norman S. The art of debugging with GDB, DDD, and Eclipse – San Francisco, USA 2008. – 264 c. ISBN-10 1-59327-002-X;

[3] Richard S., Roland P., Stan S. Debugging with GDB: The GNU Source-Level Debugger – Boston, USA 2004. – 519 c.. ISBN 1-882114-77-9.

## Приложение А Перечень горячих клавиш интегрированной среды разработки WIDE 2.0

Перечень горячих клавиш ИСР WIDE 2.0 приведен в таблице А.1.

Таблица А.1 — Горячие клавиши ИСР WIDE 2.0

| Команда                    | Описание                                                              | Горячие<br>клавиши |
|----------------------------|-----------------------------------------------------------------------|--------------------|
| Show<br>Contextual<br>Help | Открыть внутреннее окно справки                                       | Ctrl+F1            |
| Rename                     | Переименовать выбранный файл (каталог)                                | F2                 |
| Open<br>Declaration        | Открыть объявление выбранного объекта (переменная,<br>функция и т.д.) | F3                 |
| Open Type<br>Hierarchy     | Открыть выбранный элемент в окне «Type Hierarchy»                     | F4                 |
| Refresh                    | Обновить выбранные ресурсы (файлы, каталоги, проекты)                 | F5                 |
| Debug                      | Повторить последний запуск в режиме отладки                           | F11                |
| Activate Editor            | Активировать текущий редактор                                         | F12                |
| Select All                 | Выбрать весь текст или все объекты в активном окне или редакторе      | Ctrl+A             |
| Build All                  | Собрать все проекты в рабочем пространстве                            | Ctrl+B             |
| Сору                       | Скопировать выбранный объект в буфер обмена                           | Ctrl+C             |
| Find /<br>Replace          | Открыть диалоговое окно «Find/Replace» (найти / заменить)             | Ctrl+F             |
| Search                     | Открыть диалог для поиска в текущем редакторе                         | Ctrl+H             |
| Incremental<br>Find Next   | Инкрементальный поиск, начиная с позиции курсора                      | Ctrl+J             |
| Find Next                  | Найти следующее искомое выражение в активном редакторе                | Ctrl+K             |

| Команда               | Описание                                                                                                    | Горячие<br>клавиши |
|-----------------------|----------------------------------------------------------------------------------------------------|--------------------|
| Go to Line            | Перейти к строке с указанным номером                                                                        | Ctrl+L             |
| Navigation            | Развернуть во весь экран активное окно или редактор                                                         | Ctrl+M             |
| Quick Outline         | Отобразить окно «Outline» для активного редактора                                                           | Ctrl+O             |
| Print                 | Напечатать содержимое активного редактора                                                                   | Ctrl+P             |
| Last Edit<br>Location | Перейти к последнему редактированному элементу                                                              | Ctrl+Q             |
| Save                  | Сохранить содержимое активного редактора                                                                    | Ctrl+S             |
| Paste                 | Вставить текст или объект из буфера обмена                                                                  | Ctrl+V             |
| Close                 | Закрыть активный редактор                                                                                   | Ctrl+W             |
| Cut                   | Поместить текст или выбранный объект в буфер обмена                                                         | Ctrl+X             |
| Redo                  | Повторить ранее отмененное действие в активном редакторе                                                    | Ctrl+Y             |
| Undo                  | Отменить последнее выполненное действие в активном<br>редакторе                                             | Ctrl+Z             |
| Next Editor           | Активировать следующий открытый редактор, указанный в списке наиболее часто используемых редакторов         | Ctrl+F6            |
| Next View             | Активировать следующее открытое окно, указанное в списке наиболее часто используемых окон                   | Ctrl+F7            |
| Next<br>Perspective   | Активировать следующую открытую компоновку,<br>указанную в списке наиболее часто используемых<br>компоновок | Ctrl+F8            |
| Next []               | Перейти к следующему элементу в активном окне. Название команды зависит от активного окна                   | Ctrl+.             |
| Previous              | Перейти к предыдущему элементу в активном окне.<br>Название команды зависит от активного окна               | Ctrl+,             |

| Команда                      | Описание                                                                                                    | Горячие<br>клавиши |
|------------------------------|----------------------------------------------------------------------------------------------------|--------------------|
| Toggle<br>Breakpoint         | Установить точку останова                                                                                        | Ctrl+Shift+B       |
| Switch to<br>Editor          | Открыть диалоговое окно, в котором можно переключиться<br>в другой открытый редактор                             | Ctrl+Shift+E       |
| Open Type in<br>Hierarchy    | Открыть диалоговое окно «Open Type in Hierarchy», чтобы<br>найти элемент для отображения в окне «Type Hierarchy» | Ctrl+Shift+H       |
| Incremental<br>Find Previous | Инкрементальный поиск до позиции курсора                                                                         | Ctrl+Shift+J       |
| Find Previous                | Найти предыдущее искомое выражение в активном редакторе                                                          | Ctrl+Shift+K       |
| Add Include                  | Добавить Include конструкцию для выбранного элемента                                                             | Ctrl+Shift+N       |
| Open<br>Resource             | Открыть диалоговое окно «Open Resource»                                                                          | Ctrl+Shift+R       |
| Save All                     | Сохранить содержимое всех открытых редакторов                                                                    | Ctrl+Shift+S       |
| Open<br>Element              | Открыть диалоговое окно «Open Element» для поиска<br>необходимого элемента                                       | Ctrl+Shift+T       |
| Close All                    | Закрыть все открытые редакторы                                                                                   | Ctrl+Shift+W       |
| Previous Editor              | Активировать предыдущий открытый редактор, указанный в списке наиболее часто используемых редакторов             | Ctrl+Shift+F6      |
| Previous View                | Активировать предыдущее открытое окно, указанное в<br>списке наиболее часто используемых окон                    | Ctrl+Shift+F7      |
| Previous<br>Perspective      | Активировать предыдущую открытую компоновку,<br>указанную в списке наиболее часто используемых<br>компоновок     | Ctrl+Shift+F8      |
| Open Call<br>Hierarchy       | Открыть выбранный элемент в окне «Call Hierarchy»                                                                | Ctrl+Alt+H         |
| Open Include                 | Открыть выбранный файл в окне «Include Browser»                                                                  | Ctrl+Alt+I         |

| Команда    | Описание                                                                                                    | Горячие<br>клавиши |
|------------|----------------------------------------------------------------------------------------------------|--------------------|
| Browser    |                                                                                                    |                    |
| Back       | Перейти назад к выбранному элементу из истории в подменю                                                          | Alt+Left           |
| Forward    | Перейти вперед к выбранному элементу из истории в<br>подменю                                                      | Alt+Right          |
| Properties | Открыть окно Properties (свойства) для выбранного ресурса                                                         | Alt+Enter          |
| Rename     | Переименовать выбранный объект (переменная, функция и т.д.). Изменения распространяются и на другие файлы проекта | Alt+Shift+R        |
| Shift Left | Уменьшает отступ в выбранных строках                                                                              | Shift+Tab          |

Примечание – Горячие клавиши работают только при включенной английской раскладке клавиатуры. Настройка использования горячих клавиш для русской раскладки клавиатуры производится в окне «Window—Preferences—General—Keys». Для этого необходимо выбрать требуемую команду и нажать на кнопку «Copy Command», чтобы скопировать команду, и в поле «Binding» указать требуемую комбинацию клавиш на русском языке, как показано на рисунке A.1.

| ▼ General                                       |                                  |                |                    |                  |            |
|-------------------------------------------------|----------------------------------|----------------|--------------------|------------------|------------|
|                                                 | Scheme: Default 🔻                |                |                    |                  |            |
| Compare/Patch                                   |                                  |                |                    |                  |            |
| Content Types                                   |                                  |                |                    |                  | X          |
| ▶ Editors                                       |                                  |                |                    |                  |            |
| Error Reporting                                 | Command                          | Binding        | When               | Category         | User       |
| Globalization                                   | Open Type in Hierarchy           | Shift+Ctrl+H   | C/C++ Editor       | Navigate         |            |
| Keys                                            | Open Type in Hierarchy           | Shift+Ctrl+H   | In C/C++ Views     | Navigate         |            |
| Network Connections                             | Organize Includes                | Shift+Ctrl+O   | C/C++ Editor       | Source           |            |
| Notifications                                   | Organize Patches                 | Shift+Ctrl+O   | Specfile Editor Co | or Editor Comma  | ands       |
| Perspectives                                    | Page Down                        |                |                    | Text Editing     |            |
| Search                                          | Page Up                          |                |                    | Text Editing     |            |
| Security                                        | 💼 Paste                          | Ctrl+V         | In Dialogs and W   | in Edit          |            |
| Startup and Shutdow                             | Paste                            | Shift+Ctrl+V   | Terminal Control   | ir Terminal view | com        |
| UI Responsiveness Mo                            | 🛅 Paste                          | Shift+Insert   | In Dialogs and W   | in Edit          |            |
| User Storage Service                            | Paste                            | Shift+Insert   | Terminal Control   | ir Terminal view | com        |
| Web Browser                                     | Paste Repository Path or URI     | Ctrl+V         | In Git Repositorie | es Git           |            |
| Workspace                                       | Perform Drondown                 |                |                    | Oomoh Setun      |            |
| Arinc 653                                       | Conv Command Unbind Com          | mand Bostoro C | bacama             | Filtors          | Export CSV |
| • C/C++                                         | Copy command Onbind Com          | Restore Co     |                    | Fillers          | Export CSV |
| ChangeLog                                       |                                  |                |                    |                  |            |
| • Help                                          | Name: Paste                      |                |                    |                  |            |
| Install/Update                                  | Description: Paste from the clip | board          | Conflicts:         |                  |            |
| Library Hover                                   |                                  |                | Command            | wi               | hen        |
| Man pages<br>• Mylyn                            | Binding: Ctrl+V                  | <              |                    |                  |            |
| • Oomph                                         | When: In Dialogs and Wir         | ndows 👻        |                    |                  |            |
| Remote Development                              |                                  |                |                    |                  |            |
| <ul> <li>Remote Systems</li> <li>RPM</li> </ul> |                                  |                | Res                | tore Defaults    | Apply      |
|                                                 |                                  |                |                    |                  |            |

Рисунок А.1 — Диалоговое окна «Preferences» ИСР WIDE 2.0

## Приложение Б Пример создания проекта ФПО

#### Б.1 Примеры проектов

Для того, чтобы создать пример готового проекта необходимо выполнить следующие действия:

1) В главном меню ИСР WIDE 2.0 выбрать «File-New-Project».

2) В появившемся диалоговом окне «New» в категории «ОСРВ» выбрать

подпункт «Examples», как показано на рисунке Б.1, и нажать кнопку «Next».

| Select a wizard |            |        |        |        |        |
|-----------------|------------|--------|--------|--------|--------|
| Wizards:        |            |        |        |        |        |
|                 |            |        |        |        | X      |
| Vig-in Project  |            |        |        |        |        |
| 🕨 🗁 General     |            |        |        |        |        |
| ▼ OCPB          |            |        |        |        |        |
| 🗑 Библиотека    |            |        |        |        | 1      |
| 🕮 Интегратор    |            |        |        |        |        |
| Объединенный    |            |        |        |        |        |
| Раздел          |            |        |        |        |        |
| S Сервер        |            |        |        |        |        |
| 🖙 Examples      |            |        |        |        |        |
| ▶ 🗁 Ada         |            |        |        |        |        |
|                 |            |        |        |        |        |
|                 |            |        |        |        |        |
|                 |            |        |        |        |        |
| ?               |            | < Back | Next > | Cancel | Finish |
| P               | <b>D</b> 1 | п      |        |        |        |

Рисунок Б.1 — Диалоговое окно «New» ИСР WIDE 2.0

3) В открывшемся окне «Example project» в поле «OS\_TARGET» указать путь до поставочного комплекта ОСРВ. Выбрать пример и тип проекта, после чего нажать кнопку «Finish», как показано на рисунке Б.2.

#### New Example Project

| Name: sending_mes_                                                                                                    | 1                      |              |          |        |
|----------------------------------------------------------------------------------------------------|------------------------|--------------|----------|--------|
| OS_TARGET: /home/ru                                                                                                    | ıslan/targets/os-targe | t-cpc308     |          | Browse |
| <ul> <li>▷ hello_world</li> <li>▷ four_partitions</li> <li>&gt; sending_mes</li> <li>♥ Интегратор</li> <li>&gt; Объединенный</li> <li>&gt; library_example</li> </ul> |                        |              |          |        |
| Пример демонстрирую                                                                                                    | ощий передачу сообш    | ений между р | азделами |        |
| ?                                                                                                    | < Back                 | Next >       | Cancel   | Finish |

Рисунок Б.2 — Диалоговое окно «Example project» ИСР WIDE 2.0

В результате будет создан проект указанного типа. Если был выбран «Интегратор», будет создан проект Интегратора и необходимые для него проекты ФПО. Если в рабочем пространстве workspace уже был проект Интегратора, то можно выбрать только объединенный тип проекта. Доступны следующие готовые проекты:

□ hello\_world – простейший пример с одним разделом;

□ four\_partitions – пример с четырьмя разделами;

□ sending\_mes – пример коммуникации между разделами;

□ library\_example – пример использования библиотеки.

#### Б.2 Создание проекта

Для создание проекта «Hello World» требуется выполнить следующие действия:

1) В главном меню ИСР WIDE 2.0 выбрать «File-New-Project».

2) В появившемся диалоговом окне «New» в категории «ОСРВ» выбрать подпункт «Объединенный», как показано на рисунке Б.3, и нажать кнопку ВАШП.501120.101 strix-guide:WIDE@v1.0.1 Стр. 103 из 113

#### «Next».

| Select a wizard                                                                                                    |       |
|----------------------------------------------------------------------------------------------------|-------|
| Wizards:                                                                                                    |       |
| type filter text                                                                                                    | ×     |
| <ul> <li>► OCPB</li> <li>● Библиотека</li> <li>● Интегратор</li> <li>● Oбъединенный</li> <li>● Раздел</li> <li>● Cepsep</li> <li>► Examples</li> <li>► Ada</li> <li>► Business Intelligence and Reporting Tools</li> <li>► C/C++</li> </ul> |       |
| ? < Back Next > Cancel F                                                                                                    | inish |

Рисунок Б.3 — Диалоговое окно «New» ИСР WIDE 2.0

3) В открывшемся диалоговом окне «Новый проект ОСРВ» в поле «Project name» ввести название проекта, как показано на рисунке Б.4. В поле «OS\_TARGET» указать путь до поставочного комплекта ОСРВ, например home/user/os-target, после чего нажать кнопку «Finish».

Для подготовки конфигурационного файла ARINC 653 необходимо выполнить следующие действия:

1) Открыть файл config.xml, дважды щелкнув по нему левой кнопкой мыши в окне «Project Explorer». Файл будет открыт в редакторе «ArincEditor».

2) Перейти на вкладку «Partition», как показано на рисунке Б.5, и нажать кнопку «Add».

| Создание проекта ОСРВ                                                      |        |
|----------------------------------------------------------------------------|--------|
|                                                                            |        |
|                                                                            |        |
| Project name: hello_world                                                  |        |
| ☑ Use default location                                                     |        |
| Location: /home/ruslan/workspaces/newproject/runtime-New_configuration Bro | owse   |
| Choose file system: default 💌                                              |        |
| OS_TARGET: /home/ruslan/targets/os-target-cpc308                           | Browse |
|                                                                            |        |
|                                                                            |        |
|                                                                            |        |
|                                                                            |        |
|                                                                            |        |
| Cancel                                                                     | inish  |

Рисунок Б.4 — Диалоговое окно «Новый проект ОСРВ» ИСР WIDE 2.0

| Remove   Up   Down   Comme   Add new element   New Partition   PartitionIdentifier*:   1   PartitionName*:   part1   SizeBytes*:   Ox200000        | bbA                     |
|----------------------------------------------------------------------------------------------------|-------------------------|
| Up<br>Down<br>Comme Add new element<br>New Partition<br>PartitionIdentifier*: 1<br>PartitionName*: part1<br>SizeBytes*: 0x200000                   | Demons                  |
| Up<br>Down<br>Comme<br>Mew Partition<br>PartitionIdentifier*: 1<br>PartitionName*: part1<br>SizeBytes*: 0x200000                                   | Remove                  |
| Up<br>Down<br>Comme<br>New Partition<br>PartitionIdentifier*: 1<br>PartitionName*: part1<br>SizeBytes*: 0x200000                                   |                         |
| Down     Comm     New Partition     PartitionIdentifier*:     1     PartitionName*:     part1     SizeBytes*:     0x200000                         | Up                      |
| Comm       Add new element         New Partition         PartitionIdentifier*:         1         PartitionName*:         part1         SizeBytes*: | Down                    |
| New Partition         PartitionIdentifier*:         1         PartitionName*:         part1         SizeBytes*:         0x200000                   | 🔗 🗉 Add new element     |
| PartitionName*: part1 v<br>SizeBytes*: 0x200000                                                                                                    | Comme New Partition     |
| PartitionIdentifier*:   1   PartitionName*:   part1   SizeBytes*:   0x200000                                                                       |                         |
| PartitionName*: part1 v<br>SizeBytes*: 0x200000                                                                                                    | PartitionIdentifier*: 1 |
| SizeBytes*: 0x200000                                                                                                    | PartitionName*: part1   |
|                                                                                                    | SizeBytes*: 0x200000    |
|                                                                                                    |                         |
|                                                                                                    |                         |
|                                                                                                    |                         |
| Cancel OK                                                                                                    | Cancel OK               |
|                                                                                                    |                         |
|                                                                                                    |                         |

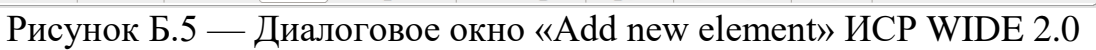

3) В открывшемся окне заполнить поля со следующими значениями атрибутов:

 $\Box$  PartitionIdentifier\* – 1;

□ PartitionName\* – part1;

□ SizeBytes\* - 0x200000 ВАШП.501120.101 strix-guide:WIDE@v1.0.1 4) Перейти на вкладку «Module\_Schedule» и нажать кнопку «Add». В появившемся диалоговом окне установить в поле «MajorFrameSeconds» значение 0.200 и нажать на кнопку «OK», как показано на рисунке Б.6.

| New Module_Schedule                                                                              |           |  |  |  |  |  |  |
|--------------------------------------------------------------------------------------------------|-----------|--|--|--|--|--|--|
| MajorFrameSeconds*:<br>CPU_ID:<br>ScheduleIdentifier:<br>ScheduleName:<br>InitialModuleSchedule: | 0,200     |  |  |  |  |  |  |
| ?                                                                                                | Cancel OK |  |  |  |  |  |  |

Рисунок Б.6 — Диалоговое окно «Add new element» ИСР WIDE 2.0

5) Щелкнуть правой кнопкой мыши по элементу Module\_Schedule и в появившемся контекстном меню выбрать команду «New→Partition\_Schedule». В появившемся диалоговом окне «Add new element», как показано на рисунке Б.7, заполнить поля со следующими значениями атрибутов:

- $\Box$  PartitionIdentifier\* 1;
- $\Box$  PartitionName\* part1;
- $\Box$  PeriodSeconds\* 0.200;
- $\Box$  PeriodDurationSeconds\* 0.200.

| New Partittion_Schedule |       |  |        |  |  |    |   |
|-------------------------|-------|--|--------|--|--|----|---|
| PartitionIdentifier*:   | 1     |  |        |  |  |    | • |
| PartitionName:          | part1 |  |        |  |  |    | - |
| PeriodSeconds*:         | 0.200 |  |        |  |  |    |   |
| PeriodDurationSeconds*: | 0.200 |  |        |  |  |    |   |
| SetModuleSchedule:      |       |  |        |  |  |    | • |
| ScheduleChangeAction:   |       |  |        |  |  |    | • |
| ?                       |       |  | Cancel |  |  | ОК |   |

Рисунок Б.7 — Диалоговое окно «Add new element» ИСР WIDE 2.0

6) Щелкнуть правой кнопкой мыши по элементу Partition\_Schedule и в появившемся контекстном меню выбрать команду «New→Window\_Schedule».
В появившемся диалоговом окне «Add new element», как показано на рисунке Б.8, заполнить поля со следующими значениями атрибутов:

- $\Box$  WindoWIDE 2.0ntifier\* 101;
- $\Box$  WindowStartSeconds\* 0.0;
- $\Box$  WindowDurationSeconds\* 0.200;

 $\Box$  PartitionPeriodStart\* – true.

| New Window_Schedule     |        |  |  |  |
|-------------------------|--------|--|--|--|
| WindowIdentifier*:      | 101    |  |  |  |
| WindowStartSeconds*:    | 0      |  |  |  |
| WindowDurationSeconds*: | 0.200  |  |  |  |
| PartitionPeriodStart*:  | true 💌 |  |  |  |

Cancel OK

Рисунок Б.8 — Диалоговое окно «Add new element» ИСР WIDE 2.0

7) В главном меню ИСР WIDE 2.0 выполнить команду «File→Save».

Для подготовки файла с параметрами загрузочного образа boot.xml необходимо выполнить следующие действия:

1) Открыть файл boot.xml, дважды щелкнув по нему левой кнопкой мыши в окне «Project Explorer». Файл будет открыт в редакторе «BootEditor».

2) Перейти на вкладку «Таблица процессов» и нажать кнопку «Add». В открывшемся диалоговом окне заполнить поля для сервера APM, как показано на рисунке Б.9, со следующими значениями атрибутов, после чего нажать кнопку «OK»:

□ Server;

 $\Box$  Name – APM;

 $\Box$  Type – TRUSTED;

 $\Box$  Binary – apm.elf;

 $\Box$  HeapBytes – 0x400000.
| Добавить процесс |          |        |    |   |  |  |
|------------------|----------|--------|----|---|--|--|
| Server 🔻         |          |        |    |   |  |  |
|                  |          |        |    |   |  |  |
| Name:            | APM      |        |    | • |  |  |
| Туре:            | TRUSTED  |        |    | • |  |  |
| Binary:          | apm.elf  |        |    |   |  |  |
| HeapBytes:       | 0x400000 |        |    |   |  |  |
| StackBytes:      |          |        |    |   |  |  |
|                  |          |        |    |   |  |  |
| ?                |          | Cancel | ОК |   |  |  |

Рисунок Б.9 — Диалоговое окно «Добавить процесс» ИСР WIDE 2.0

3) Нажать повторно кнопку «Add» и заполнить поля для paзделa part1 со следующими значениями атрибутов, как показано на pucyнке Б.10, после чего нажать кнопку «OK»:

 $\Box$  Partition;

- $\Box$  PartitionIdentifier 1;
- $\Box$  PartitionName part1;
- $\Box$  Interface APEX;
- $\Box$  Binary partition 1.elf.

| Добавить проце       | ecc                                                                                                    |
|----------------------|----------------------------------------------------------------------------------------------------|
| Partition •          |                                                                                                    |
| PartitionIdentifier: | 1                                                                                                    |
| PartitionName:       | part1                                                                                                    |
|                      | (Transition of the second second seco |
| Interface:           | APEX                                                                                                    |

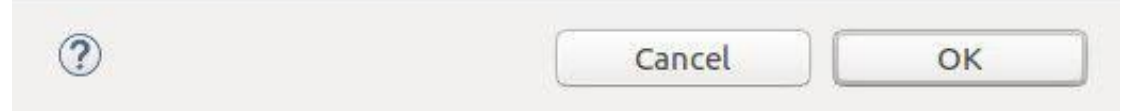

Рисунок Б.10 — Диалоговое окно «Добавить процесс» ИСР WIDE 2.0

Для создания раздела необходимо выполнить следующие действия:

1) В окне «Project Explorer» щелкнуть правой кнопкой мыши по каталогу src, как показано на рисунке Б.11, и в появившемся контекстном меню выбрать «New—Partition».

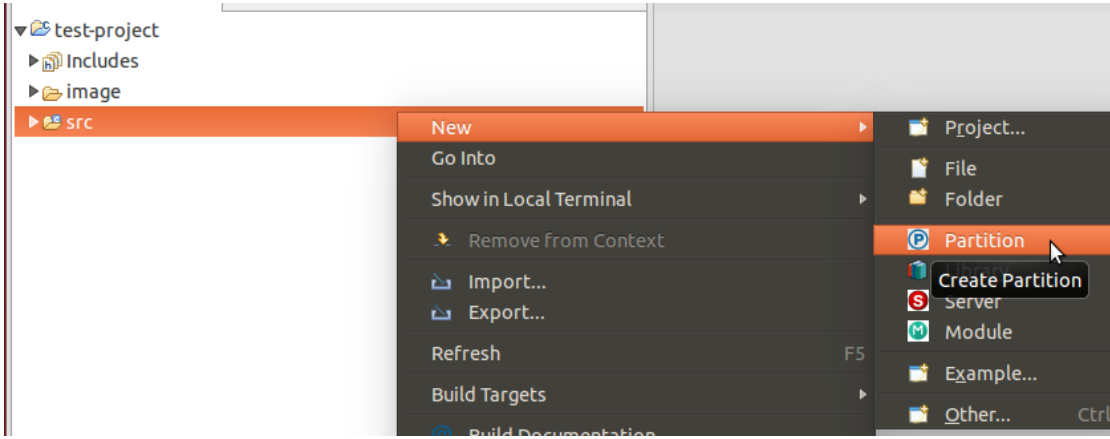

Рисунок Б.11 — Диалоговое окно «Project Explorer» ИСР WIDE 2.0

2) В открывшемся диалоговом окне в поле «Partition name» ввести имя раздела, в поле «Language» выбрать язык разработки ФПО – Си или Ада, как показано на рисунке Б.12, и нажать кнопку «ОК».

| · · · · · · · · · · · · · · · · · · · |        |        |
|---------------------------------------|--------|--------|
| Название: partition1                  |        |        |
| Язык программирования: С              |        | •      |
| 📦 Библиотеки:                         |        |        |
|                                       |        | Add    |
|                                       |        | Edit   |
|                                       |        | Delete |
|                                       |        |        |
| Флаги компиляции:                     |        |        |
|                                       |        | Add    |
|                                       |        | Edit   |
|                                       |        | Delete |
|                                       |        |        |
|                                       |        |        |
|                                       | Cancel | ОК     |

Рисунок Б.12 — Диалоговое окно «Create new folder» ИСР WIDE 2.0

3) В окне «Project Explorer» щелкнуть правой кнопкой мыши по созданному разделу, как показано на рисунке Б.13, и в появившемся контекстном меню выбрать команду «New→File».

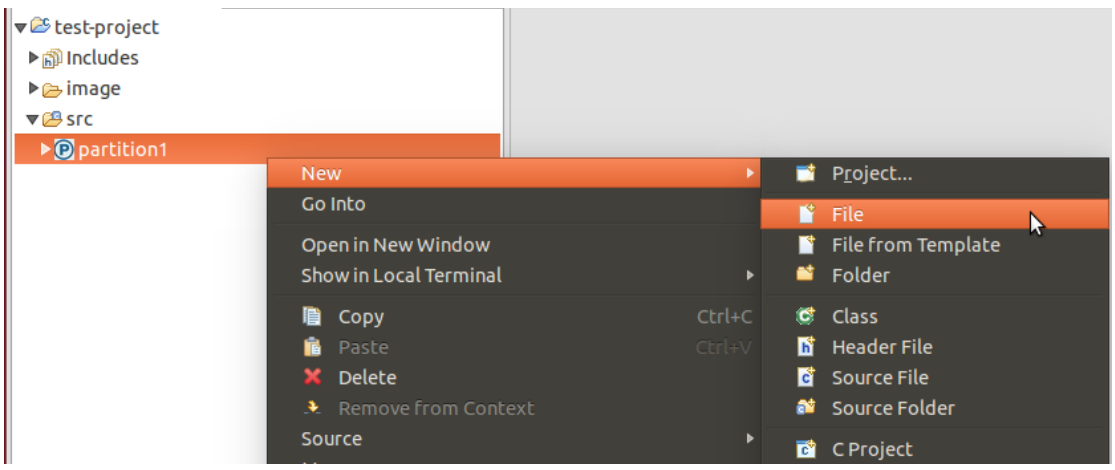

Рисунок Б.13 — Диалоговое окно «Project Explorer» ИСР WIDE 2.0

4) В открывшемся диалоговом окне ввести имя файла main.c, как показано на рисунке Б.14, и нажать кнопку «Finish». Файл main.c откроется в редакторе «C/C++ Editor».

| File                               |        |      |
|------------------------------------|--------|------|
| Create a new file resource.        |        | =    |
| Enter or select the parent folder: |        |      |
| test-project/src/partition1        |        |      |
|                                    |        |      |
| ▼ 😂 test-project                   |        |      |
| 🗁 image                            |        |      |
| ▼ 🗁 src                            |        |      |
| 🚔 partition1                       |        |      |
|                                    |        |      |
| File name: main.c                  |        |      |
| Advanced >>                        |        |      |
|                                    |        |      |
|                                    |        |      |
|                                    |        |      |
| $(\mathbf{\hat{?}})$               | Cancel | nish |
| $\odot$                            |        |      |

Рисунок Б.14 — Диалоговое окно «New file» ИСР WIDE 2.0

5) В файл main.c, как показано на рисунке Б.15, добавить следующие

## строки:

```
#include <apex/partition.h>
#include <apex/time.h>
void main( void ) {
    RETURN_CODE_TYPE ret;
    SET_PARTITION_MODE( NORMAL, &ret );
    while ( 1 ) {
        sys_printf("Hello world\n");
        TIMED_WAIT(APEX_NANO, &ret );
    }}
```

Примечание – Функция SET\_PARTITION\_MODE устанавливает режим [NORMAL] для раздела. Функция TIMED\_WAIT приостанавливает выполнение процесса.

Для сборки проекта ФПО требуется в окне «Project Explorer» щелкнуть правой кнопкой мыши на строке, соответствующей созданному проекту, и в ВАШП.501120.101 strix-guide:WIDE@v1.0.1 Стр. 112 из 113

появившемся контекстном меню выбрать «Build Project».

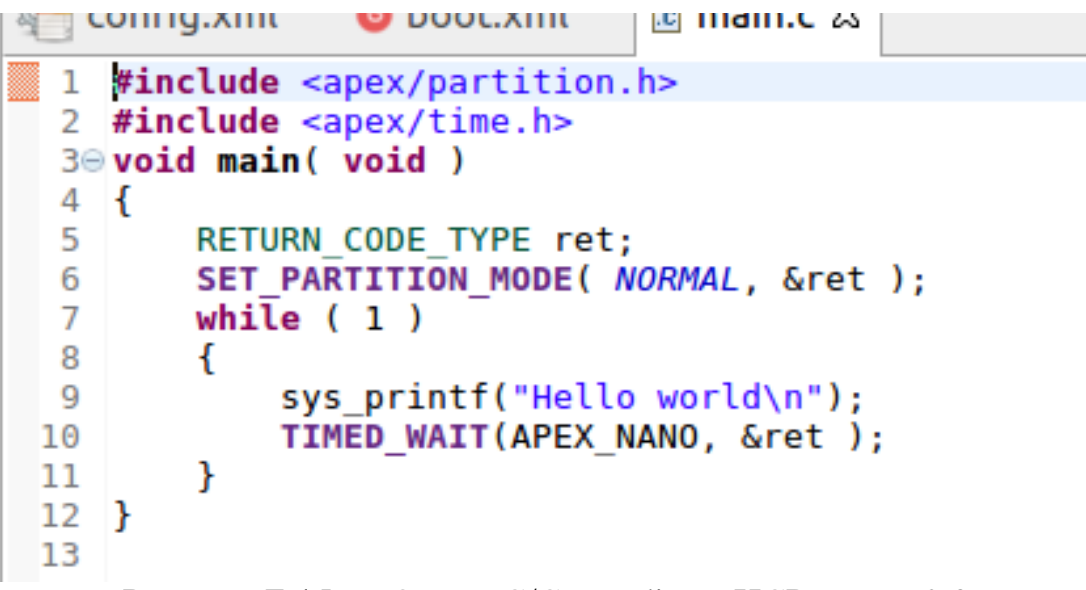

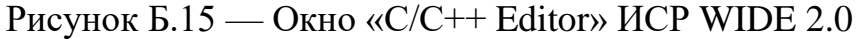